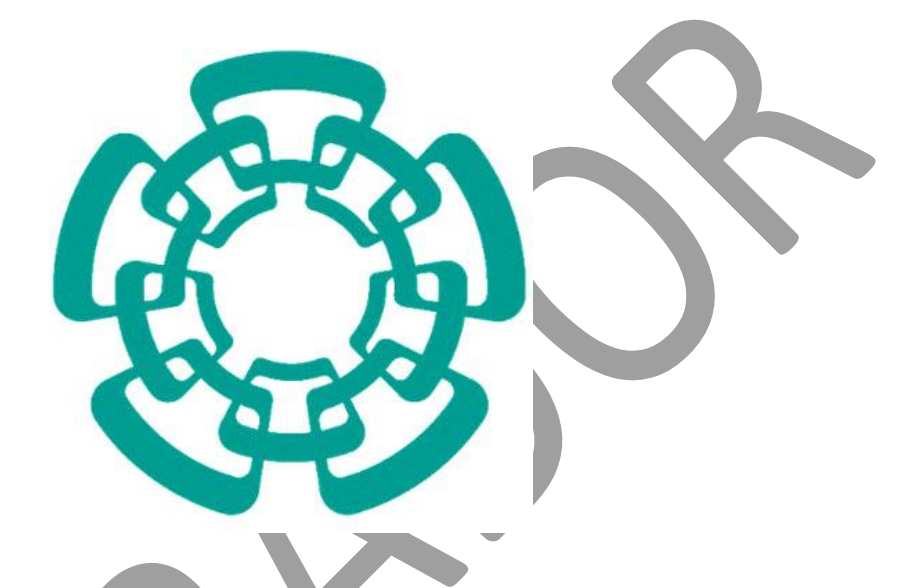

### CENTRO DE INVESTIGACIÓN Y DE ESTUDIOS AVANZADOS DEL I.P.N.

Sistema de Gestión Integral Institucional (SGII).

Configuración y Pago de Contratos.

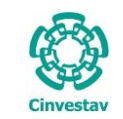

### Configuración y Pago de Contratos.

### Contenido

| A. ACCE | ESO AL SISTEMA DE GESTIÓN INTEGRAL INSTITUCIONAL |    |
|---------|--------------------------------------------------|----|
| Eleme   | ENTOS DE LA VENTANA                              | 6  |
| 1. CO   | NFIGURACIÓN DE CONTRATOS                         |    |
| 1.1     | TIPOS DE CONTRATO.                               | 7  |
| 1.2     | FORMATO DE CONTRATOS.                            |    |
| 1.3     | Pagadores Contratos.                             |    |
| 1.4     | FUNDAMENTOS LEGALES.                             |    |
| 1.5     | CONTRATOS                                        |    |
| 2. PR   | OCESO DE PAGO EN CONTRATOS.                      | 50 |
| 2.1     | CAPTURA DE FACTURAS.                             |    |
| 2.2     | GENERAR SOLICITUD DE PAGO.                       | 55 |
| 2.3     | ENVIAR SOLICITUD DE PAGO.                        |    |
| 2.4     | Solicitud de Transferencia de Pago.              |    |
| 2.5     | CANCELACIÓN DE SOLICITUD DE PAGO.                | 71 |

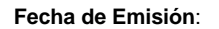

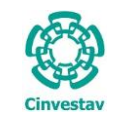

## A. Acceso al Sistema de Gestión Integral Institucional

3 DE 73

SGII

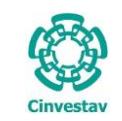

### Acceso al Sistema de Gestión Integral Institucional

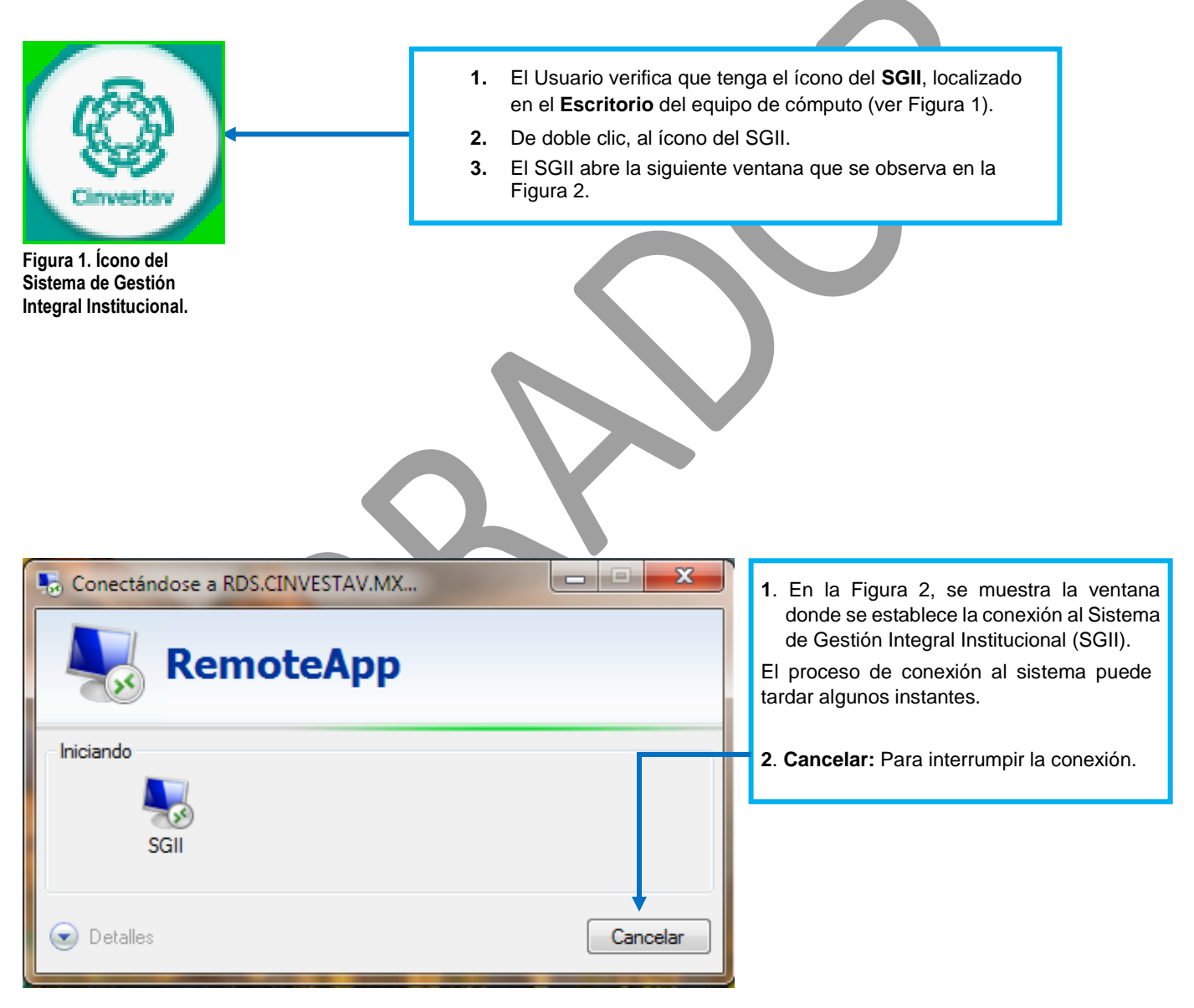

Figura 2. Conexión al servidor

| Fecha de Emisión: | Fecha de Revisión: | Version: 1.0 |
|-------------------|--------------------|--------------|

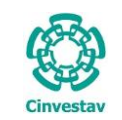

|                                                                                                    | SISTEMA                                                                                                    | DE GEST                                                                                                    | IÓN INTEGRAL INS                                                                                                    | TITUCIONAL                                                                                                    |                      |
|----------------------------------------------------------------------------------------------------|----------------------------------------------------------------------------------------------------|----------------------------------------------------------------------------------------------------|----------------------------------------------------------------------------------------------------|----------------------------------------------------------------------------------------------------|----------------------|
|                                                                                                    | Cinvestav<br>Centro de Investigación y o                                                                                                    | de Estudios                                                                                                    | Acceso al Sistema Usuario Contraseña                                                                                                    | <u>A</u> ceptar<br><u>C</u> ancelar                                                                                    |                      |
|                                                                                                    | Version: 16.11.23                                                                                                    | cnico Nacional                                                                                                    | Cambiar Contraseña                                                                                                    | Recordar Contraseña                                                                                                    |                      |
| La Figura 3 muestra<br>1. Captura Us<br>2. Los botones<br>Acepta<br>Cancel<br>3. El Usuario p<br>4. En caso de<br>información neu<br>NOTA: La asignación<br>de acuerdo al perfil | a, la ventana principal pa<br>uario y Contraseña cor<br>:<br>ur: Permite ingresar al Me<br>lar: Termina la sesión.<br>ouede modificar la contras<br>cesaria para recuperarla<br>ón del Nombre de Usuari<br>o permisos para ingresa | ra el acceso<br>respondiente<br>enú Principal<br>seña, de clic<br>eña, de clic<br>o y Contrase<br>r a las opcior                                                                                                    | al <b>Sistema de Gestión Int</b><br>is para ingresar al SGII.<br>del SGII.<br>al botón <b>Cambiar Contras</b><br>al botón <b>Recordar Contras</b><br>ña para entrar al Sistema, s<br>nes y las actividades que re | egral Institucional (SGII).<br>seña.<br>seña. El SGII le proporcio<br>son otorgadas por el admin<br>ealiza el usuario. | onara la<br>istrador |
| Pulse sobre el<br>sistema direccion<br>la institución.                                                                                                    | icono Cinvestav, el<br>la a la página web de                                                                                                    | Correct Researched y Brance<br>Convocations<br>Interior<br>Convocations<br>Interior<br>Convocations<br>Interior<br>Convocations<br>Interior<br>Interior<br>I | <page-header></page-header>                                                                                                    | <page-header><complex-block></complex-block></page-header>                                                             |                      |

Figura 4. Página Web Cinvestav.

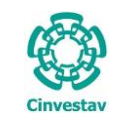

### Elementos de la ventana

| Elemento/Objeto                         | Descripción                                                                                                    | Ilustración                                                                                                    |
|-----------------------------------------|----------------------------------------------------------------------------------------------------|----------------------------------------------------------------------------------------------------|
| Campo de texto.                         | Permite introducir valores o datos,<br>para realizar búsquedas o<br>capturar información.                                                                                                    |                                                                                                    |
| Casilla de<br>verificación.<br>Checkbox | Marcada o Desmarcada: Activa o desactiva, alguna opción o acción que esta enlazada a una funcionalidad del sistema.                                                                                      |                                                                                                    |
|                                         | En este tipo de casilla, puede marcar más de una opción,                                                                                                    | Ambos     Directos                                                                                                    |
| Lista desplegable.<br>Combo box         | Al pulsar sobre este elemento,<br>muestra un listado que permite al<br>usuario, seleccionar un valor de la<br>lista.                                                                                     | CARGO                                                                                                    |
| Botón.                                  | Ejecuta o desencadena una acción, en el sistema.                                                                                                    | IMPRIME                                                                                                    |
| Panel o bandeja de<br>información.      | Muestra una serie de información,<br>asociada a un tema, mediante<br>columnas que describen parte de<br>la información. Permitiendo al<br>usuario, visualizar detalladamente<br>registros e información. | Bescripcion     REQUERSOS EISCALES     COMPROBACIONES DE IMERCANCIAS EN TRANSITO DE EJERC ANT:     REQUERSOS DE PROVECTOS ESPECIALES Y FIDEICOMISOS     REQUERSOS DE INGRESOS PROPIOS     COMPROBACIONE SDE PROY ESPECIALES Y FID DE EJERC ANT:     COMPROBACION GASTOS POR COMPROBAR, DE EJERC ANT:     DOVIACIONES     T |
| Área de texto.                          | Es un campo para mostrar o capturar texto de varias líneas.                                                                                                    | Anticipos a Proveedores                                                                                                    |
| Botones de<br>Control                   | En la esquina superior derecha se<br>encuentran los botones para<br>Minimizar, Maximizar/Restaurar y<br>Cerrar las ventanas en uso.                                                                      |                                                                                                    |

Tabla 1. Elementos en la Ventana.

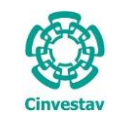

## 1. Configuración de Contratos.

1.1 Tipos de Contrato.

Fecha de Emisión:

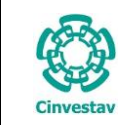

### Tipos de Contrato.

|                                                        | Control Presupuestal Contabilidad Tesoreria Fondos Alternos | Adquisiciones Almacen Inventario Nomina SKH Ob |
|--------------------------------------------------------|-------------------------------------------------------------|------------------------------------------------|
|                                                        | Proveedores                                                 | Catálogos • or él.                             |
|                                                        | Tipos de Adjudicación                                       | Parametros Adquisiciones                       |
|                                                        | Giros                                                       | Seguimiento de Ordenes de Pago                 |
|                                                        | Responsables - Adquisiciones                                | Compradores                                    |
|                                                        | a Responsables-Contratos                                    | Programa Anual de Adquisiciones 🕨              |
| <ol> <li>Desde el Menú Principal, acceder a</li> </ol> | Responsables-Importaciones                                  | Facturas a Cadenas Productivas                 |
| Adquisiciones > Catálogos > Tipos                      | Responsables-Comité                                         | Administracion de Contratos                    |
| de Contrato                                            | Compradores                                                 | Reportes de Aquisiciones                       |
|                                                        | Pagadores Nacionales                                        | Reporte Diario                                 |
|                                                        | Relación de Adjudicaciones y Fundamentos Legales            | Impresión Contrato/Pedido                      |
| El SGII abre la ventana <b>Tinos de</b>                | Fundamentos Legales                                         | Control de Pagos                               |
|                                                        | Tipos de Proveedor                                          | Reasignación de Requisiciones                  |
| Contrato - Catalogos, se                               | Condiciones de Pago                                         | Ventanilla                                     |
| observa en la Figura 6.                                | Estatus de Proveedores                                      | Ventanilla E-Commerce                          |
|                                                        | Paises                                                      | Reporte de Requisiciones                       |
|                                                        | Tipos de Requisición                                        | Requisiciones de Importaciones                 |
|                                                        | Tipos de Contrato                                           | Pagadores Importaciones                        |
|                                                        | Formato de Contratos                                        | Reporte de Requisiciones Comprador             |
|                                                        | Tipos de Garantía                                           | Cancelación de Contrato(s) / Pedido(s)         |
|                                                        | Tipos de Convenio Modificatorio                             | Registro de Pago por Sanción                   |
|                                                        | Regimenes Fiscales                                          | Condonacion de Sanción                         |
|                                                        | Parámetros Adquisiciones                                    | Contratos                                      |
|                                                        | Pagadores Importaciones                                     | Reportes +                                     |
|                                                        | Pagadores E-Commerce                                        | Prorroga Pedidos                               |
|                                                        | Pagadores Contratos                                         | Procesos de Licitaciones +                     |
|                                                        | Configuración de Datos Grales Unidades Cinvestav            | Evaluación Cédula Honorarios                   |
|                                                        | Tipo de Cambio                                              |                                                |
|                                                        | Operadores-Licitaciones                                     |                                                |
|                                                        | Operadores-Comité                                           | Av. Instituto Politécnic                       |
|                                                        | Variables de Contratos                                      | C.                                             |

Figura 5. Acceso a Tipos de Contrato.

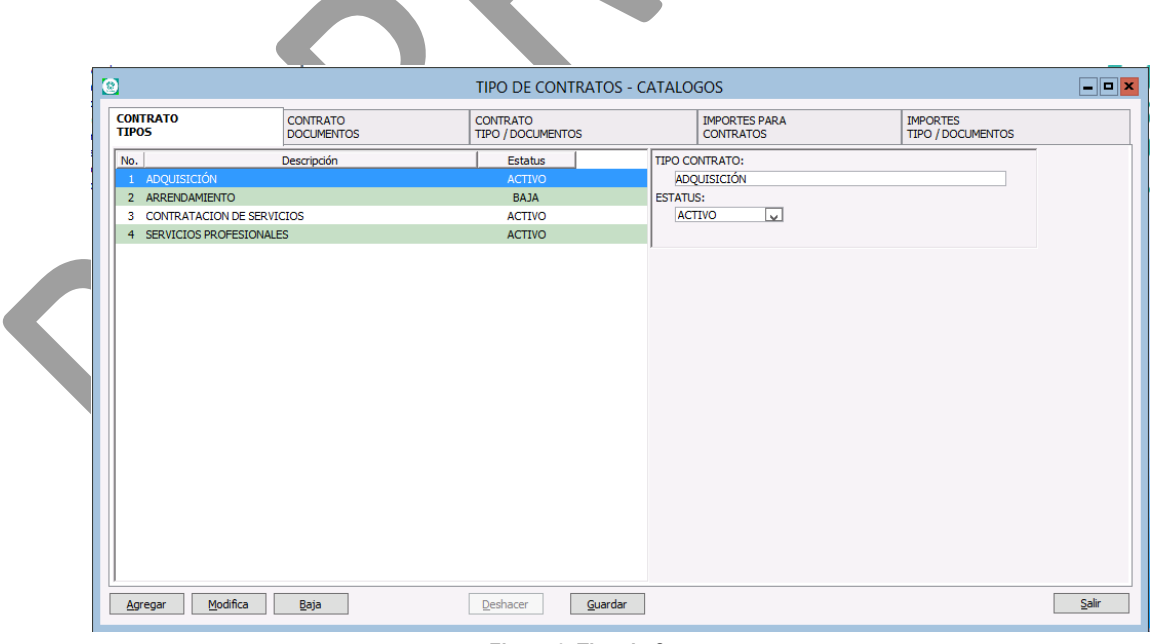

Figura 6. Tipo de Contratos.

| Fecha de Emisión: | Fecha de Revisión: | Versión: 1.0 |
|-------------------|--------------------|--------------|
|                   |                    |              |

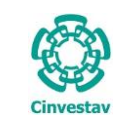

| CENTRO DE INVESTIGACIÓN Y DE ESTUDIOS AVANZADOS DEL INSTITUTO                              | HOJA                 | 9 DE 73    |
|--------------------------------------------------------------------------------------------|----------------------|------------|
| POLITÉCNICO NACIONAL                                                                       | SISTEMA              | SGII       |
| COORDINACIÓN GENERAL DE SERVICIOS DE TECNOLOGÍAS DE LA INFORMACIÓN Y LAS<br>COMUNICACIONES | FECHA DE ELABORACIÓN | MARZO-2018 |
| CONFIGURACIÓN Y PAGO DE CONTRATOS.                                                         | GUIA DE USL          | JARIO      |

### Contrato – Tipos.

Fecha de Emisión:

| 0                                                                                                    | •                                       | TIPO DE CONTRATOS -           | CATALOGOS                                           |       |
|----------------------------------------------------------------------------------------------------|-----------------------------------------|-------------------------------|-----------------------------------------------------|-------|
| CONTRATO<br>TIPOS                                                                                                    | CONTRATO<br>DOCUMENTOS                  | CONTRATO<br>TIPO / DOCUMENTOS | IMPORTES PARA 2 IMPORTES<br>CONTRATOS 2 TIPO/DOCUME | NIOS  |
| No.                                                                                                    | Descripción                             | Estatus                       | TIPO CONTRATO:                                      |       |
| 1 ADQUISICION                                                                                                    |                                         | ACTIVO                        | DESCRIPCION DEL CONTRATO                            |       |
| 2 ARRENDAMIENTO                                                                                                    |                                         | BAJA                          | ESTATUS:                                            |       |
| 3 CONTRATACION DE SER                                                                                                    | VICIOS                                  | ACTIVO                        | ACTIVO                                              |       |
|                                                                                                    |                                         |                               |                                                     |       |
| Agregar Modifica                                                                                                    | Baja                                    | Deshacer Guardar              | 3                                                   | Salir |
|                                                                                                    |                                         | Figura 7. Contra              | ato - Tipos.                                        |       |
| <b>Con</b><br>Instit                                                                                                    | <b>trato - Tipos</b> . En es<br>aución. | sta pestaña se dan de A       | Alta los tipos de contrato existentes en la         |       |
| <ol> <li>En la ventana, de clic al botón Agregar.         <ul> <li>Automáticamente se habilita el campo TIPO DE CONTRATO para que capture el nombre del contrato.</li> </ul> </li> <li>Capture el nombre del contrato, el ESTATUS se coloca ACTIVO por defecto.</li> <li>Guarde el nuevo TIPO DE CONTRATO, de clic al <u>G</u>uardar. El sistema emite un mensaje de confirmación (Ver Figura 8).</li> </ol> |                                         |                               |                                                     |       |
| î Tipe                                                                                                    | Aviso X<br>e de contrato guardado<br>OK |                               |                                                     | -     |
| Figura 8. Me                                                                                                    | nsaje.                                  |                               |                                                     |       |

Fecha de Revisión:

Versión: 1.0

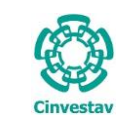

|                                    | CENTRO DE INVESTIGACIÓN Y DE ESTUDIOS AVANZADOS DEL INSTITUTO            | ALOH                  | 10 DE 73    |
|------------------------------------|--------------------------------------------------------------------------|-----------------------|-------------|
|                                    | POLITÉCNICO NACIONAL                                                     | SISTEMA               | SGII        |
|                                    | COORDINACIÓN GENERAL DE SERVICIOS DE TECNOLOGÍAS DE LA INFORMACIÓN Y LAS | ΕΕCHA DE ΕΙ ΑΒΟΡΑCΙÓΝ | MAR70-2018  |
|                                    | COMUNICACIONES                                                           | ECHA DE ELABORACIÓN   | WIAR20-2018 |
| CONFIGURACIÓN Y PAGO DE CONTRATOS. |                                                                          | GUIA DE USU           | JARIO       |

### Bajas y Modificaciones.

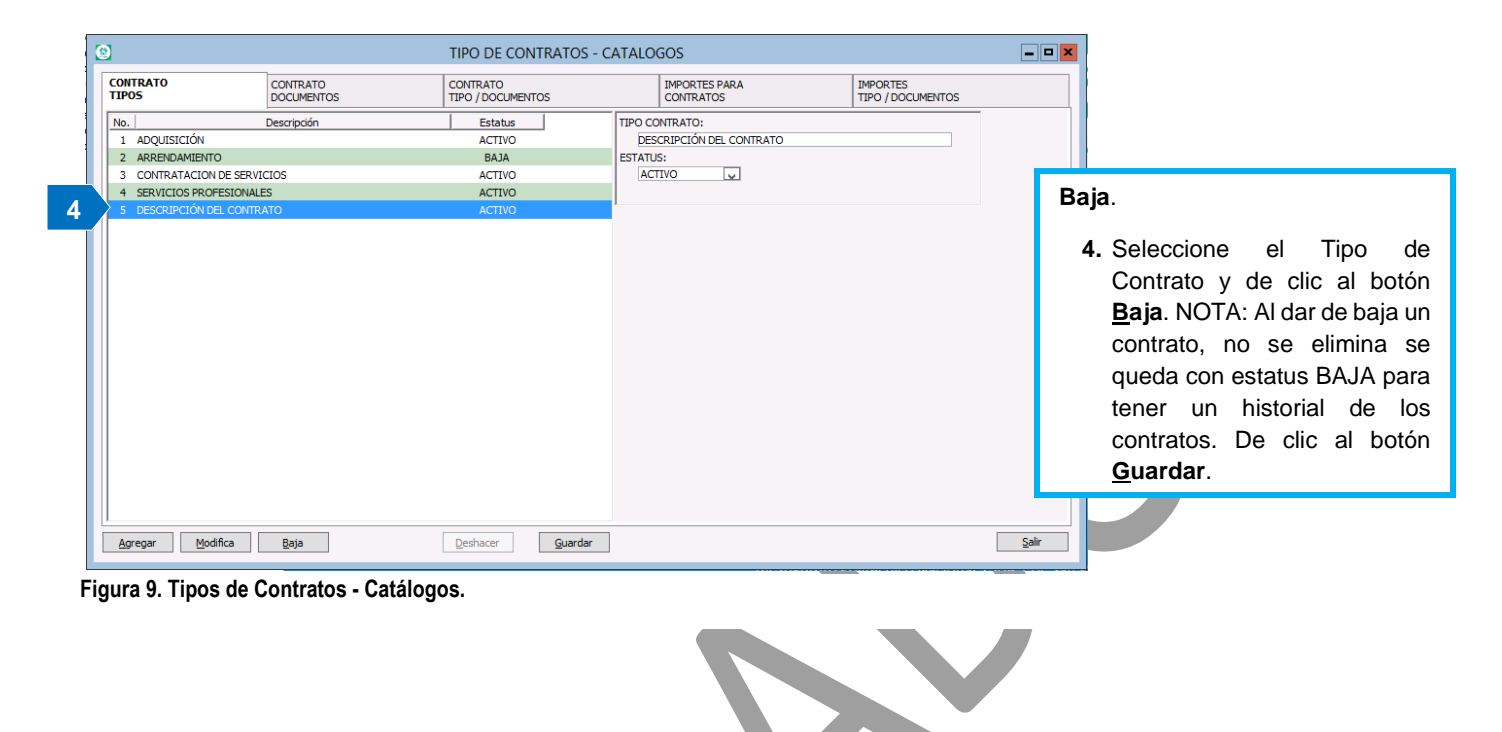

|   | 0                                                                                                    |                                                         | TIPO DE CONTRATOS                                                 | - CATALOGOS                                                      |                               |                                                                                                    |                        |
|---|----------------------------------------------------------------------------------------------------|---------------------------------------------------------|-------------------------------------------------------------------|------------------------------------------------------------------|-------------------------------|----------------------------------------------------------------------------------------------------|------------------------|
|   | CONTRATO<br>TIPOS                                                                                                    | CONTRATO<br>DOCUMENTOS                                  | CONTRATO<br>TIPO / DOCUMENTOS                                     | IMPORTES PARA<br>CONTRATOS                                       | IMPORTES<br>TIPO / DOCUMENTOS | Modificaciones.                                                                                                    |                        |
| 5 | No. 1 ADQUISICIÓN<br>1 ADQUISICIÓN<br>2 ARRENDAMIENT<br>3 CONTRATACIÓN<br>4 SERVICIÓS PROF<br>5 DESCRIPCIÓN DE<br>5 DESCRIPCIÓN DE | Descripción<br>DE SERVICIOS<br>ESIONALES<br>EL CONTRATO | Estatus<br>ACTIVO<br>BAJA<br>ACTIVO<br>ACTIVO<br>ACTIVO<br>ACTIVO | TIPO CONTRATO:<br>DESCRIPCIÓN DEL CONTRATO<br>ESTATUS:<br>ACTIVO |                               | 5. Seleccione el Tipo e<br>Contrato y de clic al bote<br><u>M</u> odifica, cambie el nomb<br>del Tipo de Contrato<br>guarde los cambios de clic<br>botón Guardar. | e<br>n<br>e<br>y<br>al |
|   | Agregar Modi                                                                                                    | ifica <u>B</u> aja                                      | Deshacer Guarda                                                   | r                                                                |                               | Salir                                                                                                    |                        |

Figura 10. Tipos de Contrato - Catálogos.

| Fecha | de | Emisión: |
|-------|----|----------|
|       |    |          |

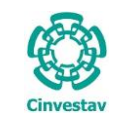

### Contrato/Documentos.

| CONT | RATO CONTRATO<br>DOCUMENTOS                      | CONTRATO<br>TIPO / DOCUME | ENTOS   |      | IMPORT<br>CONTR/ | ES PARA<br>ATOS |          | IMPORTES<br>TIPO / DOCUMENTOS |     |
|------|--------------------------------------------------|---------------------------|---------|------|------------------|-----------------|----------|-------------------------------|-----|
| No.  | Documento                                        | Abreviatura               | Estatus | Docu | umento:          |                 |          |                               |     |
| 1    | REQUISICIÓN                                      | REQ                       | ACTIVO  |      |                  |                 |          |                               |     |
| 2    | ESTUDIO DE MERCADO                               | ESTM                      | ACTIVO  | Abre | viatura:         | Estatus:        |          |                               |     |
| 3    | CÉDULA DE CONTRATACIÓN                           | CEDCONT                   | ACTIVO  |      |                  | ACTIVO          |          |                               |     |
| 4    | DICTAMEN DE ADJUDICACIÓN DIRECTA                 | DADJDIR                   | ACTIVO  |      |                  | Activo          | <u>v</u> |                               |     |
| 5    | OFICIO CUMPLIMIENTO DE OBLIGACIONES FISCALES 32D | OCOF32D                   | ACTIVO  | _    |                  |                 |          |                               |     |
| 6    | CURRICULUM VITAE                                 | CURVIT                    | ACTIVO  |      |                  |                 |          |                               |     |
| 7    | COMPROBANTE DE ESTUDIOS                          | COMPEST                   | ACTIVO  |      |                  |                 |          |                               |     |
| 8    | ACTA DE NACIMIENTO                               | ACTNAC                    | ACTIVO  |      |                  |                 |          |                               |     |
| 9    | REGISTRO FEDERAL DE CONTRIBUYENTE                | RFC                       | ACTIVO  |      |                  |                 |          |                               |     |
| 10   | CURP                                             | CURP                      | ACTIVO  |      |                  |                 |          |                               |     |
| 11   | IDENTIFICACIÓN OFICIAL                           | IOF                       | ACTIVO  |      |                  |                 |          |                               |     |
| 12   | COMPROBANTE DE DOMICILIO                         | COMPDOM                   | ACTIVO  |      |                  |                 |          |                               |     |
| 13   | PRIMERA CARTA DE RECOMENDACIÓN                   | 1CARTRE                   | ACTIVO  |      |                  |                 |          |                               |     |
| 14   | SEGUNDA CARTA DE RECOMENDACIÓN                   | 2CARTRE                   | ACTIVO  |      |                  |                 |          |                               |     |
| 15   | REQUISICION FIRMADA                              | RF                        | ACTIVO  |      |                  |                 |          |                               |     |
| 16   | ACTA CONSTITUTIVA                                | ACTA                      | ACTIVO  |      |                  |                 |          |                               |     |
| 17   | PODER NOTARIAL                                   | PODER                     | ACTIVO  |      |                  |                 |          |                               |     |
| 18   | DICTAMEN DE COMITE                               | DICTAMEN                  | ACTIVO  |      |                  |                 |          |                               |     |
|      | DESCRIPCION DEL DOC PARA CONTRATACION            | DOCPACON                  | ACTIVO  |      |                  |                 |          |                               |     |
| Age  | 3 4                                              | Desharer                  | Guardar |      |                  |                 |          |                               | Sal |

Figura 11. Contrato-Documentos.

**Contrato - Documentos**. En esta pestaña se dan de Alta todos los posibles documentos que se requieren para las contrataciones de manera general. Es decir se agregaran todos los documentos de forma general, sin importar a qué tipo de contrato pertenezcan.

- De clic al botón <u>Agregar</u>, y capture el nombre del **Documento**, coloque una Abreviatura, el Estatus se coloca por defecto como ACTIVO, guarde los cambios de clic al botón <u>G</u>uardar.
- 2. Al dar clic en guardar el sistema emite un mensaje de confirmación, y se muestra al final de la lista.

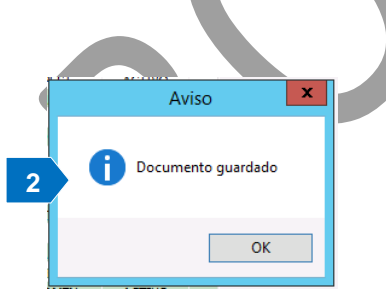

Figura 12. Mensaje de Aviso.

### Bajas y Modificaciones de Contrato - Documentos.

### Baja.

 Seleccione el Documento a dar de baja y de clic al botón <u>Baja</u>. De clic al botón <u>Guardar</u>. NOTA: Al dar de baja un documento, no se elimina se queda con estatus BAJA para tener un historial de los contratos.

### Modifica.

 Seleccione el Tipo de Contrato y de clic al botón <u>M</u>odifica, modifique el nombre del Documento y guarde los cambios de clic al botón <u>G</u>uardar.

Fecha de Emisión:

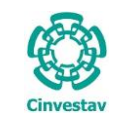

### Contrato Tipo/Documentos.

| ONTRATO<br>IPOS                           | CONTRATO<br>DOCUMENTOS           | CONTRATO<br>TPO / DOCUMENTOS |      | IMPORTES PARA IMPORTES<br>CONTRATOS TIPO / DOCUMENTOS |   |
|-------------------------------------------|----------------------------------|------------------------------|------|-------------------------------------------------------|---|
| Tipo                                      | Documento                        | Copias                       | Orde | Tipo:                                                 |   |
| DQUISICIÓN                                | REQ REQUISICIÓN ( 4 copias )     | 4                            | 1    | ADQUISICIÓN                                           |   |
| DQUISICIÓN                                | ESTM ESTUDIO DE MERCADO (1 cop   | iia 1                        | 2    | Documento:                                            |   |
| DOUISICIÓN                                | CEDCONT CÉDULA DE CONTRATACIO    | Ó 1                          | 3    | poduliento:                                           | 1 |
| DOUISICIÓN                                | DADJDIR DICTAMEN DE ADJUDICAC    | I( 1                         | 4    | REQUISICION                                           |   |
| DOUISICIÓN                                | OCOF32D OFICIO CUMPLIMIENTO D    | E 1                          | 5    | Copias: 4 Orden: 1 Estatus: ACTIVO                    |   |
| DOUISICIÓN                                | CURVIT CURRICULUM VITAE ( 1 copi | a 1                          | 6    |                                                       |   |
| DOUISICIÓN                                | RFC REGISTRO FEDERAL DE CONTR    | IE 1                         | 7    | Tipo:                                                 |   |
| DOUISICIÓN                                | IOF IDENTIFICACIÓN OFICIAL (1 co | x 1                          | 8    | ADQUISICION                                           |   |
| DOUISICIÓN                                | COMPDOM COMPROBANTE DE DOMI      | C 1                          | 9    | Documento:                                            |   |
| DOUISICIÓN                                | RE REOUISICION FIRMADA ( 4 copia | s 4                          | 10   |                                                       |   |
| DOUISICIÓN                                | ACTA ACTA CONSTITUTIVA ( 1 copia | s 1                          | 11   | DOCUMENTOS                                            |   |
| DOUISICIÓN                                | PODER PODER NOTARIAL (1 copias   | ) 1                          | 12   | Descripcion                                           |   |
| DOUISICIÓN                                | DICTAMEN DICTAMEN DE COMITE (    | 1 1                          | 13   | REQUISICIÓN                                           |   |
| o qui i i i i i i i i i i i i i i i i i i |                                  |                              | 10   | ESTUDIO DE MERCADO                                    |   |
|                                           |                                  |                              |      | CEDULA DE CONTRATACION                                |   |
|                                           |                                  |                              |      | OFICIO CUMPLIMIENTO DE OBLIGACIONES FISCALES 32D      |   |
|                                           |                                  |                              |      | CURRICULUM VITAE                                      |   |
|                                           |                                  |                              |      | COMPROBANTE DE ESTUDIOS                               |   |
|                                           |                                  |                              |      | ACTA DE NACIMIENTO                                    |   |
|                                           |                                  |                              |      | CURP                                                  |   |
|                                           |                                  |                              |      | IDENTIFICACIÓN OFICIAL                                |   |
|                                           |                                  |                              |      | COMPROBANTE DE DOMICILIO                              |   |
|                                           |                                  |                              |      | PRIMERA CARTA DE RECOMENDACIÓN                        |   |
|                                           |                                  |                              |      | REQUISICION FIRMADA                                   |   |
| 3                                         | 4                                |                              |      | ACTA CONSTITUTIVA                                     |   |
|                                           |                                  |                              | >    |                                                       |   |

Figura 13. Contrato Tipo / Documentos.

**Contrato Tipo / Documentos**. En esta pestaña se configuran los documentos que requiere cada tipo de contrato, es decir se liga o enlaza cada contrato con su respectiva documentación que requiere. A continuación se indica el proceso para enlazar los documentos con el contrato.

**NOTA**. Antes de configurar los documentos del contrato, seleccione a que contrato le configurará los documentos, en la pestaña **CONTRATO TIPOS** seleccione el contrato a configurar (Ejemplo: Contrato ADQUISICIÓN) y de ahora si diríjase a la pestaña **CONTRATO TIPO / DOCUMENTOS**...

De clic al botón <u>Agregar</u>, se despliega el botón I, de clic al botón se despliega una ventana con el catálogo de los Documentos dados de alta, seleccione el documento dando doble clic sobre el registro. Capture el No. de Copias que se necesiten del documento y el Orden. Realice el mismo proceso añadiendo todos los documentos que requiere el contrato, guarde los cambios de clic al botón <u>G</u>uardar se emite un mensaje de confirmación.

**NOTA**. Esté proceso deberá hacerlo para cada **Tipo de Contrato**, es decir añadir todos los documentos que necesita cada tipo de contrato.

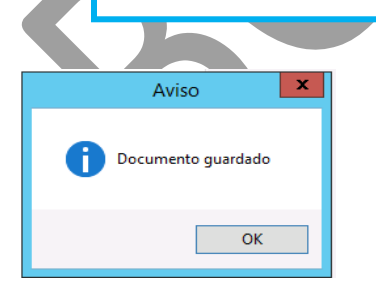

Figura 14. Mensaje de Confirmación. Contrato Tipo / Documentos. Bajas y Modificaciones.

- Baja: Seleccione el Documento a dar de baja y de clic al botón <u>Baja</u>. NOTA: Al dar de baja un documento, no se elimina se queda con estatus BAJA para tener un historial de los documentos que necesitó el contrato.
- Modificación: Seleccione el Documento y de clic al botón Modifica, modifique el número de copias u orden del Documento, guarde los cambios de clic al botón <u>G</u>uardar.

**NOTA**. El botón **Deshacer** le permite cancelar el cambio realizado. antes de dar clic al botón **Guardar**.

Fecha de Emisión:

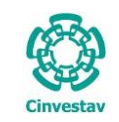

### Importes Para Contratos.

| 2                      |                        | TIPO DE CONTR                 | RATOS - CATAL | DGOS                       |          | -                             | <b>- - ×</b> |
|------------------------|------------------------|-------------------------------|---------------|----------------------------|----------|-------------------------------|--------------|
| CONTRATO<br>TIPOS      | CONTRATO<br>DOCUMENTOS | CONTRATO<br>TIPO / DOCUMENTOS | 5             | IMPORTES PARA<br>CONTRATOS |          | IMPORTES<br>TIPO / DOCUMENTOS |              |
| NOM                    | IBRE IMPORTE           | ESTATUS                       | NOME          | RE IMPORTE:                |          |                               |              |
| MONTO                  |                        | ACTIVO                        | MON           | 0                          |          |                               |              |
| .V.A. 16.00%           |                        | ACTIVO                        | OBLI          | ATORIO: 🗸                  | %: .00   | ORDEN: 1                      |              |
| OTAL                   |                        | ACTIVO                        | OPER          | ACIÓN: NEUTRA              | ESTATUS: | ACTIVO                        |              |
| ONORARIOS NETOS        |                        | ACTIVO                        |               |                            |          |                               |              |
| ETENCIÓN I.V.A 10.66%  |                        | ACTIVO                        |               |                            |          |                               |              |
| ETENCIÓN I.S.R. 10.00% |                        | ACTIVO                        |               |                            |          |                               |              |
| ESCUENTO               |                        | BAJA                          |               |                            |          |                               |              |
| PUESTO CEDULAR 5.00%   |                        | BAJA                          |               |                            |          |                               |              |
| 2                      | 3                      |                               |               |                            |          |                               |              |
| Agregar Modifica       | Baja                   | Deshacer                      | Guardar       |                            |          |                               | Salir        |

Figura 15. Importes Para Contratos.

Importes Para Contratos. En esta sección se definen los posibles importes que se generan en cada tipo de contrato como son: IVA, Retenciones, Totales, etc.

- 1. De clic al botón Agregar, automáticamente se muestran los campos a capturar.
  - 1.1 Ingrese el NOMBRE del IMPORTE, marque la casilla si es OBLIGATORIO, coloque el Porcentaje % del importe (Ejemplo: Como el IVA o ISR generan un % de retención colocar el respectivo porcentaje como 10.66% o 10.00%), coloque el ORDEN del importe, indique si la OPERACIÓN del importe es NEUTRA, SUMA, o RESTA, finalmente el ESTATUS se coloca por default como ACTIVO.
  - **1.2** De clic al botón **Guardar** se emite un mensaje de confirmación el importe se muestra del lado izquierdo de la ventana.

NOTA. Esté proceso deberá hacerlo para agregar todos los Importes que se generan en cada Tipo de Contrato, si se requiere un nuevo importe para un nuevo contrato deberá darlo de Alta aquí. Cabe destacar que aquí se muestran todos los importes de forma general.

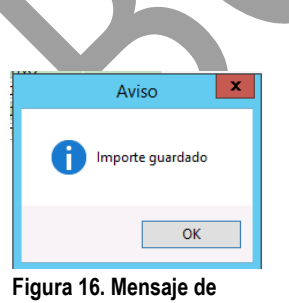

confirmación.

Bajas y Altas.

- 2. Baja: Seleccione el Documento a dar de baja y de clic al botón Baja, guarde los cambios de clic al botón Guardar. NOTA: Al dar de baja un documento, no se elimina se queda con estatus BAJA para tener un historial de los documentos que necesitó el contrato.
- 3. Modificación: Seleccione el Documento y de clic al botón Modifica, modifique el número de copias u orden del Documento, guarde los cambios de clic al botón Guardar.

El botón Deshacer le permite cancelar el cambio realizado, antes de dar clic al botón **<u>G</u>uardar**.

|        | -  |                      |
|--------|----|----------------------|
| Fecha  | de | Emisión <sup>.</sup> |
| i conu | 40 |                      |

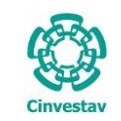

### Importes Tipo / Documentos.

| 1                        |                         | TIPO DE CONTRATOS - C         | ATALO   | GOS                        | -                             |
|--------------------------|-------------------------|-------------------------------|---------|----------------------------|-------------------------------|
| CONTRATO<br>TIPOS        | CONTRATO<br>DOCUMENTOS  | CONTRATO<br>TIPO / DOCUMENTOS |         | IMPORTES PARA<br>CONTRATOS | IMPORTES<br>TIPO / DOCUMENTOS |
| TIPO CONTRATO            | I                       | MPORTE                        | TIPO:   |                            |                               |
| SERVICIOS PROFESIONALES  | MONTO                   |                               | SERVICI | OS PROFESIONALES           |                               |
| SERVICIOS PROFESIONALES  | I.V.A. 16.00%           |                               | IMPORT  | E:                         |                               |
| SERVICIOS PROFESIONALES  | TOTAL                   |                               | MONTO   |                            |                               |
| SERVICIOS PROFESIONALES  | RETENCIÓN I.V.A 10.66%  |                               | ESTATUS | 5:                         |                               |
| SERVICIOS PROFESIONALES  | RETENCIÓN I.S.R. 10.00% |                               |         | CTTVO                      |                               |
|                          |                         |                               | A       |                            |                               |
|                          |                         |                               |         |                            |                               |
| <                        | Ш                       | >                             | _       | _                          |                               |
| Agregar <u>M</u> odifica | Baja                    | Deshacer Guardar              | 1.2     | 2                          | Se                            |

Figura 17. Importes Tipo / Documentos.

**Importes Tipo / Documentos**. En esta sección se configuran o ligan los importes que genera cada tipo de contrato, es decir cada contrato genera un tipo de importe como totales, retenciones o IVA y es aquí donde se definen que importes requiere o lleva cada tipo de contrato.

**NOTA**. Antes de configurar los importes del contrato, seleccione a que contrato le configurará los importes, en la pestaña **CONTRATO TIPOS** seleccione el contrato a configurar (Ejemplo: Contrato SERVICIOS PROFESIONALES) y ahora si pase a la pestaña CONTRATO TIPO / DOCUMENTOS.

- 1. De clic al botón Agregar, automáticamente se habilita un campo (IMPORTE) con un el botón
  - **1.1** De clic al botón **I** se muestra una ventana (Vea la Figura 19) con los importes dados en Alta (En la pestaña IMPORTES PARA CONTRATOS), seleccione el importe del contrato que está configurando y de doble clic sobre el registro.
  - **1.2** De clic al botón <u>**Guardar**</u> se emite un mensaje de confirmación el importe se muestra del lado izquierdo de la ventana.
  - **1.3** Repita el proceso para llenar todos los importes que requiere el contrato.

**NOTA**. Esté proceso deberá hacerlo para todos los Tipos de Contrato añadiendo sus respectivos importes.

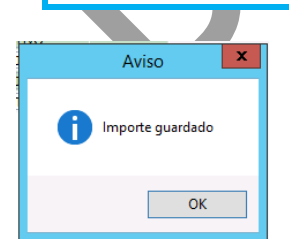

Figura 18. Mensaje de Confirmación.

Fecha de Emisión:

</

| )         | CENTRO DE INVESTIGACIÓN Y DE ESTUDIOS AVANZADOS DEL INSTITUTO            | HOJA                 | 15 DE 73      |
|-----------|--------------------------------------------------------------------------|----------------------|---------------|
| 19-92)    | POLITÉCNICO NACIONAL                                                     | SISTEMA              | SGII          |
| 100       | COORDINACIÓN GENERAL DE SERVICIOS DE TECNOLOGÍAS DE LA INFORMACIÓN Y LAS | FECHA DE ELABORACIÓN | MAR70-2018    |
| investav  | COMUNICACIONES                                                           | ECHA DE ELABORACIÓN  | 11/11/20 2010 |
| investore | CONFIGURACIÓN Y PAGO DE CONTRATOS.                                       | GUIA DE USU          | IARIO         |

| TIPO:                           |       |   |                                            |
|---------------------------------|-------|---|--------------------------------------------|
| SERVICIOS PROFESIONALES         |       |   |                                            |
| IMPORTE:                        |       |   |                                            |
| IMPUESTO PARA DESCRIPCIÓN 5.00% | 2     |   | Importes Tipo / Documentos.                |
| IMPORTES                        | _     |   | Esta es la ventana que se despliega al dar |
| Descripcion                     |       | _ | clic al botón 🖌                            |
| MONTO                           |       |   |                                            |
| I.V.A. 16.00%                   |       |   |                                            |
| TOTAL                           |       |   |                                            |
| HONORARIOS NETOS                |       |   |                                            |
| RETENCION I.V.A 10.66%          |       |   |                                            |
| RETENCION I.S.R. 10.00%         |       |   |                                            |
| IMPUESTO PARA DESCRIPCIÓN 5.00% |       |   |                                            |
|                                 | Salir |   |                                            |

### Figura 19. Ventana Catálogo de Importes.

| <b>1</b> 0                       | •                      |                               |                               |                               |
|----------------------------------|------------------------|-------------------------------|-------------------------------|-------------------------------|
|                                  |                        | TIPO DE CONTRATOS - C.        | ATALOGOS                      |                               |
| CONTRATO<br>TIPOS                | CONTRATO<br>DOCUMENTOS | CONTRATO<br>TIPO / DOCUMENTOS | IMPORTES PARA<br>CONTRATOS    | IMPORTES<br>TIPO / DOCUMENTOS |
| TIPO CONTRATO                    |                        | IMPORTE                       | TIPO:                         |                               |
| SERVICIOS PROFESIONALES          | MONTO                  |                               | SERVICIOS PROFESIONALES       |                               |
| SERVICIOS PROFESIONALES          | I.V.A. 16.00%          |                               | IMPORTE:                      |                               |
| SERVICIOS PROFESIONALES          | TOTAL                  |                               | MONTO                         |                               |
| SERVICIOS PROFESIONALES          | RETENCIÓN I.V.A 10.66% |                               | ESTATUS:                      |                               |
| SERVICIOS PROFESIONALES          | RETENCION LS.R. 10.00% |                               | ACTIVO                        |                               |
|                                  |                        |                               | 1                             |                               |
|                                  |                        |                               |                               |                               |
|                                  |                        |                               |                               |                               |
|                                  |                        |                               |                               |                               |
|                                  |                        |                               |                               |                               |
|                                  |                        |                               |                               |                               |
|                                  |                        |                               |                               |                               |
|                                  |                        |                               |                               |                               |
|                                  |                        |                               |                               |                               |
|                                  |                        |                               |                               |                               |
|                                  |                        |                               |                               |                               |
|                                  |                        |                               |                               |                               |
|                                  | 0                      |                               |                               |                               |
| < 2                              | 3                      | >                             |                               |                               |
|                                  |                        |                               |                               |                               |
| <u>A</u> gregar <u>M</u> odifica | Baja                   | Deshacer Guardar              |                               | Salir                         |
|                                  | <br>Figura             | 20 Tinos de Contratos         | - Baias / Modificacione       |                               |
|                                  | riguiu                 |                               | Bujuo / mounicucione          |                               |
| Baias / Madifia                  | naionas                |                               |                               |                               |
| Dajas / Woullica                 | aciones.               |                               |                               |                               |
| <ol><li>Baja: Select</li></ol>   | ccione el Documer      | nto a dar de baja y de        | e clic al botón <b>Baja</b> , | guarde los cambios de clic a  |
| hotón Guar                       | dar NOTA Al dar        | de baia un documer            | nto no se elimina se          | queda con estatus BAJA para   |
| tener un bir                     |                        |                               |                               | queda con estatus DAJA para   |
| tener un nis                     | storial de los docur   | mentos que necesito           | el contrato.                  |                               |
|                                  |                        |                               |                               |                               |

u orden del Documento, guarde los cambios de clic al botón <u>Guardar</u>. El botón <u>Deshacer</u> le permite cancelar el cambio realizado, antes de dar clic al botón <u>Guardar</u>.

Salga de la ventana de clic al botón <u>Salir</u>.

```
Fecha de Emisión:
```

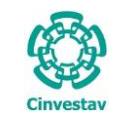

| CENTRO DE INVESTIGACIÓN Y DE ESTUDIOS AVANZADOS DEL INSTITUTO                              | HOJA                 | 16 DE 73   |
|--------------------------------------------------------------------------------------------|----------------------|------------|
| POLITÉCNICO NACIONAL                                                                       | SISTEMA              | SGII       |
| COORDINACIÓN GENERAL DE SERVICIOS DE TECNOLOGÍAS DE LA INFORMACIÓN Y LAS<br>COMUNICACIONES | FECHA DE ELABORACIÓN | MARZO-2018 |
| CONFIGURACIÓN Y PAGO DE CONTRATOS.                                                         | GUIA DE USU          | JARIO      |

1.2 Formato de Contratos.

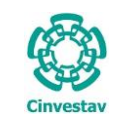

- 1. Desde el Menú Principal, acceder a Adquisiciones > Catálogos > Formatos de Contratos.
- El SGII abre la ventana Configuración Formato de Contratos, se observa en la Figura 22.
- Control Presupuestal Contabilidad Tesorería Fondos Alte Adquisiciones Almacén Inventario Nomina SR Proveedores Catálogos • Tipos de Adjudicación Parametros Adquisiciones Giros Seguimiento de Ordenes de Pago Responsables - Adquisiciones Compradores Responsables-Contratos Programa Anual de Adquisiciones Responsables-Importaciones Facturas a Cadenas Productivas Responsables-Comité Administracion de Contratos Compradores Reportes de Aquisiciones Pagadores Nacionales Reporte Diario Impresión Contrato/Pedido Relación de Adjudicaciones y Fundamentos Legales Fundamentos Legales Control de Pagos Tipos de Proveedor Reasignación de Requisiciones Condiciones de Pago Ventanilla Ventanilla E-Commerce Estatus de Proveedores Paises Reporte de Requisiciones Tipos de Requisición Requisiciones de Importaciones Tipos de Contrato Pagadores Importaciones Formato de Contratos Reporte de Requisiciones Comprador Cancelación de Contrato(s) / Pedido(s) Tipos de Garantía Tipos de Convenio Modificatorio Registro de Pago por Sanción **Regimenes Fiscales** Condonacion de Sanción Parámetros Adquisiciones Contratos Pagadores Importaciones Reportes Pagadores E-Commerce Prorroga Pedidos Procesos de Licitaciones Pagadores Contratos Configuración de Datos Grales Unidades Cinvestav Evaluación Cédula Honorarios Tipo de Cambio Operadores-Licitaciones Operadores-Comité Variables de Contratos

### Figura 21. Acceso a Formato de Contratos.

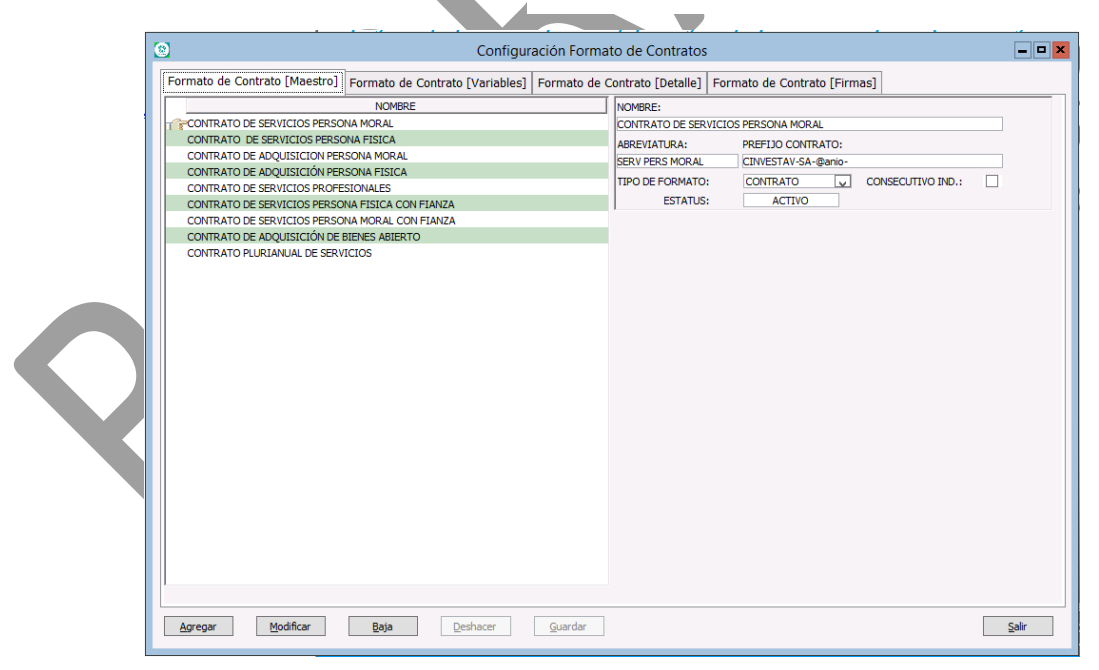

Figura 22. Configuración Formato de Contratos.

| Fecha de Emisión: | Fecha de Revisión: | Versión: 1.0 |
|-------------------|--------------------|--------------|
|                   |                    |              |

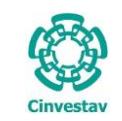

| CENTRO DE INVESTIGACIÓN Y DE ESTUDIOS AVANZADOS DEL INSTITUTO                              | ALOH                 | 18 DE 73   |
|--------------------------------------------------------------------------------------------|----------------------|------------|
| POLITÉCNICO NACIONAL                                                                       | SISTEMA              | SGII       |
| COORDINACIÓN GENERAL DE SERVICIOS DE TECNOLOGÍAS DE LA INFORMACIÓN Y LAS<br>COMUNICACIONES | FECHA DE ELABORACIÓN | MARZO-2018 |
| CONFIGURACIÓN Y PAGO DE CONTRATOS.                                                         | GUIA DE USU          | JARIO      |

### Formato de Contrato (Maestro).

|   | Conngulation rom                                                        |                                                 |               |
|---|-------------------------------------------------------------------------|-------------------------------------------------|---------------|
| F | ormato de Contrato [Maestro] Formato de Contrato [Variables] Formato de | Contrato [Detalle] Formato de Contrato [Firmas] |               |
|   | NOMBRE                                                                  | NOMBRE:                                         |               |
| H | CONTRATO DE SERVICIOS PERSONA MORAL                                     | CONTRATO DE SERVICIOS PERSONA MORAL             |               |
|   | CONTRATO DE SERVICIOS PERSONA FISICA                                    |                                                 | · V           |
|   | CONTRATO DE ADQUISICION PERSONA MORAL                                   | SERV PERS MORAL CTNVESTAV-SA-@anin-             |               |
|   | CONTRATO DE ADQUISICIÓN PERSONA FISICA                                  |                                                 |               |
|   | CONTRATO DE SERVICIOS PROFESIONALES                                     | TIPO DE FORMATO: CONTRATO                       |               |
|   | CONTRATO DE SERVICIOS PERSONA FISICA CON FIANZA                         | ESTATUS: ACTIVO                                 |               |
|   | CONTRATO DE SERVICIOS PERSONA MORAL CON FIANZA                          |                                                 |               |
|   | CONTRATO DE ADQUISICIÓN DE BIENES ABIERTO                               |                                                 |               |
|   |                                                                         |                                                 |               |
|   | Agregar Modificar Baja Deshacer Quardar                                 |                                                 | <u>S</u> alir |

Figura 23. Configuración Formato de Contratos.

**Configuración Formato de Contratos (Maestro)**. En esta sección se da de Alta los contratos actualmente existentes en el CINVESTAV. Si hay un nuevo contrato deberá darse de alta aquí.

#### Alta.

- 1. De clic al botón <u>Agregar</u>, automáticamente se habilitan una serie de campos para su captura.
- 2. Ingrese el NOMBRE del contrato, coloque una ABREVIATURA, en el campo PREFIJO CONTRATO ingrese lo siguiente (Excepto CONTRATO POR SERVICIOS PRESIONALES) CINVESTAV-SA-@anio-; al contrato por SERVICIOS PROFESIONALES coloque CINVESTAV-SA-@anio-H-; note que se agregó una H al final. TIPO DE FORMATO elija si es CONTRATO o convenio modificatorio (CONV. MODIF.). Marque la casilla CONSECUTIVO IND. en caso de que el contrato sea independiente de los demás contratos es decir el número consecutivo que tendrá el contrato comenzara en 1 y será independiente de los demás contratos, como es el caso de servicios profesionales.
- **3.** De clic al botón <u>**Guardar**</u> se emite un mensaje de confirmación (Vea Figura 24). Cada contrato que se dé de Alta se muestra del lado izquierdo de la ventana.

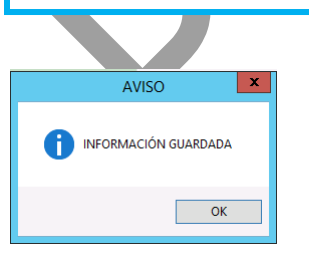

Figura 24. Mensaje de Confirmación.

Fecha de Emisión:

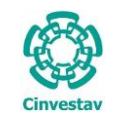

# CENTRO DE INVESTIGACIÓN Y DE ESTUDIOS AVANZADOS DEL INSTITUTO HOJA 19 DE 73 POLITÉCNICO NACIONAL SISTEMA SGII COORDINACIÓN GENERAL DE SERVICIOS DE TECNOLOGÍAS DE LA INFORMACIÓN Y LAS FECHA DE ELABORACIÓN MARZO-2018 COMUNICACIONES GUIA DE USUARIO GUIA DE USUARIO GUIA DE USUARIO

### Figura 25. Formato de Contrato (Maestro).

#### Bajas / Modificaciones.

- 4. Baja: Seleccione el Contrato a dar de baja y de clic al botón <u>Baja</u>, guarde los cambios de clic al botón <u>Guardar</u> se emite un mensaje para confirmar, confirme para continuar el proceso. NOTA: Al dar de baja un contrato, no se elimina se queda con estatus BAJA para tener un historial de los contratos.
- **5.** Modificación: Seleccione el Contrato y de clic al botón <u>Modifica</u>, modifique los campos que sean necesarios y guarde los cambios de clic al botón <u>Guardar</u>.

El botón **Deshacer** le permite cancelar el cambio realizado, antes de dar clic al botón **Guardar**.

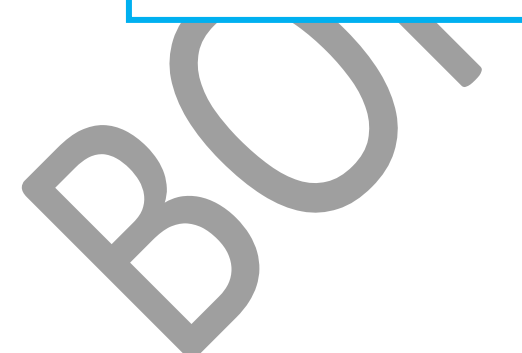

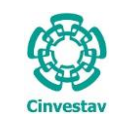

### Formato de Contrato (Variables).

| N SERVI CONTRATO DE SERVI<br>NUMERO DE CONTRATO<br>TIPO DE SERVICIO CONTRA'   | Nombre<br>VICIOS PERSONA FISICA<br>TADO |               |                | Formatos [Maestr<br>CONTRATO DE S<br>Nombre:<br>NUMERO DE CON | D]:<br>ERVICIOS PERSONA FISICA |          |        | ?            |
|-------------------------------------------------------------------------------|-----------------------------------------|---------------|----------------|---------------------------------------------------------------|--------------------------------|----------|--------|--------------|
| FUNDAMENTO LEGAL<br>TIPO DE ADJUDICACION                                      |                                         |               |                | @NUMCON@<br>Descripción:                                      |                                |          |        |              |
| PARTIDA PRESUPUESTAL                                                          | 8                                       |               | Catál          | ogo de variable:                                              | de contratos                   |          |        | <b>×</b> 1.1 |
| FOLIO PRESUPUESTAL<br>NUMERO DE ACTA DE NA                                    | Selección de variable para Co           | ontrato       |                | Rusca Variables                                               |                                |          | 1      |              |
| ANO DE REGISTRO DEL A                                                         |                                         |               |                | busca variable.                                               |                                | Limpiar  | Buscar | -            |
| OBJETO DEL PROVEEDOR                                                          |                                         |               | DATO           | NOM                                                           | SRE DE VARIABLE                |          | ^      |              |
| REGISTRO FEDERAL DE C                                                         | @ANOCON@<br>@AÑOREGACT@                 | ANO DEL CONT  |                |                                                               | EDICION DE PERMISO DE ESTANC   |          | =      |              |
| TIPO DE IDENTIFICACION                                                        | @AÑOREGIDEOFI@                          | AÑO DE REGIS  | TRO DEL ACTA   | ITTEICACION OFICIAL                                           | DEL PROVEEDOR                  | 14 32005 |        |              |
| NUMERO DE IDENTIFICA                                                          | @AÑOREGIDEREP@                          | AÑO DE REGIS  | TRO DE LA IDEN | ITIFICACION DEL REPI                                          | RESENTANTE LEGAL               |          |        |              |
| AÑO DE REGISTRO DE LA                                                         | @ARREQ@                                 | AREA REQUIRE  | INTE           |                                                               |                                |          |        |              |
| CLAVE LINICA DE REGIST                                                        | @BIENADQ@                               | BIENES A ADQU | JIRIR          |                                                               |                                |          |        |              |
| CALLE Y NUMERO DEL DO                                                         | @CALLPROV@                              | CALLE Y NUMER | RO DEL DOMICI  | LIO DEL PROVEEDOR                                             |                                |          | 1      | .2           |
| CALLE Y NUMERO DEL DO                                                         | @CARREPLEG@                             | CARACTER DEL  | REPRESENTAN    | ITE LEGAL                                                     |                                |          |        |              |
| COLONIA DEL PROVEEDO                                                          | @CARREPLEGEMP@                          | CARACTER DEL  | . REPRESENTAN  | ITE LEGAL DE LA EMPR                                          | ESA                            |          |        |              |
|                                                                               | @CARSUPCIN@                             | CARGO DEL SU  | PERVISOR DESI  | GNADO POR EL CINVE                                            | STAV                           |          |        |              |
| CODIGO POSTAL DEL PRO                                                         | @CIUDESCRPUB@                           | CIUDAD EN QU  | E SE EMITIO LA | ESCRITURA PUBLICA                                             | DE LA EMPRESA                  |          |        |              |
|                                                                               | @CIUDEXPACT@                            | CIUDAD EN LA  | QUE SE EMITE I | EL ACTA DE NACIMIEN                                           | TO O DOCUMENTO DE SEGOB        |          |        |              |
| CARCO DEL SUPERVISOR                                                          |                                         | CTUDAD DEL PH |                | ESCOTTUDA DÚBLICA                                             |                                |          |        |              |
| CARGO DEL SUPERVISOR (@CUDAPESORD®@CUDADEN QUE SE EXPLIE LA ESCRITORÀ PUBLICA |                                         |               |                |                                                               |                                |          |        |              |
| MONTO DEL CONTRATO C                                                          | No. Registros: 77                       |               |                |                                                               |                                |          | ~      |              |
| VICENCIA INICIAL DEL CONTRATO C                                               |                                         |               |                |                                                               |                                |          |        | =            |
| VIGENCIA INICIAL DEL CO                                                       |                                         |               |                |                                                               |                                |          | Salir  |              |
|                                                                               |                                         |               |                |                                                               |                                |          |        |              |

#### Figura 26. Formato de Contrato (Variables).

**Configuración Formato de Contratos (Variables)**. En esta sección se agregan las variables que requiere el contrato que está configurando. Las variables hacen referencia a términos existentes en el contrato que pueden tomar un valor diferente como lo son número de contrato, nombre proveedor, dirección, etc.

**NOTA**. Previamente seleccione el contrato al que le agregara las variables, esto es debido a que cada contrato debe de asignársele sus propias variables. En la pestaña **Formato de Contrato (Maestro)** seleccione el contrato a configurar (Ejemplo: Contrato SERVICIOS PERSONAS FISICAS).

- 1. De clic al botón Agregar, se habilita el botón al final del campo Nombre:
- **1.1** De clic al botón **?** se despliega una ventana. En esta ventana tendrá que seleccionar o buscar cada una de las variables que necesita el contrato, tenga en cuenta que algunos contratos manejan variables que otros no contemplan, por lo que a cada contrato deberá añadir sus respectivas variables.
- **1.2** Para añadir una variable realice la búsqueda y una vez encontrada de doble clic sobre el registro, una vez agregado se muestra la descripción de la variable.
- **1.3** Guarde la información de clic al botón <u>Guardar</u> se emite un mensaje de confirmación (Vea Figura 27).
- El proceso para añadir variables y guardarlas deberá realizarlo una a una y contrato por contrato.

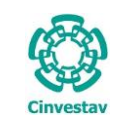

 CENTRO DE INVESTIGACIÓN Y DE ESTUDIOS AVANZADOS DEL INSTITUTO
 HOJA
 21 DE 73

 POLITÉCNICO NACIONAL
 SISTEMA
 SGII

 COORDINACIÓN GENERAL DE SERVICIOS DE TECNOLOGÍAS DE LA INFORMACIÓN Y LAS
 FECHA DE ELABORACIÓN

 COMUNICACIONES
 GUIA DE USUARIO
 GUIA DE USUARIO

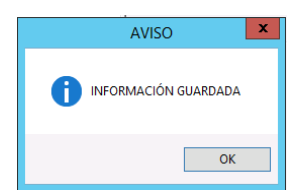

Figura 27. Mensaje de Confirmación.

| ormato de Contrato [Maestro]     Formato de Contrato [Permato       Nombre     Nombre       NUMERO DE CONTRATO DE SERVICIOS PERSONA FISICA       NUMERO DE CONTRATO     ESENVICIOS PERSONA FISICA       Nombre     CONTRATO DE SERVICIOS PERSONA FISICA       Numero De SERVICIO CONTRATADO     Image: Contrato [Permato de Contrato [Permato de Cont                                                                                                    | Configuración F                                                       | Foi | mato de Contratos                                    | <b>— — ×</b> |
|----------------------------------------------------------------------------------------------------|-----------------------------------------------------------------------|-----|------------------------------------------------------|--------------|
| Nombre     A       ON SERV CONTRATO DE SERVICIOS PERSONA FISICA       ONMERC DE CONTRATO       THPO DE SERVICIO CONTRATADO       THPO DE SERVICIO CONTRATADO       NOMBRE DEL PROVEDOR       PUNDAMENTO LEGAL       THPO DE ADJUDICACION       PARTIDA PRESUPUESTAL       NUMERO DE REQUISICION       POLO PRESUPUESTAL       NUMERO DE REQUISICION       POLO PRESUPUESTAL       NUMERO DE REQUISICION       POLO PRESUPUESTAL       NUMERO DE REGUISICION       POLO PRESUPUESTAL       NUMERO DE REGISTRO DEL ACTA DE NACIMIENTO O DEMEDICION DE PERMISO DE ESTA       REGISTRO FEDERAL DE CONTRIBUYENTE DEL PROVEEDOR       CULDAD EN LA QUE SE EMITE EL ACTA DE NACIMIENTO O DOCUMENTO DE SEGOB       RÉGISTRO FEDERAL DE CONTRIBUYENTE DEL PROVEEDOR       CALLE Y NUMERO DE IDENTIFICACION OFICIAL DE REPRESENTANTE LEGAL       NUMERO DE DENTIFICACION OFICIAL DE REPRESENTANTE LEGAL       NUMERO DE DENTIFICACION OFICIAL DE REPRESENTANTE LEGAL       NUMERO DE LONTIFICIAZION DE REPRESINTANTE LEGAL       NUMERO DE DENTIFICACION OFICIAL DE REPRESINTANTE LEGAL       NUMERO DEL DOMICILIO DEL PROVEEDOR       CALLE Y NUMERO DE LONTIFICACION OFICIAL DE REPRESINTANTE LEGAL       CONTAL DEL REQUEEDOR       COLLAVE UNICA DE REGUESTRO DE PORALION DEL REPRESTAVI       CANDO DE REGUESTRO DE DOMICILIO DEL PROVEEDOR       CULDAD DEL REVERDOR       C                                                                                                    | ormato de Contrato [Maestro] Formato de Contrato [Variables] Forma    | ato | de Contrato [Detalle]   Formato de Contrato [Firmas] |              |
| CONTRATO DE SERVICIOS PERSONA FISICA         INJMERO DE CONTRATO         INDO DE SERVICIOS CONTRATADO         NOMBRE DEL PROVEEDOR         PUNDAMENTO LEGAL         TIPO DE SERVICIOS CONTRATADO         NAMERO DE ADJUDICACION         PARTIDA PRESUPUESTAL         NUMERO DE RACIMIENTO O PERMISO DE ESTANCIA DE SEGOB         POLIO PRESUPUESTAL         NUMERO DE NACIMIENTO O PERMISO DE ESTANCIA DE SEGOB         OBJETO DEL PROVEEDOR         REGISTRO FEDERAL DE CONTRETO DE VERMISO DE EST         CIDAD EN LA QUE SE EMITE EL ACTA DE NACIMIENTO O DOCUMENTO DE SEGOB         OBJETO DEL IPROVEEDOR         RAGISTRO FEDERAL DE CONTRIBUYENTE DEL PROVEEDOR         CALLE V INMERO DE DENTIFICACION OFICIAL DEL REPRESENTANTE LEGAL         NUMERO DE LONTIFICIACION OFICIAL DEL PROVEEDOR         AÑO DE REGISTRO DE LA CILIO DEL PROVEEDOR         CALLE V INMERO DE DOMICILIO DEL PROVEEDOR         CALLE V NUMERO DE DOMICILIO DEL PROVEEDOR         COLIDAD DEL ROVEEDOR         COLIDAD DEL REVUEEDOR         CALLE V NUMERO DEL DOMICILIO DEL PROVEEDOR         COLIDAD DEL ROVEEDOR         COLIDAD DEL ROVEEDOR         COLIDAD DEL ROVEEDOR         COLIDAD DEL ROVEEDOR         COLIDAD DEL ROVEEDOR         CONTRA DEL PROVEEDOR         COLIDAD DEL ROVEEDOR                                                                                                    | Nombre                                                                | ^   | Formatos [Maestro]:                                  |              |
| Numero DE CONTRATO       TIPO DE SERVICIO CONTRATADO       NOMBRE DEL PROVEEDOR       FUNDAMENTO LEGAL       TIPO DE ADJUDICACION       PARTIDA RESUPUESTAL       NUMERO DE REQUISICION       POLIO RESUPUESTAL       NUMERO DE ACTA DE NACIMIENTO O PERMISO DE ESTANCIA DE SEGOB       AÑO DE REGUISICION       POLID RESUPUESTAL       NUMERO DE ACTA DE NACIMIENTO O PERMISO DE ESTANCIA DE SEGOB       AÑO DE REGUISICION       POLID RESUPUESTAL       NUMERO DE ACTA DE NACIMIENTO O PERMISO DE EST       CILDAD EN LA QUE SE BRITE EL ACTA DE NACIMIENTO O DOCUMENTO DE SEGOB       CALDA EN LA CITA DE NACIMIENTO O DECIMENTO DE SEGOB       CARUMO DEL ROVEEDOR       CILDAD EN LA QUE SE BRITE EL ACTA DE NACIMIENTO O DOCUMENTO DE SEGOB       CARUMERO DE LO CONTRIBUYENTE DEL PROVEEDOR       CLATE UNICA DE REGUISTAD DEL PROVEEDOR       CAALE UN LA DE REGUISTAD DEL PROVEEDOR       CLATE UNICA DE REGUISTAD DEL PROVEEDOR       CLATUL UNICAL DE REGUISTADOR DE SERVICIO       CALLE Y NUMERO DE LA DOMICILIO DEL PROVEEDOR       CLATUL UNICAL DE ROVEEDOR       CUDIDA DEL ROVEEDOR       CUDIDA DEL PROVEEDOR       CUDIDA DEL PROVEEDOR       CUDATA DE NACINA DO POR EL CINVESTAV       CARGO DE SUPERVISOR DESIGNADO POR EL CINVESTAV       CARGO DEL CONTUNIERO       YIGENCIA INICIA       3       4 <td>ON SERVI CONTRATO DE SERVICIOS PERSONA FISICA</td> <td></td> <td>CONTRATO DE SERVICIOS PERSONA FISICA</td> <td></td>                                                                                                    | ON SERVI CONTRATO DE SERVICIOS PERSONA FISICA                         |     | CONTRATO DE SERVICIOS PERSONA FISICA                 |              |
| TIPO DE SERVICIO CONTRATADO   NOMBRE DEL PROVEEDOR   FUNDAMENTO LEGAL   TIPO DE ADJUDICACION   PARTIDA PRESUPUESTAL   NUMERO DE REQUISICION   FOLIO PRESUPUESTAL   NUMERO DE REQUISICION   FOLIO PRESUPUESTAL   NUMERO DE REQUISICION   FOLIO PRESUPUESTAL   NUMERO DE ACTA DE NACIMIENTO O PERMISO DE ESTANCIA DE SEGOB   AÑO DE REGISTRO DEL ACTA DE NACIMIENTO O EXPEDICION DE PERMISO DE EST   CILDAD EN LA QUE SE EMITE LE LACTA DE NACIMIENTO O DOCUMENTO DE SEGOB   DISETO DEL REVOVEEDOR   REGISTRO FEDERAL DE CONTRIBU PUETE DEL PROVEEDOR   CILAVE UNICA DE ENDITIFICACION OFICIAL DEL PROVEEDOR   CLAVE UNICA DE DE DOMICILIO DEL PROVEEDOR   CALLE Y NUMERO DE LOMUCILIO DEL PROVEEDOR   COLIDAD DEL A DOMICILIO DEL PROVEEDOR   COLUDAD DEL A DOMICILIO DEL PROVEEDOR   COLUDAD DEL DENTIFICACION OFICIAL DEL PROVEEDOR   CALLEY NUMERO DE DOMICILIO DEL PROVEEDOR   COLUDAD DEL A DOMICILIO DEL PROVEEDOR   COLUDAD DEL ROVEEDOR   COLUDAD DEL ROVEEDOR   COLUDAD DEL ROVEEDOR   COLUDAD DEL ROVEEDOR   COLUDAD DEL ROVEEDOR   COLUDAD DEL ROVEEDOR   COLUDAT DEL ROVEEDOR   COLUDAT DEL ROVEEDOR   COLUDAT DEL ROVEEDOR   COLUDAT DEL ROVEEDOR   COLUDAT DEL ROVEEDOR   COLUDAT DEL ROVEEDOR   COLUDAT DEL ROVEEDOR   COLUDAT DEL ROVEEDOR   COLUDAT DEL ROVEEDOR   COLUDAT DEL ROVEEDOR   COLUDAT DEL ROVEEDOR   COLUDAT DEL ROVE                                                                                                    | FNUMERO DE CONTRATO                                                   |     | Nombre:                                              |              |
| NOMBRE DEL RROVEEDOR FUNDAMENTO LEGAL Variable: Variable: Variable                                                                                                    | TIPO DE SERVICIO CONTRATADO                                           |     | NUMERO DE CONTRATO                                   | ?            |
| FUNDAMENTO LEGAL   TIPO DE ADJUDICACION   PARTIDA RESUPLESTAL   NUMERO DE REQUISICIÓN   FOLIO RESUPLESTAL   NUMERO DE ACTA DE NACIMIENTO O PERMISO DE ESTANCIA DE SEGOB   AÑO DE REGUSICIÓN   CILDAD EN LA QUE SE BMITE EL ACTA DE NACIMIENTO O DOCUMENTO DE SEGOB   OBJETO DEL ROVEEDOR   CUENDA EN LA DE OCONTRIBUENTE DEL PROVEEDOR   TIPO DE IDENTIFICACION OFICIAL DEL PROVEEDOR   CATLE V NUMERO DE LA DENTIFICACION OFICIAL DEL PROVEEDOR   CALLE V NUMERO DE LOMITIFICACION OFICIAL DEL PROVEEDOR   CULATE UNICA DE REGUSTRO DEL MENTEPOL PROVEEDOR   CUENTA DEL ADDMICILIO DEL PROVEEDOR   CULATE UNICA DE REGUSTRO DE DESTRADOR DE SERVICIO   CALLE V NUMERO DEL DOMICILIO DEL PROVEEDOR   CULATURO NUMERO DEL DOMICILIO DEL PROVEEDOR   CULATURO NUMERO DEL DOMICILIO DEL REVESTADOR DE SERVICIO   CALLE V NUMERO DEL DOMICILIO DEL PROVEEDOR   CUDINA DEL ROVEEDOR   CUDINA DEL SUPERVISOR DESIGNADO POR EL CINVESTAV   CARGO DEL SUPERVISOR DESIGNADO POR EL CINVESTAV   CARGO DEL SUPERVISOR DESIGNADO POR EL CINVESTAV   CARGO DEL SUPERVISOR DESIGNADO POR EL CINVESTAV   CARGO DEL SUPERVISOR DESIGNADO POR EL CINVESTAV   CARGO DEL SUPERVISOR DESIGNADO POR EL CINVESTAV   CARGO DEL SUPERVISOR DESIGNADO POR EL CINVESTAV                                                                                                    | NOMBRE DEL PROVEEDOR                                                  |     | Variable:                                            |              |
| TTPO DE ADJUDICACION PARTIDA PRESUPUESTAL NUMERO DE NEQUISICION FOLIO PRESUPUESTAL NUMERO DE ACTA DE NACIMIENTO O PERMISO DE ESTANCIA DE SEGOB AÑO DE REGISTRO DEL ACTA DE NACIMIENTO O DOCUMENTO DE SEGOB OBJETO DEL REVOUEEDOR REGISTRO FEDERAL DE CONTRIBUYENTE DEL PROVEEDOR REGISTRO FEDERAL DE CONTRIBUYENTE DEL PROVEEDOR CLAVE UNICA DE REGISTRO DE LA TORVIETIO DE LA REPRESENTANTE LEGAL NUMERO DE IDENTIFICACION OFICIAL DEL REPOVEEDOR CLAVE UNICA DE REGISTRO DE DOBLACION DEL PREVIEDOR CALLE Y NUMERO DEL DOMUCILID DEL PROVEEDOR CALLE Y NUMERO DEL DOMUCILID DEL PROVEEDOR COLINAD DEL ROVIEEDOR COLONIA DEL PROVEEDOR COLONIA DEL PROVEEDOR                                                                                                    | FUNDAMENTO LEGAL                                                      |     | @NUMCON@                                             |              |
| PARTIDA PRESUPLESTAL NUMERO DE REQUISICION FOLIO PRESUPLESTAL NUMERO DE ACTA DE NACIMIENTO O PERMISO DE ESTANCIA DE SEGOB AÑO DE REGISTRO DEL NACIMIENTO O PERMISO DE ESTANCIA DE SEGOB CODITO DEL PROVEEDOR REGISTRO FEDERAL DE CONTRIBUYENTE DEL PROVEEDOR CIDIO DE IDENTIFICACION OFICIAL DEL PROVEEDOR CIALE VILMERO DE LOMICILIO DEL PROVEEDOR CIALE VILMERO DEL DOMICILIO DEL PROVEEDOR CIALE VILMERO DEL DOMICILIO DEL PROVEEDOR CIALE VILMERO DEL DAMICIUNEDO DE SERVICIO CALLE VILMERO DEL DOMICILIO DEL PROVEEDOR CIALION DEL ROVEEDOR CIDION DEL ROVEEDOR CIDION DEL SUPERVISOR DESIGNADO POR EL CINVESTAV CARGO DEL SUPERVISOR DESIGNADO POR EL CINVESTAV CARGO DEL SUPERVISOR DESIGNADO POR EL CINVESTAV MONTO DEL CONTRATO CON NUMERO 4                                                                                                    | TIPO DE ADJUDICACION                                                  |     | Descripción:                                         |              |
| NUMERO DE REQUISICIÓN FOLIO PRESUPUESTAL NUMERO DE ACTA DE NACIMIENTO O PERMISO DE ESTANCIA DE SEGOB AÑO DE REGISTRO DEL ACTA DE NACIMIENTO O DOCUMENTO DE SEGOB OBIETO DEL ROVEEDOR REGISTRO FEDERAL DE CONTRIBUYENTE DEL PROVEEDOR REGISTRO FEDERAL DE CONTRIBUYENTE DEL PROVEEDOR NUMERO DE IDENTIFICACION OFICIAL DEL PROVEEDOR AÑO DE IDENTIFICACION OFICIAL DEL PROVEEDOR CALE UN LA DE REGISTRO DE DEN ACTA DE NACIMIENTO DE SEGUE CAME UNICA DE REGISTRO DEL PROVEEDOR CALE UN MERO DEL DOMICILIO DEL PROVEEDOR CALE UNMERO DEL DOMICILIO DEL PROVEEDOR CIUDAD DEL PROVEEDOR CIUDAD DEL PROVEEDOR CIUDAD DEL PROVEEDOR CIUDAD DEL PROVEEDOR CIUDAD DEL PROVEEDOR CIUDAD DEL PROVEEDOR CIUDAD DEL PROVEEDOR CIUDAD DEL SUPERVISOR DESIGNADO POR EL CINVESTAV CARGO DEL SUPERVISOR DESIGNADO POR EL CINVESTAV VIGENCIA INICIA 3 TRATO 4                                                                                                    | PARTIDA PRESUPUESTAL                                                  | =   | NUMERO DE CONTRATO                                   |              |
| FOLIO RESUPLETAL<br>NUMERO DE ACTA DE NACIMIENTO O PERMISO DE ESTANCIA DE SEGOB<br>AÑO DE REGISTRO DEL ACTA DE NACIMIENTO O DOCUMENTO DE SEGOB<br>OBJETO DEL RROVEDOR<br>REGISTRO FUELADECA ONTRIBUYENTE DEL PROVEEDOR<br>TIPO DE IDENTIFICACION OFICIAL DEL REPRESENTANTE LEGAL<br>NUMERO DE IDENTIFICACION OFICIAL DEL REPOVEEDOR<br>AÑO DE REGISTRO DE LA DENTIFICACION OFICIAL DEL REPOVEEDOR<br>CLAVE UNICA DE REGISTRO DE POBLACION DEL PREVIEDOR<br>CLAVE UNICA DE REGISTRO DE DOBLACION DEL PREVIEDOR<br>CLAUE VINIMERO DEL DOMICILIO DEL PROVEEDOR<br>CLALE Y NUMERO DEL DOMICILIO DEL PROVEEDOR<br>CLALE Y NUMERO DEL DOMICILIO DEL PROVEEDOR<br>CLODAD DEL RROVEEDOR<br>CODIGO POSTAL DEL RROVEEDOR<br>CODIGO POSTAL DEL RROVEEDOR<br>CODIGO POSTAL DEL RROVEEDOR<br>MONTO DEL CONTRATO CON NUMERO<br>MONTO DEL CONTRATO CON NUMERO<br>MONTO DEL CONTRATO CON NUM | NUMERO DE REQUISICION                                                 |     |                                                      |              |
| NUMERO DE ACTA DE NACIMIENTO O PERMISO DE ESTANCIA DE SEGOB<br>AÑO DE REGISTRO DEL ACTA DE NACIMIENTO O EXPEDICION DE PERMISO DE EST<br>CLIDAD EN LA QUE SE EMITE LA CATA DE NACIMIENTO O DOCUMENTO DE SEGOB<br>OBJETO DEL DROVEEDOR<br>REGISTRO FEDERAL DE CONTRIBUYENTE DEL PROVEEDOR<br>AÑO DE REGISTRO DE LO OFICIAL DEL PROVEEDOR<br>CAUE UNICA DE REGISTRO DE POBLACION OFICIAL DEL PROVEEDOR<br>CLAVE UNICA DE REGISTRO DE POBLACION DEL DENO<br>CALLE Y NUMERO DE DOMICILIO DEL PROVEEDOR<br>CLAVE UNICA DE REGISTRO DE POBLACION DEL PROVEEDOR<br>CALLE Y NUMERO DEL DOMICILIO DEL PROVEEDOR<br>COLONA DEL PROVEEDOR<br>COLONA DEL PROVEEDOR<br>CODIGO POSTAL DEL PROVEEDOR<br>CODIGO POSTAL DEL PROVEEDOR<br>CODIGO POSTAL DEL PROVEEDOR<br>CODIGO POSTAL DEL PROVEEDOR<br>CODIGO POSTAL DEL SUPERVISOR DESIGNADO POR EL CINVESTAV<br>CARGO DEL SUPERVISOR DESIGNADO POR EL CINVESTAV<br>MONTO DEL CONTRATO CON NUMERO<br>VIGENCIA INICIA<br>3 TIRATO<br>4 2                                                                                                    | FOLIO PRESUPUESTAL                                                    |     |                                                      |              |
| AÑO DE REGISTRO DEL ACTA DE NACIMIENTO O EXPEDICION DE PERMISO DE EST<br>CILDAD EN LA QUE SE BNITE EL ACTA DE NACIMIENTO O DOCUMENTO DE SEGOB<br>OBJETO DEL PROVEEDOR<br>REGISTRO FEDERAL DE CONTRIBUYENTE DEL PROVEEDOR<br>TIPO DE IDENTIFICACION OFICIAL DEL PROVEEDOR<br>AÑO DE DEDITIFICACION OFICIAL DEL PROVEEDOR<br>CALE UN LA DE REGISTRO DE POR ALCIAN DEL PROVEEDOR<br>CALE VI NUMERO DEL DOMICILIO DEL PROVEEDOR<br>CILORA DE REGISTRO DE POR ALCIAN DEL PROVEEDOR<br>CILORA DE REDISTRO FEDIANTO DE LA PROVEEDOR<br>CILORA DE REDISTRO DE DOMICILIO DEL PROVEEDOR<br>CILORA DE ROVEEDOR<br>CILORA DE ROVEEDOR<br>CILORA DE LA DOMICILIO DEL PROVEEDOR<br>CILORA DE LA DOMICILIO DEL PROVEEDOR<br>CILORA DE LA DOMICILIO DEL PROVEEDOR<br>CILORA DE LA DOMICILIO DEL PROVEEDOR<br>CILORA DE LA SUPERVISOR DESIGNADO POR EL CINVESTAV<br>CARGO DEL SUPERVISOR DESIGNADO POR EL CINVESTAV<br>CARGO DEL SUPERVISOR DESIGNADO POR EL CINVESTAV<br>VIGENCIA INICIA<br>3 TIRATO<br>4                                                                                                    | NUMERO DE ACTA DE NACIMIENTO O PERMISO DE ESTANCIA DE SEGOB           |     |                                                      |              |
| CILIDAD EN LA QUE SE EMITE EL ACTA DE NACIMIENTO O DOCUMENTO DE SEGOB<br>OBJETO DEL PROVEEDOR<br>REGISTRO FEDERAL DE CONTRIBUYENTE DEL PROVEEDOR<br>TIPO DE IDENTIFICACION OFICIAL DEL PROVEEDOR<br>AÑO DE REGISTRO DE LA DENTIFICACION OFICIAL DEL PROVEEDOR<br>CLAVE UNICA DE REGISTRO DE POBLACION DEL PRESTADOR DE SERVICIO<br>CALLE Y NUMERO DE DOMICILIO DEL PROVEEDOR<br>CALLE Y NUMERO DE DOMICILIO DEL PROVEEDOR<br>COLONIA DEL PROVEEDOR<br>COLONIA DEL PROVEEDOR<br>COLONIA DEL PROVEEDOR<br>CODIGO POSTAL DEL PROVEEDOR<br>NOMBRE DEL SUPERVISOR DESIGNADO POR EL CINVESTAV<br>MONTO DEL CONTRATO CON NUMERO<br>MONTO DEL CONTRATO CON NUMERO<br>MONTO DEL CONTRATO CON NUMERO<br>VIGENCIA INICIA<br>3 VIRATO<br>4 ×                                                                                                    | AÑO DE REGISTRO DEL ACTA DE NACIMIENTO O EXPEDICION DE PERMISO DE EST |     | Estatus: ACTIVO                                      |              |
| OBJETO DEL PROVEEDOR     REGISTRO FEDERAL DE CONTRIBUYENTE DEL PROVEEDOR       THO DE IDENTIFICACION OFICIAL DEL PROVEEDOR       AÑO DE REGISTRO DE LA IDENTIFICACION OFICIAL DEL PROVEEDOR       CLAVE UNICA DE REGISTRO DE POBLACION DEL PROVEEDOR       CLAVE UNICA DE REGISTRO DE POBLACION DEL PROVEEDOR       CALAVE UNICA DE REGISTRO DE POBLACION DEL PROVEEDOR       CALAVE UNICA DE REGISTRO DE POBLACION DEL PROVEEDOR       CALAVE UNICA DE REGISTRO DE POBLACION DEL PROVEEDOR       COLAVE UNICA DE REVEDOR       COLONIA DEL PROVEEDOR       COLONIA DEL PROVEEDOR       CODIGO POSTAL DEL PROVEEDOR       CODIGO POSTAL DEL PROVEEDOR       CODIGO POSTAL DEL PROVEEDOR       CODIGO POSTAL DEL SUPERVISOR DESIGNADO POR EL CINVESTAV       CARGO DEL SUPERVISOR DESIGNADO POR EL CINVESTAV       MONTO DEL CONTRATO CON NUMERO       MONTO DEL CONTRATO CON NUMERO       YIGENCIA INICIA       3     TRATO                                                                                                    | CIUDAD EN LA QUE SE EMITE EL ACTA DE NACIMIENTO O DOCUMENTO DE SEGOB  |     | ,                                                    |              |
| REGISTRO FEDERAL DE CONTRIBUPENTE DEL PROVEEDOR       TIPO DE IDENTIFICACION OFICIAL DEL REPRESENTANTE LEGAL       NUMERO DE DE DENTIFICACION OFICIAL DEL PROVEEDOR       CANE UNICAD DE REGISTRO DE POBLACION DEL PROVEEDOR       CANE UNICAD DE DOMICILIO DEL PROVEEDOR       CALE Y NUMERO DEL DOMICILIO DEL PROVEEDOR       COLONTA DEL ROMICILIO DEL PROVEEDOR       COLONTA DEL ROMICILIO DEL PROVEEDOR       COLONTA DEL ROMICILIO DEL PROVEEDOR       COLONTA DEL ROMICILIO DEL PROVEEDOR       COLONTA DEL PROVEEDOR       COLONTA DEL PROVEEDOR       COLONTA DEL SUPERVISOR DESIGNADO POR EL CINVESTAV       CARGO DEL SUPERVISOR DESIGNADO POR EL CINVESTAV       MONTO DEL CONTA DU INUMERO       MONTO DEL CONTA DU INTRATO       4                                                                                                    | OBJETO DEL PROVEEDOR                                                  |     |                                                      |              |
| TIPO DE IDENTIFICACION OFICIAL DEL REPRESENTANTE LEGAL NUMERO DE IDENTIFICACION OFICIAL DEL PROVEEDOR AÑO DE RESTRISTO DE LA DENTIFICACION OFICIAL DEL PROVEEDOR CLAVE UNICA DE REGISTRO DE POBLACION DEL PRESTADOR DE SERVICIO CALLE Y NUMERO DE DOMICILIO DEL PROVEEDOR CLIDAD DEL PROVEEDOR CLIDAD DEL PROVEEDOR CODIGO POSTAL DEL PROVEEDOR CODIGO POSTAL DEL PROVEEDOR CONTRATO CON NUMERO MONTO DEL CONTRATO CON NUMERO MONTO DEL CONTRATO CON NUMERO MONTO DEL CONTRATO CON NUMERO                                                                                                    | REGISTRO FEDERAL DE CONTRIBUYENTE DEL PROVEEDOR                       |     |                                                      |              |
| NUMERO DE IDENTIFICACION OFICIAL DEL PROVEEDOR<br>AÑO DE REGISTRO DE LA IDENTIFICACION OFICIAL DEL PROVEEDOR<br>CLAVE UNICA DE REGISTRO DE POBLACION DEL PROVEEDOR<br>CALLE Y NUMERO DEL DOMICILIO DEL PROVEEDOR<br>COLONA DEL PROVEEDOR<br>COLONA DEL PROVEEDOR<br>CODIGO POSTAL DEL PROVEEDOR<br>CODIGO POSTAL DEL PROVEEDOR<br>CONGRO DEL SUPERVISOR DESIGNADO POR EL CINVESTAV<br>CARGO DEL SUPERVISOR DESIGNADO POR EL CINVESTAV<br>MONTO DEL CONTRATO CON NUMERO<br>MONTO DEL CONTRATO CON NUMERO<br>VIGENCIA INICIA<br>3 TRATO<br>4 VIENCIA INICIA                                                                                                    | TIPO DE IDENTIFICACION OFICIAL DEL REPRESENTANTE LEGAL                |     |                                                      |              |
| AÑO DE REGISTRO DE LA DENTIFICACIÓN OFICIAL DEL PROVEEDOR<br>CLAVE UNICA DE LA DOMICILIO DEL PROVEEDOR<br>CALLE Y NUMERO DEL DOMICILIO DEL PROVEEDOR<br>COLORIA DEL PROVEEDOR<br>CIUDAD DEL PROVEEDOR<br>CODIGO POSTAL DEL PROVEEDOR<br>CODIGO POSTAL DEL PROVEEDOR<br>CODIGO POSTAL DEL PROVEEDOR<br>CODIGO POSTAL DEL PROVEEDOR<br>CODIGO DESIGNADO POR EL CINVESTAV<br>CARGO DEL SUPERVISOR DESIGNADO POR EL CINVESTAV<br>MONTO DEL CONTRATO CON NUMERO<br>MONTO DEL CONTRATO CON NUMERO<br>VIGENCIA INICIA<br>3 TRATO<br>4 VI                                                                                                    | NUMERO DE IDENTIFICACION OFICIAL DEL PROVEEDOR                        |     |                                                      |              |
| CLAYE UNICA DE REGISTRO DE POBLACIÓN DEL PRESTADOR DE SERVICIO CALLE Y NUMERO DEL DOMICILIO DEL PROVEEDOR CULDAD DEL PROVEEDOR CUDAD DEL PROVEEDOR CODIGO POSTAL DEL RROVEEDOR CODIGO POSTAL DEL RROVEEDOR NOMBRE DEL SUPERVISOR DESIGNADO POR EL CINVESTAV CARGO DEL SUPERVISOR DESIGNADO POR EL CINVESTAV MONTO DEL CONTRATO CON NUMERO MONTO DEL CONTRATO CON NUMERO VIGENCIA INICIA 3 VIRATO 4                                                                                                    | AÑO DE REGISTRO DE LA IDENTIFICACION OFICIAL DEL PROVEEDOR            |     |                                                      |              |
| CALLE Y NUMERO DEL DOMICILIO DEL PROVEEDOR CALLE Y NUMERO DEL DOMICILIO DEL PROVEEDOR CCUCIDA DEL PROVEEDOR CDUDAD DEL PROVEEDOR CODIGO POSTAL DEL PROVEEDOR NOMBRE DEL SUPERVISOR DESIGNADO POR EL CINVESTAV CARGO DEL SUPERVISOR DESIGNADO POR EL CINVESTAV MONTO DEL CONTRATO CON NUMERO MONTO DEL CONTRATO CON NUMERO 4                                                                                                    | CLAVE UNICA DE REGISTRO DE POBLACION DEL PRESTADOR DE SERVICIO        |     |                                                      |              |
| CALLEY NUMERO DEL DOMICILIO DEL PROVEEDOR<br>COLONIA DEL RROVEEDOR<br>CIUDAD DEL RROVEEDOR<br>CODIGO POSTAL DEL PROVEEDOR<br>NOMBRE DEL SUPERVISOR DESIGNADO POR EL CINVESTAV<br>CARGO DEL SUPERVISOR DESIGNADO POR EL CINVESTAV<br>MONTO DEL CONTRATO CON NUMERO<br>VIGENCIA INICIA<br>3 NTRATO<br>4 V                                                                                                    | CALLE Y NUMERO DEL DOMICILIO DEL PROVEEDOR                            |     |                                                      |              |
| COLONIA DEL PROVEEDOR<br>CLIDAD DEL PROVEEDOR<br>CODIGO POSTAL DEL PROVEEDOR<br>NOMBRE DEL SUPERVISOR DESIGNADO POR EL CINVESTAV<br>CARGO DEL SUPERVISOR DESIGNADO POR EL CINVESTAV<br>MONTO DEL CONTRATO CON NUMERO<br>MONTO DEL CONTRATO CON NUMERO<br>MONTO DEL CONTRATO CON NUMERO<br>4                                                                                                    | CALLE Y NUMERO DEL DOMICILIO DEL PROVEEDOR                            |     |                                                      |              |
| CUIDAD DEL PROVEEDOR<br>CODIGO POSTAL DEL PROVEEDOR<br>NOMBRE DEL SUPERVISOR DESIGNADO POR EL CINVESTAV<br>CARGO DEL SUPERVISOR DESIGNADO POR EL CINVESTAV<br>MONTO DEL CONTRATO CON NUMERO<br>MONTO DEL CONTRATO CON NUMERO<br>VIGENCIA INICIA<br>3 VIRATO<br>4 ×                                                                                                    | COLONIA DEL PROVEEDOR                                                 |     |                                                      |              |
| CODIGO POSTAL DEL PROVEEDOR<br>NOMBRE DEL SUPERVISOR DESIGNADO POR EL CINVESTAV<br>CARGO DEL SUPERVISOR DESIGNADO POR EL CINVESTAV<br>MONTO DEL CONTRATO CON NUMERO<br>MONTO DEL CONTRATO CON NUMERO<br>1 VIGENCIA INICIA<br>3 VIRATO<br>4 ×                                                                                                    | CIUDAD DEL PROVEEDOR                                                  |     |                                                      |              |
| NOMERE DEL SUPERVISOR DESIGNADO POR EL CINVESTAV CARGO DEL SUPERVISOR DESIGNADO POR EL CINVESTAV MONTO DEL CONTRATO CON NUMERO MONTO DEL CONTRATO CON NUMERO 4                                                                                                    | CODIGO POSTAL DEL PROVEEDOR                                           |     |                                                      |              |
| CARGO DEL SUPERVISOR DESIGNADO POR EL CINVESTAV<br>MONTO DEL CONTRATO CON NUMERO<br>VIGENCIA INICIA<br>3 NITRATO<br>4 ×                                                                                                    | NOMBRE DEL SUPERVISOR DESIGANADO POR EL CINVESTAV                     |     |                                                      |              |
| MONTO DEL CONTRATO CON NUMERO VIGENCIA INICIA 3 NTRATO 4                                                                                                    | CARGO DEL SUPERVISOR DESIGNADO POR EL CINVESTAV                       |     |                                                      |              |
| MONTO DEL CON DI LETRA<br>VIGENCIA INICIA 3 NTRATO 4                                                                                                    | MONTO DEL CONTRATO CON NUMERO                                         |     |                                                      |              |
| VIGENCIA INICIA 3 NTRATO 4                                                                                                    | MONTO DEL CON DN LETRA                                                |     |                                                      |              |
|                                                                                                    | VIGENCIA INICIA                                                       |     |                                                      |              |
|                                                                                                    | 3 4                                                                   | ~   |                                                      |              |

Figura 28. Formato de Contrato (Variables).

#### Bajas y Modificaciones.

- Baja: Seleccione la variable a dar de baja y de clic al botón <u>Baja</u>, guarde los cambios de clic al botón <u>Guardar</u> se emite un mensaje para confirmar, confirme para continuar el proceso. NOTA: Al dar de baja una variable, no se elimina se queda con estatus BAJA para tener un historial de las variables.
- **3. Modificación:** Seleccione la variable y de clic al botón <u>Modifica</u>, modifique los campos que sean necesarios y guarde los cambios de clic al botón <u>Guardar</u>.
- El botón <u>Deshacer</u> le permite cancelar el cambio realizado, antes de dar clic al botón Guardar.

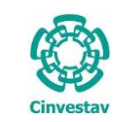

### Formato de Contratos (Detalle).

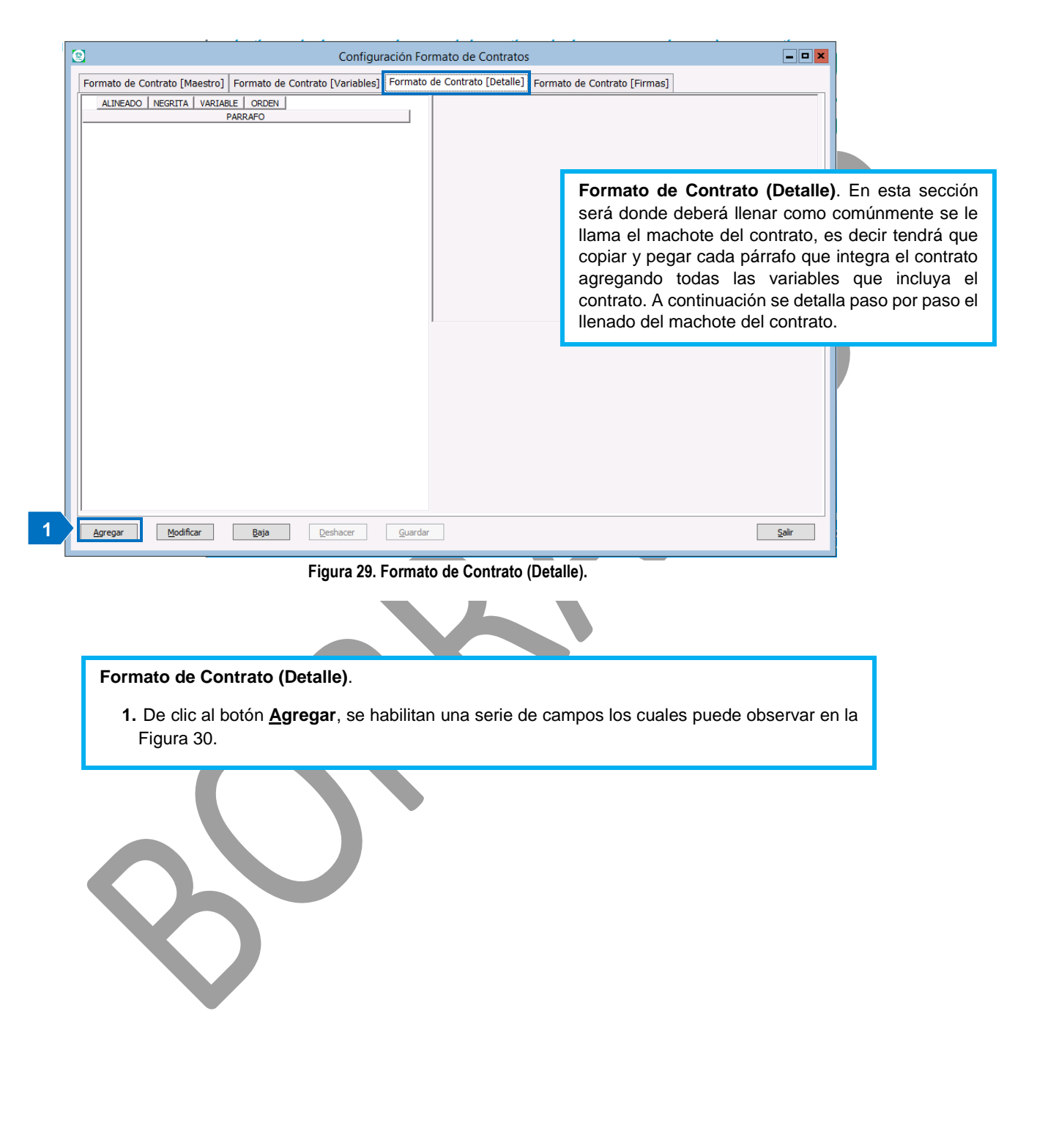

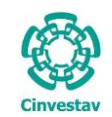

| CENTRO DE INVESTIGACIÓN Y DE ESTUDIOS AVANZADOS DEL INSTITUTO                              | ALOH                 | 23 DE 73   |
|--------------------------------------------------------------------------------------------|----------------------|------------|
| POLITÉCNICO NACIONAL                                                                       | SISTEMA              | SGII       |
| COORDINACIÓN GENERAL DE SERVICIOS DE TECNOLOGÍAS DE LA INFORMACIÓN Y LAS<br>COMUNICACIONES | FECHA DE ELABORACIÓN | MARZO-2018 |
| CONFIGURACIÓN Y PAGO DE CONTRATOS.                                                         | GUIA DE USU          | JARIO      |

| 0 | Configuración Formato de Contratos                               |                  |                                                                                                    |  |  |  |  |  |
|---|------------------------------------------------------------------|------------------|----------------------------------------------------------------------------------------------------|--|--|--|--|--|
|   | Formato de Contrato [Vlaestro]   Formato de Contrato [Variables] | Formato          | o de Contrato [Detalle] Formato de Contrato [Firmas]                                                                                                    |  |  |  |  |  |
|   | ALINEADO   NEGRITA   VARIABLE   ORDEN  <br>PARRAFO               |                  | Formato Maestro:<br>CONTRATO SERVICOS DE PRUEBA                                                                                                    |  |  |  |  |  |
|   |                                                                  | 2                | Parrafo:<br>CENTRA DE INVESTIGACIÓN Y DE ESTUDIOS AVANZADOS DEL<br>INSTITUTO POLITÉCNICO NACIONAL<br>SECRETARÍA ADMINISTRATIVA<br>CONTRATO №. CINVESTAV-SA-@AÑOCON@<br>Alineado Negrita Variable Orden Sección Estatus<br>CENTRADO V V 1 Sección 1 V ACTIVO |  |  |  |  |  |
|   |                                                                  | A<br>C<br>C<br>B | Descripcion AÑO DEL CONTRATO AREA REQUIRENTE CIUDAD EN LA QUE SE EMITE EL ACTA DE NACIMIENTO O DOCUMENTO DE SEGOB CIUDAD DEL PROVEEDOR BIENES A ADQUIRIR Cerrar                                                                                             |  |  |  |  |  |
|   | Agregar Modificar Baja Deshacer                                  | <u>G</u> uardar  | ar Salir                                                                                                    |  |  |  |  |  |

#### Figura 30. Formato de Contrato (Detalle).

### Formato de Contrato (Detalle).

- En el campo **Formato Maestro**, se muestra sobre que contrato se está trabajando, por lo que debe poner atención y no llenar el machote de un contrato equivocado.
- Campo **Párrafo**: sobre este campo debe pegar cada uno de los párrafos que integran el contrato. En la Figura 30 se puede observar que en el campo Párrafo esta parte del encabezado de un contrato.
  - Teniendo el contrato a la mano copie el primer párrafo y péguelo sobre el campo Párrafo (utilice la combinación de teclas Control+V o con el mouse de clic derecho y elija Pegar (Paste)). Note que en este caso de ejemplo el párrafo contiene una variable que es CONTRATO No., por lo cual realice lo siguiente:
  - 3. De clic al botón Variable se despliega una ventana que muestra las variables asociadas al contrato, seleccione la variable correcta que requiere el párrafo en este caso @AÑOCON@, coloque la variable donde la requiera el párrafo, en este caso inmediatamente al finalizar la palabra –SA-.
  - 4. Ahora deberá colocar las características del párrafo, esto es colocar si el texto está en negritas, alineado a la derecha, centrado, justificado, etc. Despliegue la lista y elija la Alineación, marque la casilla Negrita en caso de que el párrafo lo requiera, marque la casilla Variable si el párrafo tiene variables, si el párrafo no contiene variables no será necesario marcar esta casilla, en el campo Orden coloque la numeración consecutiva (1, 2, 3) en cada párrafo que vaya agregando, elija la Sección del párrafo, corrobore la información y guarde de clic al botón <u>Guardar</u>, el párrafo se muestra del lado izquierdo de la ventana (Vea Figura 31).

A continuación se presenta el ejemplo de un párrafo con distintas variables.

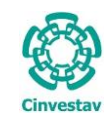

# CENTRO DE INVESTIGACIÓN Y DE ESTUDIOS AVANZADOS DEL INSTITUTO HOJA 24 DE 73 POLITÉCNICO NACIONAL SISTEMA SGII COORDINACIÓN GENERAL DE SERVICIOS DE TECNOLOGÍAS DE LA INFORMACIÓN Y LAS ECHA DE ELABORACIÓN MARZO-2018 CONFIGURACIÓN Y SO DE CONTRATOS. GUIA DE USUARIO GUIA DE USUARIO

| Configuración Formato de Contratos                            |                                                                                                    |  |  |  |  |  |
|---------------------------------------------------------------|----------------------------------------------------------------------------------------------------|--|--|--|--|--|
| Formato de Contrato [Maestro] Formato de Contrato [Variables] | aj Formato de Contrato [Detalle] Formato de Contrato [Firmas]                                                                                                    |  |  |  |  |  |
| ALINEADO NEGRITA VARIABLE ORDEN                               | Formato Maestro:                                                                                                    |  |  |  |  |  |
|                                                               | Parrafor Variable                                                                                                    |  |  |  |  |  |
| CUSENPA CONTRATO SERVICOS DE PROLEDA                          | ************************************                                                                                                    |  |  |  |  |  |
|                                                               | Descripcion <ul> <li>NUMERO DE CONTRATO</li> <li>TIPO DE SERVICIO CONTRATADO</li> <li>NOMBRE DEL PROVEEDOR</li> <li>NOMBRE REPRESENTANTE LEGAL DEL PROVEEDOR</li> <li>CARACTER DEL REPRESENTANTE LEGAL</li> <li>FUNDAMENTO LEGAL</li> <li>TIPO DE ADJUDICACION</li> <li>NUMERO DE REQUISICION</li> <li>Cerrar</li> <li>V</li> </ul> |  |  |  |  |  |
| Agregar Modificar Baja Deshacer                               | <u>G</u> uardar <u>S</u> air                                                                                                    |  |  |  |  |  |

Figura 31. Formato de Contrato (Detalle).

### Formato de Contrato (Detalle).

- 5. Copie el siguiente párrafo y péguelo sobre el campo Párrafo (utilice la combinación de teclas Control+V o con el mouse de clic derecho y elija Pegar (Paste)). En este caso el párrafo contiene diferentes variables que son TIPO DE SERVICIO, CARACTER DEL REPRESENTANTE LEGAL, NOMBRE DEL PROVEEDOR, etc.
- 6. De clic al botón Variable se despliega una ventana que muestra las variables asociadas al contrato, seleccione la(s) variable correctas que requiere el párrafo en este caso @CARRPLEG@, @TIPSERV@, @NOMEMP@, @NOMREPPRO@, etc. Note que al final del párrafo se van agrupando todas las variables que va agregando por lo que deberá colocar (Corta y Pegar) cada variable donde corresponda en el párrafo.
- 7. Nuevamente deberá colocar las características del párrafo.

Despliegue la lista y elija la **Alineación**, marque la casilla **Negrita** en caso de que el párrafo lo requiera, marque la casilla **Variable** si el párrafo tiene variables (en este caso sí), en el campo **Orden** coloque la numeración consecutiva (1, 2, 3) en cada párrafo que vaya agregando, elija la **Sección** del párrafo, corrobore la información y guarde de clic al botón <u>**Guardar**</u>, el párrafo se muestra del lado izquierdo de la ventana (Vea Figura 32).

**NOTA IMPORTANTE**. Solo se configuran párrafos y pies de página del contrato, NO la sección de firmantes, esta parte se configurará en la siguiente pestaña.

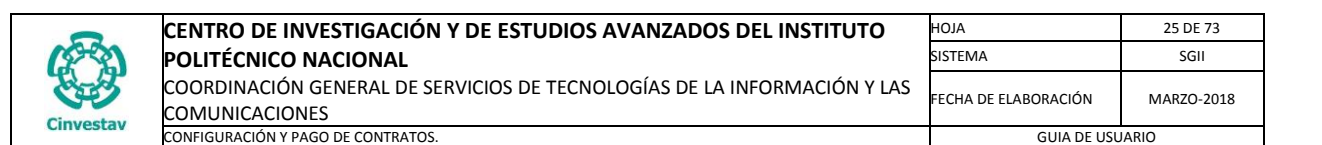

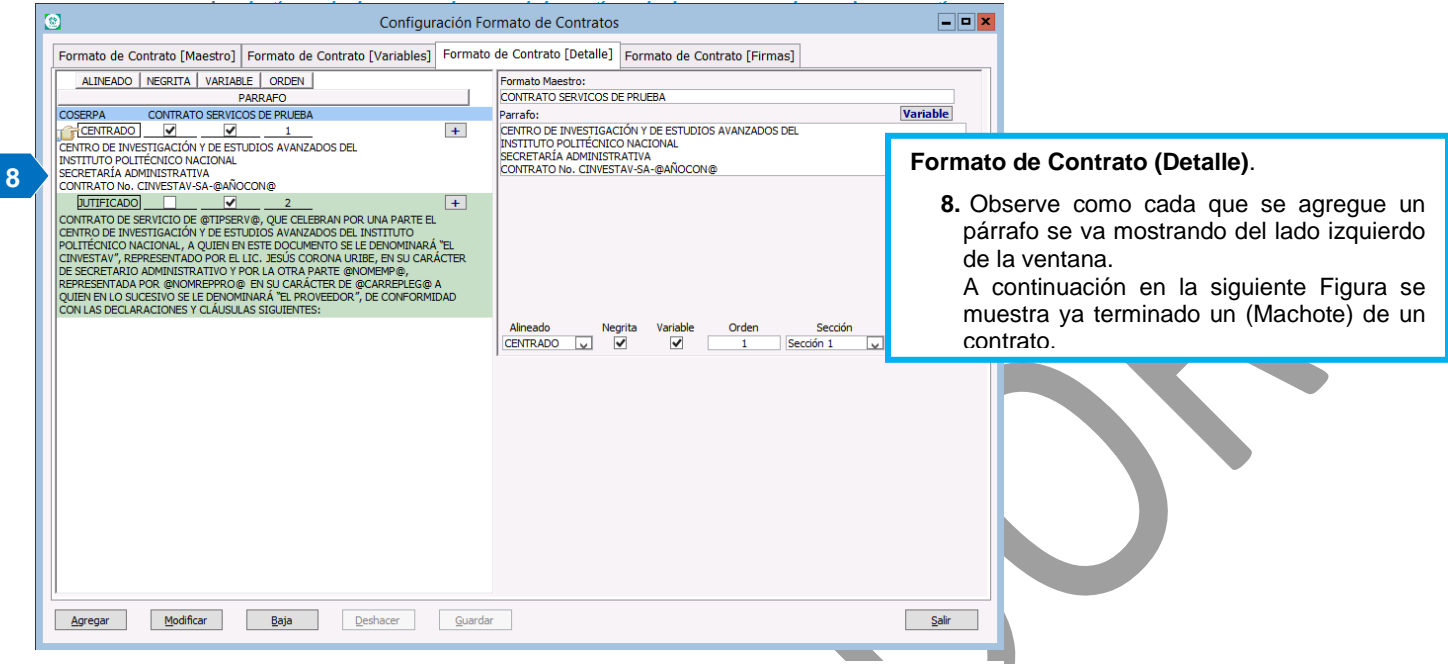

Figura 32. Formato de Contrato (Detalle).

| 4 | Configuración                                                                                                    | Fo     | rmato de Contratos                                                                                                    |  |  |  |  |
|---|----------------------------------------------------------------------------------------------------|--------|----------------------------------------------------------------------------------------------------|--|--|--|--|
|   | Formato de Contrato [Maestro] Formato de Contrato [Variables] Formato de Contrato [Detalle] Formato de Contrato [Firmas]                                                                                                    |        |                                                                                                    |  |  |  |  |
|   | ALINEADO NEGRITA VARIABLE ORDEN                                                                                                    | ^      | Formato Maestro:                                                                                                    |  |  |  |  |
|   | PARRAFO                                                                                                    |        | CONTRATO DE SERVICIOS PERSONA MORAL                                                                                                    |  |  |  |  |
|   | SERV PERS MORAL CONTRATO DE SERVICIOS PERSONA MORAL                                                                                                    |        | Parrafo: Variable                                                                                                    |  |  |  |  |
|   | CENTRADO V 1 +                                                                                                    |        | CENTRO DE INVESTIGACIÓN Y DE ESTUDIOS AVANZADOS DEL<br>INSTITUTO POLITÉCNICO NACIONAL<br>SECRETARÍA BANIMISITRATIVA<br>CONTRATO No. CINVESTAV-SA-@NUMCON@ |  |  |  |  |
|   | CONTRATO No. CINVESTAV-SA-@NUMCON@                                                                                                    |        |                                                                                                    |  |  |  |  |
|   | CONTRATO DE SERVICIO DE ØTIPSERVØ, QUE CELEBRAN POR UNA PARTE EL<br>CENTRO DE INVESTIGACIÓN Y DE ESTUDIOS AVARZADOS DE INSTITUTO<br>POLITÉCNICO NACIONAL, A QUIEN EN ESTE DOCUMENTO SE LE DENOMINARÀ TE<br>CINVESTAVI, REPRESENTADO POR EL LC. JESÚS CORONA UNEE, EN SU CARÀCTER<br>DE SECRETARIO ADMINISTRATIVO Y POR LA OTRA PARTE, ØNOMEMP@<br>REPRESENTADA POR @NOMERPRO@ EN SU CARÀCTER DE ØCARREPLEG@ A<br>QUIEN EN LO SUCESIVO SE LE DENOMINARÀ TE PROVEEDOR", DE CONFORMIDAD<br>CON LAS DECLARACIONES Y CLÂUSILLAS SIGUIENTES: |        |                                                                                                    |  |  |  |  |
|   | CENTRADO 3 +                                                                                                    |        |                                                                                                    |  |  |  |  |
|   | IZOUIERDA 4 +                                                                                                    |        | Descripcion                                                                                                    |  |  |  |  |
|   | PRIMERA. "EL CINVESTAV" DECLARA:                                                                                                    |        | AÑO DEL CONTRATO                                                                                                    |  |  |  |  |
|   | JUTIFICADO 5 +                                                                                                    | 1      | AREA REQUIRENTE                                                                                                    |  |  |  |  |
|   | Que es un organismo público descentralizado con personalidad jurídica y patrimonio                                                                                                    |        | CIUDAD EN LA QUE SE EMITE EL ACTA DE NACIMIENTO O DOCUMENTO DE SEGOB                                                                                      |  |  |  |  |
|   | propios, creado por Decreto Presidencial de fecha 17 de abril de 1961, publicado en el<br>Diario Oficial de la Federación el 6 de mayo del mismo año, ratificado por Decreto de<br>fecha 17 de septiembre de 1982, publicado en el Diario Oficial de la Federación el día<br>24 del mismo mes y año.                                                                                                    |        | CIUDAD DEL PROVEEDOR<br>BIENES A ADQUIRIR                                                                                                    |  |  |  |  |
|   | JUTIFICADO 6 +                                                                                                    |        |                                                                                                    |  |  |  |  |
|   | 1.2 Que tiene por objeto formar investigadores especialistas a nivel de posgrado y<br>expertos en diversas disciplinas científicas y tecnológicas, así como la realización de<br>investigación básica y aplicada de carácter científico y tecnológico.                                                                                                    |        | Cerrar                                                                                                    |  |  |  |  |
|   | Agregar Modificar Baja Deshacer Que                                                                                                    | ↓<br>v | Şalı                                                                                                    |  |  |  |  |

Figura 33. Formato de Contrato (Detalle).

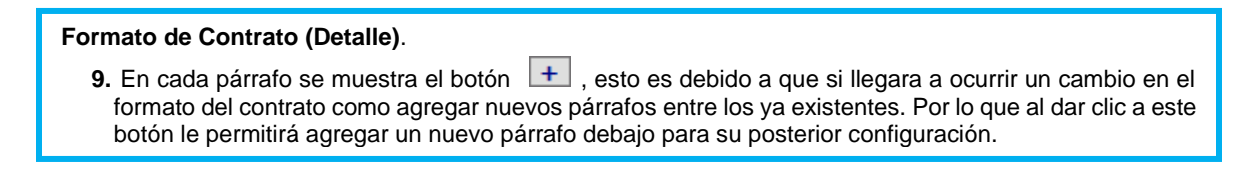

Fecha de Emisión:

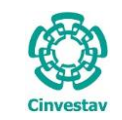

### Formato de Contratos (Firmas).

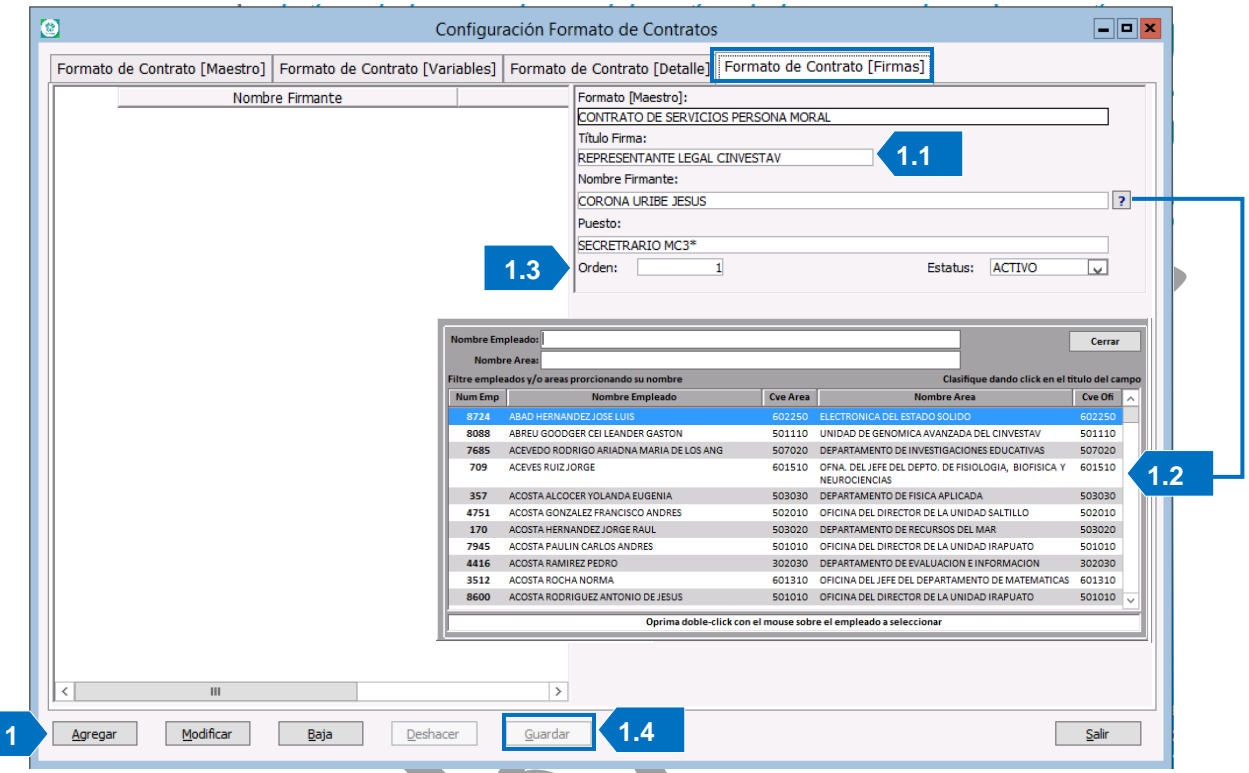

Figura 34. Formato de Contrato (Firmas).

Formato de Contrato (Firmas). En esta sección se da de Alta a las personas responsables de firmar los contratos.

- 1. De clic al botón Agregar, Se habilitan un par de campos los cuales deberá capturar.
  - 1.1 Título Firma. El título de la firma representa la responsabilidad que ostenta la persona en el contrato, en este caso como ejemplo el REPRESENTANTE LEGAL CINVESTAV, cabe mencionar que este título no es el mismo al del Puesto que ocupa en el CINVESTAV.
  - **1.2 Nombre Firmante**. En este campo debe agregar a la persona que integra el área de firmantes del contrato.

De clic al botón **?**, se despliega una ventana que muestra el catálogo de los empleados, realice la búsqueda de la persona por **Nombre** o **Área**, seleccione el registro y de doble clic para agregarlo (PARA ESTE CASO EL SECRETARIO ADMINISTRATIVO).

- **1.3 Orden**. Capture el orden por en el que se mostrará al firmante.
- **1.4** Guarde los cambios de clic al botón <u>**Guardar**</u>. Se muestra un mensaje de confirmación y se refleja el registro del lado izquierdo de la ventana.
- Realice el mismo proceso para agregar a todos los firmantes requeridos en el contrato. En la siguiente Figura se muestra todas personas responsables de firmas en el contrato.

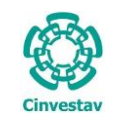

# CENTRO DE INVESTIGACIÓN Y DE ESTUDIOS AVANZADOS DEL INSTITUTO HOJA 27 DE 73 POLITÉCNICO NACIONAL SISTEMA SGII COORDINACIÓN GENERAL DE SERVICIOS DE TECNOLOGÍAS DE LA INFORMACIÓN Y LAS FECHA DE ELABORACIÓN MARZO-2018 COMFIGURACIÓN Y PAGO DE CONTRATOS. GUIA DE USUARIO GUIA DE USUARIO

| 8                                | Configuración Fo                       | mato de Contratos             | · ·                    |          |
|----------------------------------|----------------------------------------|-------------------------------|------------------------|----------|
| Formato de Contrato [Maestro] Fo | ormato de Contrato [Variables] Formato | de Contrato [Detalle] Formato | o de Contrato [Firmas] |          |
| Nombre F                         | Firmante                               | Formato [Maestro]:            |                        |          |
| COSERPA CONTRATO                 | SERVICOS DE PRUEBA                     | CONTRATO SERVICOS DE PRUEBA   |                        |          |
| + CORONA URIBE JESUS             | SECRETARIO MC3*                        | Título Firma:                 |                        |          |
| + CADENA GUTIERREZ LETICIA B     | SUBDIRECTOR ADM                        | SUPERVISOR                    |                        |          |
| + CADENA GUTIERREZ LETICIA B     | SUBDIRECTOR ADM                        | Nombre Firmante:              |                        |          |
| + BAUTISTA HERNANDEZ JULIO       | SUBDIRECTOR N31                        | SOBERANO AGUILAR CLAUDIA      |                        | ?        |
| 🛛 🔐 🛨 SOBERANO AGUILAR CLAUDIA   | JEFE DE DEPARTAM                       | Puesto:                       |                        |          |
|                                  |                                        | JEFE DE DEPARTAMENTO 032      |                        |          |
|                                  |                                        | Orden: 5                      | Estatus:               | ACTIVO 🗸 |
|                                  |                                        | 1                             |                        |          |
|                                  |                                        |                               |                        |          |
|                                  |                                        |                               |                        |          |
|                                  |                                        |                               |                        |          |
|                                  |                                        |                               |                        |          |
|                                  |                                        |                               |                        |          |
|                                  |                                        |                               |                        |          |
|                                  |                                        |                               |                        |          |
|                                  |                                        |                               |                        |          |
|                                  |                                        |                               |                        |          |
|                                  |                                        |                               |                        |          |
|                                  |                                        |                               |                        |          |
|                                  |                                        |                               |                        |          |
|                                  |                                        |                               |                        |          |
|                                  |                                        |                               |                        |          |
|                                  |                                        |                               |                        |          |
|                                  |                                        |                               |                        |          |
|                                  |                                        |                               |                        |          |
|                                  |                                        |                               |                        |          |
| < III                            | >                                      |                               |                        |          |
| Agregar <u>M</u> odificar        | Baja Deshacer Guardar                  |                               |                        | Salir    |
|                                  |                                        |                               |                        |          |

### Figura 35. Formato de Contratos (Firmas).

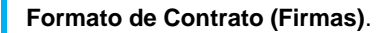

- Observe que se han agregado a todos los implicados en la firma del contrato.
- Una vez configurado todas las partes que integran el Formato de Contratos, cierre la ventana de clic al botón <u>Salir</u>.

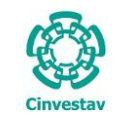

| CENTRO DE INVESTIGACIÓN Y DE ESTUDIOS AVANZADOS DEL INSTITUTO            | ALOH                  | 28 DE 73    |
|--------------------------------------------------------------------------|-----------------------|-------------|
| POLITÉCNICO NACIONAL                                                     | SISTEMA               | SGII        |
| COORDINACIÓN GENERAL DE SERVICIOS DE TECNOLOGÍAS DE LA INFORMACIÓN Y LAS | ΕΕΛΗΛ DE ΕΙ ΛΒΟΡΛΟΙΟΝ | MAR70-2018  |
| COMUNICACIONES                                                           | LECHA DE ELABORACIÓN  | WIAN20-2018 |
| CONFIGURACIÓN Y PAGO DE CONTRATOS.                                       | GUIA DE USU           | JARIO       |

### 1.3 Pagadores Contratos.

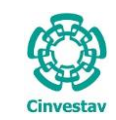

## CENTRO DE INVESTIGACIÓN Y DE ESTUDIOS AVANZADOS DEL INSTITUTO HO. POLITÉCNICO NACIONAL SIS COORDINACIÓN GENERAL DE SERVICIOS DE TECNOLOGÍAS DE LA INFORMACIÓN Y LAS FEC COMUNICACIONES CONFIGURACIÓN Y PAGO DE CONTRATOS. FEC

|   | AOJA                 | 29 DE 73   |
|---|----------------------|------------|
|   | SISTEMA              | SGII       |
| , | FECHA DE ELABORACIÓN | MARZO-2018 |
|   | GUIA DE USI          | IARIO      |

- 1. Desde el Menú Principal, acceder a Adquisiciones > Catálogos > Pagadores Contratos.
- 2. El SGII abre la ventana Catálogo de Pagadores - Contratos, se observa en la Figura 37.

| tr | ol Presupuestal Contabilidad Tesorería Fondos Alte | Adq | uisiciones  | Almacén      | Inventario     | Nomina   | SR   |
|----|----------------------------------------------------|-----|-------------|--------------|----------------|----------|------|
|    | Proveedores                                        |     | Catálogos   |              |                |          | •    |
|    | Tipos de Adjudicación                              |     | Parametro   | s Adquisici  | iones          |          |      |
|    | Giros                                              |     | Seguimier   | nto de Orde  | nes de Pago    |          |      |
|    | Responsables - Adquisiciones                       |     | Comprade    | ores         |                |          |      |
|    | Responsables-Contratos                             |     | Programa    | Anual de A   | dquisiciones   |          | •    |
|    | Responsables-Importaciones                         |     | Facturas a  | Cadenas P    | roductivas     |          |      |
|    | Responsables-Comité                                |     | Administr   | acion de Co  | ontratos       |          | •    |
|    | Compradores                                        |     | Reportes of | le Aquisicio | ones           |          |      |
|    | Pagadores Nacionales                               |     | Reporte D   | iario        |                |          |      |
|    | Relación de Adjudicaciones y Fundamentos Legales   |     | Impresión   | Contrato/    | Pedido         |          |      |
|    | Fundamentos Legales                                |     | Control de  | e Pagos      |                |          | +    |
|    | Tipos de Proveedor                                 |     | Reasignac   | ión de Req   | uisiciones     |          |      |
|    | Condiciones de Pago                                |     | Ventanilla  |              |                |          |      |
|    | Estatus de Proveedores                             |     | Ventanilla  | E-Comme      | rce            |          |      |
|    | Paises                                             |     | Reporte d   | e Requisicio | ones           |          |      |
|    | Tipos de Requisición                               |     | Requisicio  | nes de Imp   | ortaciones     |          |      |
|    | Tipos de Contrato                                  |     | Pagadores   | Importaci    | ones           |          |      |
|    | Formato de Contratos                               |     | Reporte d   | e Requisicio | ones Compra    | dor      |      |
|    | Tipos de Garantía                                  |     | Cancelaci   | ón de Cont   | rato(s) / Pedi | do(s)    |      |
|    | Tipos de Convenio Modificatorio                    |     | Registro d  | e Pago por   | Sanción        |          |      |
|    | Regimenes Fiscales                                 |     | Condonad    | ion de San   | ción           |          |      |
|    | Parámetros Adquisiciones                           |     | Contratos   |              |                |          |      |
|    | Pagadores Importaciones                            |     | Reportes    |              |                |          | +    |
|    | Pagadores E-Commerce                               |     | Prorroga F  | edidos       |                |          |      |
|    | Pagadores Contratos                                |     | Procesos    | de Licitacio | nes            |          | ÷    |
|    | Configuración de Datos Grales Unidades Cinvestav   |     | Evaluació   | n Cédula H   | onorarios      |          |      |
|    | Tipo de Cambio                                     |     | -<br>       |              |                |          |      |
|    | Operadores-Licitaciones                            |     |             |              |                |          |      |
|    | Operadores-Comité                                  |     |             |              | Av. I          | nstituto | Poli |
|    | Variables de Contratos                             |     |             |              |                |          |      |

Figura 36. Acceso a Pagadores Contratos.

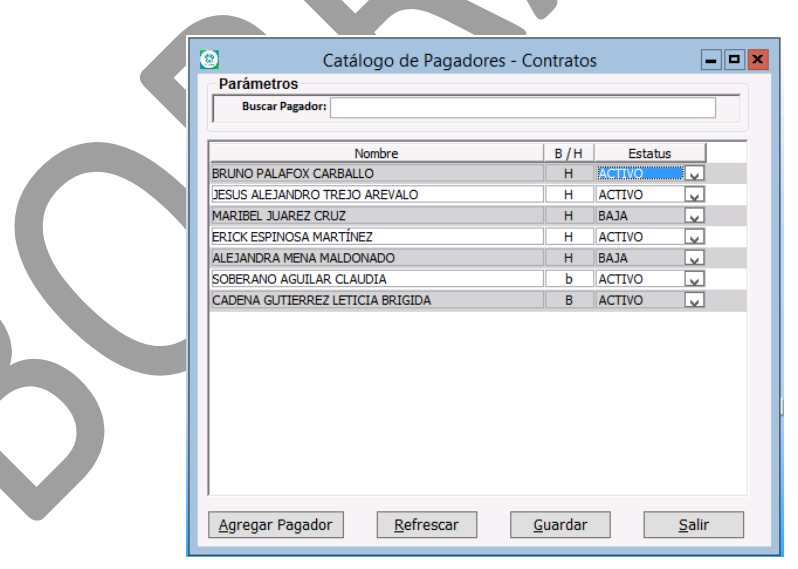

Figura 37. Catálogo de Pagadores – Contratos.

| Fecha  | de | Emisión: |
|--------|----|----------|
| i cona | ac | Ennoron. |

| (         | CENTRO DE INVESTIGACIÓN Y DE ESTUDIOS AVANZADOS DEL INSTITUTO                              | AOJA                 | 30 DE 73   |
|-----------|--------------------------------------------------------------------------------------------|----------------------|------------|
| 19-20     | POLITÉCNICO NACIONAL                                                                       | SISTEMA              | SGII       |
| Cinvestav | COORDINACIÓN GENERAL DE SERVICIOS DE TECNOLOGÍAS DE LA INFORMACIÓN Y LAS<br>COMUNICACIONES | FECHA DE ELABORACIÓN | MARZO-2018 |
| CHIVESLAV | CONFIGURACIÓN Y PAGO DE CONTRATOS.                                                         | GUIA DE LISI         | ARIO       |

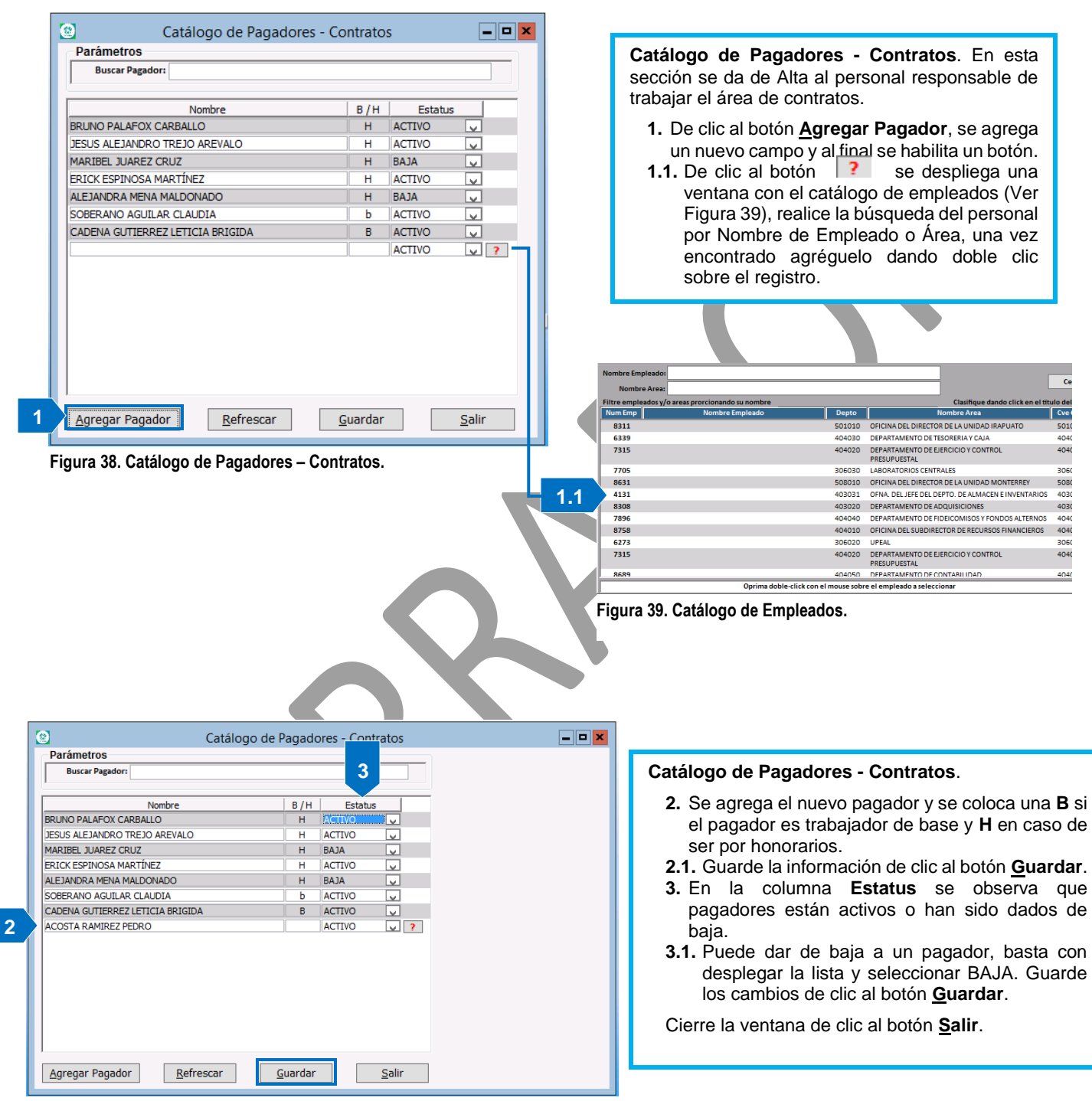

Figura 40. Catálogo de Proveedores - Contratos.

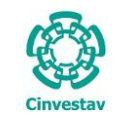

| CENTRO DE INVESTIGACIÓN Y DE ESTUDIOS AVANZADOS DEL INSTITUTO                              | HOJA                 | 31 DE 73   |
|--------------------------------------------------------------------------------------------|----------------------|------------|
| POLITÉCNICO NACIONAL                                                                       | SISTEMA              | SGII       |
| COORDINACIÓN GENERAL DE SERVICIOS DE TECNOLOGÍAS DE LA INFORMACIÓN Y LAS<br>COMUNICACIONES | FECHA DE ELABORACIÓN | MARZO-2018 |
| CONFIGURACIÓN Y PAGO DE CONTRATOS.                                                         | GUIA DE USU          | ARIO       |

1.4 Fundamentos Legales.

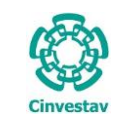

## CENTRO DE INVESTIGACIÓN Y DE ESTUDIOS AVANZADOS DEL INSTITUTO HOJA POLITÉCNICO NACIONAL SISTEMA COORDINACIÓN GENERAL DE SERVICIOS DE TECNOLOGÍAS DE LA INFORMACIÓN Y LAS FECHA DE ELA COMUNICACIONES CONFIGURACIÓN Y PAGO DE CONTRATOS. INFORMACIÓN Y DE ELA

Proveedores

Tipos de Adjudicación

|   | AOJA                 | 32 DE 73   |
|---|----------------------|------------|
|   | SISTEMA              | SGII       |
| 5 | FECHA DE ELABORACIÓN | MARZO-2018 |
|   | GUIA DE USI          | IARIO      |

•

ь

Control Presupuestal Contabilidad Tesorería Fondos Alte**nto Adquisiciones** Almacén Inventario Nomina SRI

Catálogos

Parametros Adquisiciones

|                                  |                          | npos de Adjudicación                             | Farametros Augusterones                |
|----------------------------------|--------------------------|--------------------------------------------------|----------------------------------------|
|                                  |                          | Giros                                            | Seguimiento de Ordenes de Pago         |
| 1 Doodo al Manú Drinainal agos   | dara                     | Responsables - Adquisiciones                     | Compradores                            |
| 1. Desde el Menu Principal, acce | edera                    | Responsables-Contratos                           | Programa Anual de Adquisiciones        |
| Adquisiciones > Catálogos >      |                          | Responsables-Importaciones                       | Facturas a Cadenas Productivas         |
| Fundamentos Legales.             |                          | Responsables-Comité                              | Administracion de Contratos            |
| 5                                |                          | Compradores                                      | Reportes de Aquisiciones               |
|                                  |                          | Pagadores Nacionales                             | Reporte Diario                         |
| 2. El SGII abre la ventana       |                          | Relación de Adjudicaciones y Fundamentos Legales | Impresión Contrato/Pedido              |
| Fundamentos Legales se           | -                        | <ul> <li>Fundamentos Legales</li> </ul>          | Control de Pagos                       |
|                                  | r                        | Tipos de Proveedor                               | Reasignación de Requisiciones          |
| observa en la Figura 42.         |                          | Condiciones de Pago                              | Ventanilla                             |
|                                  |                          | Estatus de Proveedores                           | Ventanilla E-Commerce                  |
|                                  |                          | Paises                                           | Reporte de Requisiciones               |
|                                  |                          | Tipos de Requisición                             | Requisiciones de Importaciones         |
|                                  |                          | Tipos de Contrato                                | Pagadores Importaciones                |
|                                  |                          | Formato de Contratos                             | Reporte de Requisiciones Comprador     |
|                                  |                          | Tipos de Garantía                                | Cancelación de Contrato(s) / Pedido(s) |
|                                  |                          | Tipos de Convenio Modificatorio                  | Registro de Pago por Sanción           |
|                                  |                          | Regimenes Fiscales                               | Condonacion de Sanción                 |
|                                  |                          | Parámetros Adquisiciones                         | Contratos                              |
|                                  |                          | Pagadores Importaciones                          | Reportes                               |
|                                  |                          | Pagadores F-Commerce                             | Prorroga Pedidos                       |
|                                  |                          | Pagadores Contratos                              | Procesos de Licitaciones               |
|                                  |                          | Configuración de Datos Grales Unidades Cinvestav | Evaluación Cédula Honorarios           |
|                                  |                          | Tino de Cambio                                   | Evaluación cedula rionoranos           |
|                                  |                          | Operadores-Licitaciones                          | Av. Instit                             |
|                                  |                          | Operadores-Comité                                |                                        |
|                                  |                          | Veriebles de Cententes                           |                                        |
|                                  | Fi                       | igura 41. Acceso a Fundamentos Legales           | ).                                     |
| ••                               |                          | <b>0</b> •                                       |                                        |
| 8                                | Fur                      | ndamentos Legales                                |                                        |
|                                  | No. Articulo:            | No. de Fraccion:                                 |                                        |
| Fur                              | damento Lenal:           |                                                  |                                        |
|                                  |                          |                                                  |                                        |
|                                  |                          |                                                  |                                        |
|                                  | ARTÍCULO 27 FRACC. I D   | E LA LOPSRM                                      |                                        |
|                                  |                          |                                                  |                                        |
|                                  | ARTÍCULO 27 FRACC. III D | DE LA LOPSRM                                     |                                        |
|                                  | ARTICULO 43 DE LA LOP    | SRM                                              |                                        |
|                                  | ARTICULO 1 DE LA LAAS    | SSP                                              |                                        |
|                                  | ARTICULO 3 FRACCIÓN \    |                                                  |                                        |
|                                  | ARTICULO 26 FRACCIÓN     |                                                  |                                        |
|                                  | ARTICULU 26 FRACCION     |                                                  |                                        |
|                                  | ARTICULO 26 BIS FRACC    |                                                  |                                        |
|                                  | ARTÍCULO 28. DE LA LAA   | ASSP                                             |                                        |
|                                  | ARTÍCULO 28 FRACCIÓN     | IDE LA LAASSP                                    |                                        |
|                                  |                          |                                                  |                                        |

Figura 42. Fundamentos Legales.

ARTÍCULO 29 DE LA LAASSP

| Forha  | d۵ | Emisión <sup>.</sup> |
|--------|----|----------------------|
| i cona | uc |                      |

 $\sim$ 

|           | CENTRO DE INVESTIGACIÓN Y DE       | ESTUDIOS AVAN   | ZADOS DEL INSTITUTO                                                                                                    | HOJA                                                                                                    | 33 DE 73                                                                                                    |
|-----------|------------------------------------|-----------------|----------------------------------------------------------------------------------------------------|----------------------------------------------------------------------------------------------------|----------------------------------------------------------------------------------------------------|
| 1000      | POLITÉCNICO NACIONAL               |                 |                                                                                                    | SISTEMA                                                                                                    | SGII                                                                                                    |
| L.J       | COORDINACIÓN GENERAL DE SERVICIO   | S DE TECNOLOGÍA | Ας DE LA INFORMACIÓN Y LAS                                                                                                    |                                                                                                    |                                                                                                    |
|           |                                    | 5 DE TECNOLOGIA |                                                                                                    | FECHA DE ELABORACIÓN                                                                                                    | MARZO-2018                                                                                                    |
| Cinvestav | CONFIGURACIÓN Y PAGO DE CONTRATOS. |                 |                                                                                                    | GUIA DE USI                                                                                                    | JARIO                                                                                                    |
| Cinvestav | CONFIGURACIÓN Y PAGO DE CONTRATOS. |                 | <ul> <li>Fundamentos Legutilizan para cada un</li> <li>1. Alta. De clic al se habilitan un</li> <li>1.1. Capture el NC y el Funda cambios de c</li> <li>2. Puede dar de sin embargo se un historial.</li> <li>Cierre la ventana de</li> </ul> | ales. Estos fund<br>no de los tipos de d<br>icono ⊶ , autor<br>par de campos.<br>. de Artículo, No.<br>imento Legal.<br>lic al icono ⊶ Gi<br>Baja los fundamen<br>guirán mostrándos<br>clic al icono Salir | amentos se<br>contratos.<br>máticamente<br><b>de Fracciór</b><br>Guarde los<br>raba.<br>ntos legales<br>se para tene |

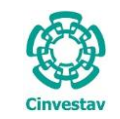

| CENTRO DE INVESTIGACIÓN Y DE ESTUDIOS AVANZADOS DEL INSTITUTO            | AOJA                  | 34 DE 73    |
|--------------------------------------------------------------------------|-----------------------|-------------|
| POLITÉCNICO NACIONAL                                                     | SISTEMA               | SGII        |
| COORDINACIÓN GENERAL DE SERVICIOS DE TECNOLOGÍAS DE LA INFORMACIÓN Y LAS | ΕΕCHA DE ΕΙ ΑΒΟΡΑCΙÓΝ | MAR70-2018  |
| COMUNICACIONES                                                           | LECHA DE LEADONACIÓN  | WIAN20-2018 |
| CONFIGURACIÓN Y PAGO DE CONTRATOS.                                       | GUIA DE USU           | JARIO       |

1.5 Contratos.

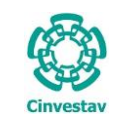

- 1. Desde el Menú Principal, acceder a Adquisiciones > Contratos.
- El SGII abre la ventana Contratos, se observa en la Figura 45.

| Adq | uisiciones | Almacén      | Inventario     | Nomina | SR | H Obra | Gestión  | Herramientas | Salir | Ventana | ?            |
|-----|------------|--------------|----------------|--------|----|--------|----------|--------------|-------|---------|--------------|
|     | Catálogos  |              |                |        | •  | consta | ncia, de | e método     |       |         |              |
|     | Parametro  | s Adquisici  | ones           |        |    |        |          |              |       |         |              |
|     | Seguimier  | nto de Orde  | nes de Pago    |        |    |        |          |              |       |         | 0            |
|     | Comprado   | ores         |                |        |    |        |          |              |       | 5       | $\mathbf{h}$ |
|     | Programa   | Anual de A   | dquisiciones   |        | •  |        |          |              | 4     | 3       | 17           |
|     | Facturas a | Cadenas Pr   | roductivas     |        |    |        |          |              | ~     |         |              |
|     | Administra | acion de Co  | ontratos       |        | ۲. |        |          |              |       | 9-1     |              |
|     | Reportes d | le Aquisicio | nes            |        |    |        |          |              |       |         |              |
|     | Reporte Di | iario        |                |        |    |        |          |              | Cir   | woo     | stav         |
|     | Impresión  | Contrato/P   | edido          |        |    |        |          |              |       | IVCS    |              |
|     | Control de | e Pagos      |                |        | •  |        |          |              |       |         |              |
|     | Reasignac  | ión de Requ  | uisiciones     |        |    |        |          |              |       |         |              |
|     | Ventanilla |              |                |        |    |        |          |              |       |         |              |
|     | Ventanilla | E-Commer     | ce             |        |    |        |          |              |       |         |              |
|     | Reporte de | e Requisicio | nes            |        |    |        |          |              |       |         |              |
|     | Requisicio | nes de Imp   | ortaciones     |        |    |        |          |              |       |         |              |
|     | Pagadores  | Importacio   | ones           |        |    |        |          |              |       |         |              |
|     | Reporte de | e Requisicio | nes Comprac    | dor    |    |        |          |              |       |         |              |
|     | Cancelació | ón de Contr  | ato(s) / Pedic | do(s)  |    |        |          |              |       |         |              |
|     | Registro d | e Pago por   | Sanción        |        |    | mal    |          |              |       |         |              |
|     | Condonad   | ion de Sand  | zión           |        |    | 11511  |          |              |       |         |              |
|     | Contratos  |              |                |        |    |        |          |              |       |         |              |
|     | Reportes   |              |                |        | ۲. |        |          |              |       |         |              |
|     | Prorroga P | edidos       |                |        |    |        |          |              |       |         |              |
|     | Procesos o | de Licitacio | nes            |        | ۱. |        |          |              |       |         |              |
|     | Evaluaciór | n Cédula Ho  | onorarios      |        |    |        |          |              |       |         |              |

Figura 44. Acceso a Contratos.

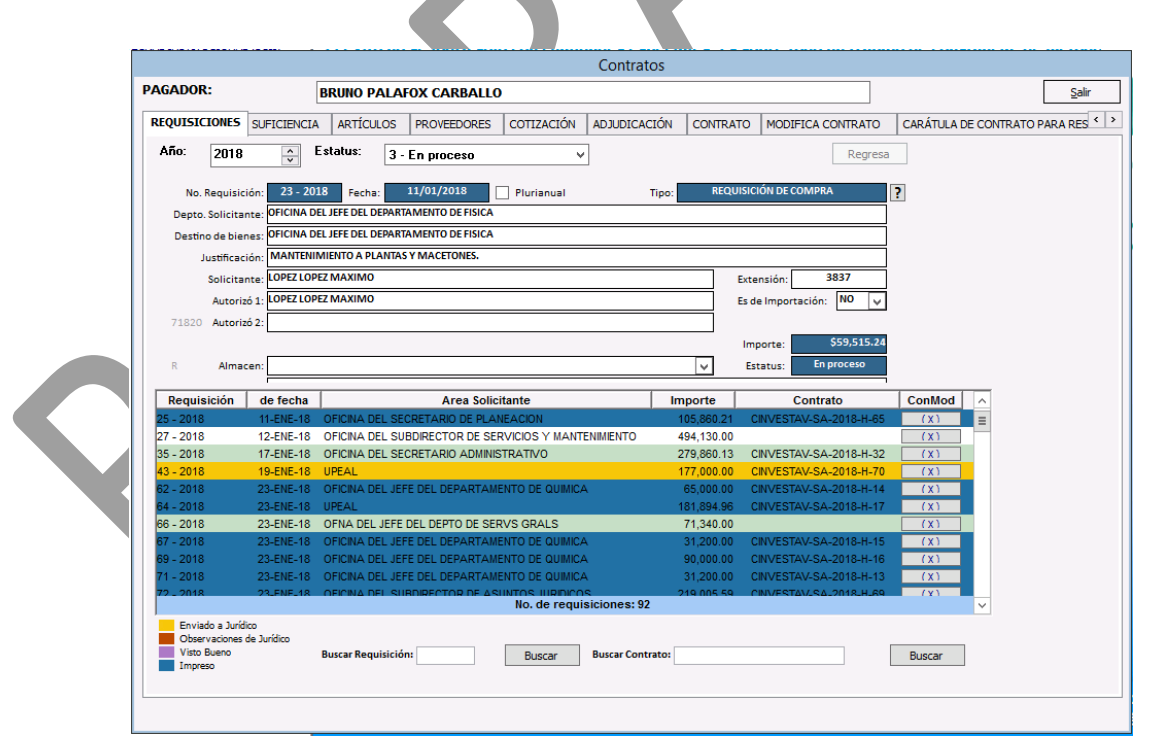

Figura 45. Contratos.

Fecha de Emisión:

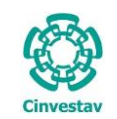

| CENTRO DE INVESTIGACIÓN Y DE ESTUDIOS AVANZADOS DEL INSTITUTO            | HOJA                  | 36 DE 73    |
|--------------------------------------------------------------------------|-----------------------|-------------|
| POLITÉCNICO NACIONAL                                                     | SISTEMA               | SGII        |
| COORDINACIÓN GENERAL DE SERVICIOS DE TECNOLOGÍAS DE LA INFORMACIÓN Y LAS | ΕΕCHA DE ΕΙ ΑΒΟΡΑCΙÓΝ | MAR70-2018  |
| COMUNICACIONES                                                           | LCHA DE LLABORACIÓN   | WIAN20-2018 |
| CONFIGURACIÓN Y PAGO DE CONTRATOS.                                       | GUIA DE USU           | JARIO       |

|                     |                          |                             | Contratos           |            |                        |        |                      |
|---------------------|--------------------------|-----------------------------|---------------------|------------|------------------------|--------|----------------------|
| PAGADOR:            | BRUNO PAL                | AFOX CARBALLO               |                     |            |                        |        | Salir                |
| REQUISICIONES SL    | JFICIENCIA ARTÍCULOS     | PROVEEDORES COTIZA          | ACIÓN ADJUDICACIÓ   |            | MODIFICA CONTRATO      | MODIFI | CACIÓN DE PARRAFOS 🔍 |
| Año: 2018           | 🔶 Estatus:               | - En proceso                | ¥                   |            | Regres                 | a      |                      |
|                     |                          |                             |                     | BEOLUG     |                        |        |                      |
| No. Requisición:    | : 27 - 2018 Fecha:       | 12/01/2018 Pluriar          | nual Tip            | o: REQUISI | ICION DE COMPRA        | ?      |                      |
| Depto. Solicitante: | OFICINA DEL SUBDIRECTOR  | DE SERVICIOS Y MANTENIMIENT | 0                   |            |                        | ]      |                      |
| Destino de bienes:  | OFICINA DEL SUBDIRECTOR  | DE SERVICIOS Y MANTENIMIENT | 0                   |            |                        |        |                      |
| Justificación:      | VIGILANCIA PARA LAS INST | ALACIONES DE ABACUS         |                     |            |                        | ]      |                      |
| Solicitante         | PALENCIA JIMENEZ MAXIN   | ILIANO                      |                     | Ex         | tensión: 1611          | ĺ      |                      |
| Autorizó 1          | CHAVERO GONZALEZ VICTO   | R MANUEL                    |                     | Fs         | de Importación: NO 🗸   | i      |                      |
| 71924 Autoriaé 2    |                          |                             |                     |            |                        | 1      |                      |
| 71624 Autorizo 2.   | ·                        |                             |                     |            | £404 120 0             |        |                      |
|                     |                          |                             |                     | If         | mporte: \$494,150.00   |        |                      |
| R Almacen:          | :                        |                             |                     | ¥ 6        | Estatus: En proceso    |        |                      |
| Requisición         | de fecha                 | Area Solicitante            |                     | Importe    | Contrato               | ConMod |                      |
| 23 - 2018 1         | 11-ENE-18 OFICINA DEL J  | EFE DEL DEPARTAMENTO DE     | FISICA              | 59,515.24  | CINVESTAV-SA-2018-1    | (X)    | =                    |
| 25 - 2018 1         | 11-ENE-18 OFICINA DEL S  | ECRETARIO DE PLANEACION     |                     | 105,860.21 | CINVESTAV-SA-2018-H-65 | (X)    |                      |
| 27 - 2018 1         | 2-ENE-18 OFICINA DEL     | UBDIRECTOR DE SERVICIOS     | Y MANTENIMIENTO     | 494,130.00 |                        | 00     |                      |
| 35 - 2018 1         | 7-ENE-18 OFICINA DEL S   | ECRETARIO ADMINISTRATIVO    | )                   | 279,860.13 | CINVESTAV-SA-2018-H-32 | (X)    |                      |
| 43 - 2018 1         | 19-ENE-18 UPEAL          |                             |                     | 177,000.00 | CINVESTAV-SA-2018-H-70 | (X)    |                      |
| 62 - 2018 2         | 3-ENE-18 OFICINA DEL J   | EFE DEL DEPARTAMENTO DE     | QUIMICA             | 65,000.00  | CINVESTAV-SA-2018-H-14 | (X)    |                      |
| 64 - 2018 2         | 23-ENE-18 UPEAL          |                             |                     | 181,894.96 | CINVESTAV-SA-2018-H-17 | (X)    |                      |
| 66 - 2018 2         | 23-ENE-18 OFNA DEL JER   | E DEL DEPTO DE SERVS GRA    | LS                  | 71,340.00  |                        | (X)    |                      |
| 67 - 2018 2         | 23-ENE-18 OFICINA DEL J  | EFE DEL DEPARTAMENTO DE     | QUIMICA             | 31,200.00  | CINVESTAV-SA-2018-H-15 | (x)    |                      |
| 69 - 2018 2         | 23-ENE-18 OFICINA DEL J  | EFE DEL DEPARTAMENTO DE I   |                     | 90,000.00  | CINVESTAV-SA-2018-H-16 | (X)    |                      |
|                     | CENELIA (FRINATIEL       | No. de                      | e requisiciones: 92 | 51 200 00  | TIMPESTAN, SAUZUTERUT  |        | ~                    |
| Enviado a Jurídico  |                          |                             |                     |            |                        |        |                      |
| Observaciones de J  | lurídico                 |                             |                     |            |                        |        | 4.2                  |
| visto Bueno         | Buscar Requision         | ión: Buso                   | ar Buscar Contrate  |            |                        | Buscar | 1.3                  |
| Impreso             |                          |                             |                     |            |                        |        |                      |

### Figura 46. Contratos (Requisiciones).

**Contratos (REQUISICIONES)**. En esta ventana se muestran todas las requisiciones a trabajar por contratos.

- 1. En la bandeja se muestran todos los contratos realizados por la comunidad y administración del CINVESTAV.
- **1.1.** Cada contrato esta marcado por un color que determina su estatus. Vea inmediatamente debajo de la bandeja los colores con su indicación de estatus.
- **1.2.** Ordene los contratos por número de requisición, fecha, área, importe o No. de contrato, dando clic sobre el título de la respectiva columna.
- **1.3.** Realice la búsqueda de una **Requisición** o **Contrato** ingresando el número de requisición o de contrato en su respectivo campo y dando clic al botón **Buscar**.
- Para trabajar un contrato, seleccione un contrato y diríjase a la pestaña SUFICIENCIA, en la siguiente Figure de observe la postaña
| )         | CENTRO DE INVESTIGACIÓN Y DE ESTUDIOS AVANZADOS DEL INSTITUTO            | ALOH                 | 37 DE 73   |
|-----------|--------------------------------------------------------------------------|----------------------|------------|
| (22)      | POLITÉCNICO NACIONAL                                                     | SISTEMA              | SGII       |
| 2005      | COORDINACIÓN GENERAL DE SERVICIOS DE TECNOLOGÍAS DE LA INFORMACIÓN Y LAS | ΕΕCΗΛ DE ELABORACIÓN | MAR70-2018 |
| Cinvestav | COMUNICACIONES                                                           | LECHA DE ELABONACIÓN | WAR20-2018 |
| CHIVESCOV |                                                                          |                      |            |

| Contratos                                                                                                    |                                                                                                    |                                                                                                    |
|----------------------------------------------------------------------------------------------------|----------------------------------------------------------------------------------------------------|----------------------------------------------------------------------------------------------------|
| VFOX CARBALLO                                                                                                    |                                                                                                    | Salir                                                                                                    |
| PROVEEDORES COTIZACIÓN ADJUDICACIÓN CONTRATO MODIFICA                                                                                                    | CONTRATO CÉDULA DE CONTRATACIÓN DE                                                                                                    |                                                                                                    |
| PROVEDORCS       CONTRACT       PROVEDORCS       CONTRACT       PROVEDORCS         NA.DEL DIRECTOR                                                                                                    | ODIFICA CONTRATO                                                                                                    | Contratos (SUFICIENCIA). En esta sección se muestra un resumen con la suficiencia solicitada al momento de realizar la requisición.<br>1. En la bandeja se muestra el resumen detallado de la requisición, si hay cancelaciones también se muestran aquí.<br>2. Diríjase a la pestaña ARTÍCULOS.                                                                                                    |
| Unidad<br>Medida         Cant.         Costo<br>Directo         %<br>IVA         IVA Unit.           UNA LÓPEZ         ESRV.         ?         1.00         151,038.48         16.00         24,166.1           3390100 - Subcontratación de servicios con terceros         3390100 - Subcontratación de servicios con terceros         7         1.00         1.00         1.00         1.00         1.00         24,166.1 | Precio         Total           Unitario         Subtotal           3         175,204.64           5         151,038.48                                                                                                    | <ul> <li>Contratos (ARTÏCULOS). En esta sección se muestra un resumen de los artículos de la requisición en este caso por prestación de servicios u otro objeto que genere un contrato.</li> <li>1. En la ventana se muestra el resumen detallado de la requisición, con los artículo (descripción del servicio), importes, costo totales de la requisición.</li> <li>Diríjase a la pestaña PROVEEDORES.</li> </ul> |
|                                                                                                    | Contratos         AFOX CARBALLO         PROVEEDORES       COTIZACIÓN       ADJUDICACIÓN       CONTRATO       MODIFICA         Pecha       3101/2018       Oficio de Sol       ESG-21         NA DEL DIFECTOR       Proyecto         PEGM       Proyecto         PEGM       Proyecto         PEGM       Proyecto         PEGM       Proyecto         PEGM       Proyecto         PEGM       Proyecto         PEGM       Proyecto         PEGM       Proyecto         PEGM       Proyecto         PEGM       Proyecto         PEGM       Proyecto         PEGM       Proyecto         PEGM       Proyecto         PALAFOS SRITA       ELVIA LÓPEZ RAMÍREZ         RARIOS SRITA       ELVIA LÓPEZ RAMÍREZ         RARIOS SRITA       ELVIA LÓPEZ RAMÍREZ         RARIOS SRITA       ELVIA LÓPEZ RAMÍREZ         RARIOS SRITA       ELVIA LÓPEZ RAMÍREZ         RARIOS SRITA       ELVIA LÓPEZ RAMÍREZ         RARIOS SRITA       ELVIA LÓPEZ RAMÍREZ         Contratos       Imagemetrical contration         PALAFOX CARBALLO       Contratos         PALAFOX | Contratos         ATOX CARBALLO                                                                                                    |

Figura 48. Contratos (Artículos).

| Fecha de Emisión: | Fecha de Revisión: | Versión: 1.0 |
|-------------------|--------------------|--------------|
|-------------------|--------------------|--------------|

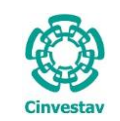

| CENTRO DE INVESTIGACIÓN Y DE ESTUDIOS AVANZADOS DEL INSTITUTO            | HOJA                 | 38 DE 73    |
|--------------------------------------------------------------------------|----------------------|-------------|
| POLITÉCNICO NACIONAL                                                     | SISTEMA              | SGII        |
| COORDINACIÓN GENERAL DE SERVICIOS DE TECNOLOGÍAS DE LA INFORMACIÓN Y LAS | ΕΕCHA DE ELABORACIÓN | MAR70-2018  |
| COMUNICACIONES                                                           | E CHA DE ELABORACIÓN | WIANEO 2010 |
| CONFIGURACIÓN Y PAGO DE CONTRATOS.                                       | GUIA DE USU          | IARIO       |

|                          |             |                                        |                                                     | Contratos                                              |                      |                   |                      |                |
|--------------------------|-------------|----------------------------------------|-----------------------------------------------------|--------------------------------------------------------|----------------------|-------------------|----------------------|----------------|
| PAGADOR:                 | BRUNO PALA  | FOX CARBALLO                           |                                                     |                                                        |                      |                   |                      | <u>S</u> alir  |
| REQUISICIONES SUFICIENCI | A ARTÍCULOS | PROVEEDORES                            | COTIZACIÓN                                          | ADJUDICACIÓN                                           | CONTRATO             | MODIFICA CONTRATO | CÉDULA DE CONTRATACI | ÓN DE SERV < > |
|                          |             | Formuló: (<br>Revisó: (<br>Autorizó: ( | C.P. CLAUDIA S<br>C.P. CLAUDIA S<br>C.P. LETICIA BI | Soberano aguila<br>Soberano aguila<br>Rigida cadena gl | IR<br>IR<br>ITIERREZ | × × ×             |                      |                |
|                          | Clave       |                                        |                                                     | Proveedor                                              |                      |                   |                      |                |
|                          | 9808 ELV    | A LÓPEZ RAMÍREZ                        |                                                     |                                                        |                      |                   |                      |                |
|                          |             |                                        | 4                                                   | 1                                                      | 5                    |                   |                      |                |
|                          | 3           | Invitación                             | Comparativa                                         | Insertar                                               | Borrar               |                   |                      |                |

Figura 49. Contratos (Proveedores).

**Contratos (PROVEEDORES)**. En esta sección se agregará al proveedor seleccionado para generar el contrato.

- 1. En la ventana de clic al botón Insertar, se despliega una ventana con el catálogo de proveedores.
- Realice la búsqueda por Nombre o RFC del proveedor o bien filtre a los proveedores por Giro. Una vez encontrado al proveedor de doble clic sobre el registro para agregarlo. Cierre esta ventana de clic al botón Cierra.
  - Cuando agrega al proveedor se muestra en la ventana el registro.
- **3.** Invitación. Este botón le permite generar un formato para solicitar al proveedor una cotización por los servicios a otorgar, incluyendo importes y costos totales.
- **4. Comparativa**. Este botón emite un documento con la comparativa del estudio de mercado entre los distintos proveedores y sus respectivas cotizaciones.
- **5. Borrar**. Si ocurrió un error al momento de agregar un proveedor, seleccione el registro y de clic a este botón para eliminarlo, posteriormente puede volver agregar al proveedor correcto.
- Diríjase a la pestaña COTIZACIÓN.

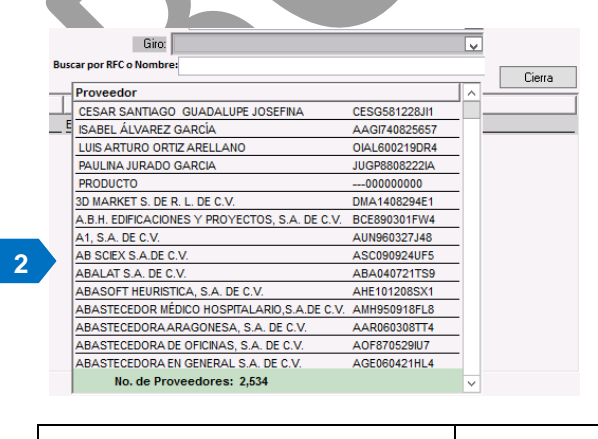

Fecha de Emisión:

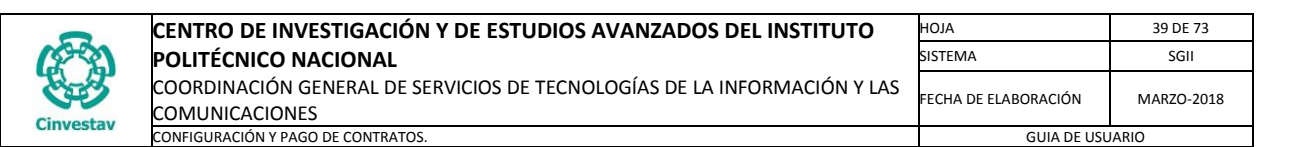

| Contratos                                                                                                    |                                                                                                    |
|----------------------------------------------------------------------------------------------------|----------------------------------------------------------------------------------------------------|
| PAGADOR: BRUNO PALAFOX CARBALLO                                                                                                    | Salir                                                                                                    |
| REQUISICIONES SUFICIENCIA ARTÍCULOS PROVEEDORES COTIZACIÓN ADJUDICACIÓN CONTRATO MODIFICA CONTRATO CÉDUL                                                           | LA DE CONTRATACIÓN DE SER                                                                                                    |
|                                                                                                    |                                                                                                    |
| Proveedor: ELVIA LÓPEZ RAMÍREZ                                                                                                    | _                                                                                                    |
| Art. Clave Articulo Unida                                                                                                    | ad Cantidad                                                                                                    |
| Marca Presentacion Precio unitario %uesc. imp. uesc. %u.v.a. imp. t.v.a. Precio iotal     201871911-1 CONTRATO POR HONORARIOS PROFES     SERV.                     | 1.00                                                                                                    |
| 2 1 [SERV. ] 151,038.4894.NL] .00[ 16.00] 24,166.16 175,204.64                                                                                                    | 175,204.84                                                                                                    |
|                                                                                                    | <b>Contratos (COTIZACIÓN)</b> . En esta sección<br>se colocarán características o<br>modificaciones a la cotización si las hay,<br>como descuentos, % del IVA, precios, etc.       |
|                                                                                                    | <ol> <li>En la ventana de clic sobre un campo a<br/>editar, modifique o capture el dato<br/>correcto y de clic al botón Graba.</li> <li>SI no hay cambios que realizar,</li> </ol> |
|                                                                                                    | coloque un 1 en el campo Marca y de                                                                                                    |
| .00 24,166.16                                                                                                    | clic al botón <b>Graba</b> .<br>3 Desbacer Este botón la permitirá                                                                                                    |
| Graba Deshacer 3                                                                                                    | cancelar el último cambio realizado                                                                                                    |
|                                                                                                    | antes de guardar los cambios.                                                                                                    |
|                                                                                                    | <ul> <li>Diríjase a la pestaña ADJUDICACIÓN.</li> </ul>                                                                                                    |
| Figura 50, Contratos (Cotización)                                                                                                    |                                                                                                    |
|                                                                                                    |                                                                                                    |
|                                                                                                    |                                                                                                    |
| Contratos                                                                                                    |                                                                                                    |
|                                                                                                    | <u>Salir</u>                                                                                                    |
| SICIONES SUFICIENCIA ARTICULOS PROVEEDORES COTIZACION AUJOUCACIÓN CONTRATO MODIFICA CONTRATO CEDULAD                                                               | E CONTRATACIÓN DE SERCETE                                                                                                    |
| Proveedor: FLVIA LÓPEZ RAMÍDEZ                                                                                                    |                                                                                                    |
| #Art. Articulo Unidad Cantidad Cantidad Precio Impor                                                                                                    | rte Clave Cucoj                                                                                                    |
| p/Asignar         Adjudicada           1         CONTRATO POR HONORARIOS PROFES         SERV.         1.00         .00         1.00         175,204.64         175 | ,204.64                                                                                                    |
|                                                                                                    |                                                                                                    |
|                                                                                                    | <b>Contratos (ADJUDICACIÓN)</b> . En esta sección se muestran algunos detalles sobre la cotización.                                                                                |
|                                                                                                    | <ol> <li>En la columna Cantidad Adjudicada<br/>coloque 1 y de clic al botón Graba.</li> <li>Diríjase a la pestaña CONTRATO.</li> </ol>                                             |

Figura 51. Contratos (Adjudicación).

Graba

Deshacer

| Fecha de Emisión: | Fecha de Revisión: | Versión: 1.0 |
|-------------------|--------------------|--------------|
|-------------------|--------------------|--------------|

Importe Total:

Contrato

175,204.64

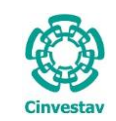

|                       |               |                 |                    |                   | Contra         | atos     |                             |             |                |                 |       |                 |         |               |
|-----------------------|---------------|-----------------|--------------------|-------------------|----------------|----------|-----------------------------|-------------|----------------|-----------------|-------|-----------------|---------|---------------|
| AGADOR:               | BI            | RUNO PALAI      | OX CARBALL         | )                 |                |          |                             |             |                | <u>A</u> gregar |       | <u>G</u> uardar |         | <u>S</u> alir |
| REQUISICIONES S       | UFICIENCIA    | ARTÍCULOS       | PROVEEDORES        | COTIZACIÓN        | ADJUDIC        | ACIÓN    | CONTRATO                    | MODIFIC     | CA CONTRATO    | CÉDULA          | DE CO | NTRATACI        | ÓN DE S | ERV <         |
| No. de Requisición:   | 2018 - 11     | 4 Fecha:        | 07/02/2018         | Suficiencia Presu | puestal:       | Fiscales | <ul> <li>Propios</li> </ul> | : E         | xtraOrdinarios |                 |       |                 |         |               |
| Número de Contrato:   |               | CINVESTAV-      | SA-2018-H-23       | Vige              | encia Inicial: | 02/02/   | 2018 👽 Vigen                | icia Final: | 31/12/2018     | <b>V</b>        |       |                 |         |               |
| Fecha de Expedición:  | 02/02/2018    | Formato:        | CÉDULA 🗸           | Tipo de Cambio    | : Fijo         |          | Valor Tipo                  | de Cambi    | io: 0.00       |                 |       |                 |         |               |
| Fundamento Legal:     | Agregar       | Moneda:         | M.N.               |                   |                | V        | No. Contrato:               |             | 23             |                 |       |                 |         |               |
| Tipo de Adjudicación: | ADJUDICACI    | ÓN DIRECTA      |                    |                   |                | 🗸 Ex     | p. CompraNET:               |             |                |                 |       |                 |         |               |
| Área:                 | OFICINA DEL   | DIRECTOR        |                    |                   |                |          |                             |             |                |                 |       |                 |         |               |
| Proyecto:             |               |                 |                    |                   |                |          |                             |             |                |                 |       |                 |         |               |
| Proveedor:            | ELVIA LÓPEZ   | RAMÍREZ         |                    |                   |                |          |                             |             |                |                 |       |                 |         |               |
| Domicilio:            | Gabino Barreo | da número 50, i | nterior 6 Zona Esc | olar              |                |          |                             |             |                |                 |       |                 |         |               |
| R.F.C:                |               | LOR             | E900222TC8         |                   |                |          |                             |             |                |                 |       |                 |         |               |
| Forma de Pago:        | FACTURA       | Vo. Proces      | dimiento: 22       |                   |                |          |                             |             |                |                 |       |                 |         |               |
| Tipo de Contrato:     | SERVICIOS PR  | ROFESIONALES    |                    |                   |                |          | No.                         | Pagos:      | 22             | _ P 🧲           | 3     |                 |         |               |
| Formato de Contrato:  | CONTRATO D    | E SERVICIOS P   | ROFESIONALES       |                   |                |          |                             |             |                |                 |       |                 |         |               |
| Administra Contrato:  | SOBERANO A    | GUILAR CLAUD    | IA                 |                   |                |          |                             |             |                |                 |       |                 |         |               |
| Solicitante:          | MUSTRE DE LI  | EON JOSE        |                    |                   |                |          | 1                           | Estatus:    | VIGENTE        |                 |       |                 |         |               |
| Motivo de Termino:    |               |                 |                    |                   |                |          |                             |             |                |                 |       |                 |         |               |
|                       |               |                 |                    |                   |                |          |                             |             |                |                 |       |                 |         |               |
| FC                    | ORMULÓ        |                 |                    | REVISÓ            |                |          | AU                          | TORIZÓ      |                |                 |       |                 |         |               |
| C.P. CLAUDIA SOBER    | ANO AGUILAR   |                 | C.P. CLAUDIA SOB   | ERANO AGUILAR     |                | C.P. L   | ETICIA BRIGIDA              | A CADENA    | GUTIERREZ      |                 |       |                 |         |               |
| No. CONTRAT           | ·o (          |                 |                    | PROVEED           | OR             |          |                             |             | ESTATI         | us              |       |                 |         |               |
| CINVESTAV-SA-201      | 8-H-23 ELVI   | A LÓPEZ RAMÍ    | REZ                |                   |                |          |                             |             | VIGENTE        |                 |       |                 |         |               |
|                       |               |                 |                    |                   |                |          |                             |             |                |                 |       |                 |         |               |
|                       |               |                 |                    |                   |                |          |                             |             |                |                 |       |                 |         |               |
|                       |               |                 |                    |                   |                |          |                             |             |                |                 |       |                 |         |               |

### Figura 52. Contratos (Contrato).

**Contratos (CONTRATO)**. En esta sección se captura toda la información del contrato y del proveedor para su procesamiento y autorización.

- 1. De clic al botón <u>Agregar</u>, se habilitan una serie de campos, que a continuación debe capturar.
- 2. Defina la Vigencia Inicial y Vigencia Final del contrato, defina si el Tipo de Cambio es fijo, coloque (si aplica el caso) el Valor Tipo de Cambio, si el contrato requiere un Fundamento Legal de clic al botón Agregar y elija un fundamento del catálogo, defina el tipo de Moneda con el que se pagará, defina el Tipo de Adjudicación, capture el Área requirente del proveedor, si aplica a un Proyecto colóquelo en este campo, capture el nombre del Proveedor, su Domicilio y RFC. Defina la Forma de Pago, No. De Procedimiento, Formato de Contrato. Coloque quien será la persona que Administra Contrato, ingrese la persona Solicitante. El campo Motivo de Termino se colocarán los motivos que se originaron para dar por terminado un contrato anticipadamente.

Los campos que se omiten en la redacción para su captura no son necesarios ya que corresponde a un contrato por servicios profesionales en esta guía, en otro caso debe colocarlos dependiendo el tipo de contrato que se ingrese.

- En el campo No. Pagos, coloque el total de exhibiciones que tendrá el contrato, y a continuación de clic al botón P se despliega la ventana que puede observar en la Figura 53.
- 4. Guarde la información ingresada de clic al botón <u>G</u>uardar.

### 2

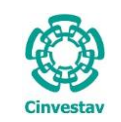

# CENTRO DE INVESTIGACIÓN Y DE ESTUDIOS AVANZADOS DEL INSTITUTO HOJA 41 DE 73 POLITÉCNICO NACIONAL SISTEMA SGII COORDINACIÓN GENERAL DE SERVICIOS DE TECNOLOGÍAS DE LA INFORMACIÓN Y LAS FECHA DE ELABORACIÓN MARZO-2018 COMUNICACIONES GUIA DE USUARIO GUIA DE USUARIO

| Describelá                | Marta                |    |     | Cananata               | Marcha C (D)A | Cababas | _ |
|---------------------------|----------------------|----|-----|------------------------|---------------|---------|---|
| Descripcion               | Monto                |    |     | Concepto               | Monto S/IVA   | Estatus |   |
|                           | 10,0/9               |    | 1   | TVA                    | 2 020 22      | ACTIVO  |   |
| AGO POR EXHIBICIÓN No.3   | 6,293                | 2  | 1   | 1.V.A.<br>ΡΕΤΕΝΟΙΟΝΙΝΑ | -2.012.59     | ACTIVO  |   |
|                           | 6,293                | 2  | 1   | RETENCIÓN I S P        | -1,887.98     | ACTIVO  |   |
| AGO POR EXHIBICIÓN No.5   | 6,255                | 2  | 1   | TOTAL                  | 18 000 01     | ACTIVO  |   |
| AGO POR EXHIBICIÓN No 6   | 6 293                | 21 |     | 10m2                   | 10,000101     | Activo  |   |
| AGO POR EXHIBICIÓN No. 7  | 6,293                | 2  | 1   |                        |               |         |   |
| AGO POR EXHIBICIÓN No.8   | 6,293                | 2  | 1   |                        |               |         |   |
| AGO POR EXHIBICIÓN No.9   | 6,293                | 2  |     |                        |               |         |   |
| AGO POR EXHIBICIÓN No. 10 | 6,293                | 2  | í l |                        |               |         |   |
| AGO POR EXHIBICIÓN No. 11 | 6,293                | 2  |     |                        |               |         |   |
| AGO POR EXHIBICIÓN No. 12 | 6,293                | 2  |     |                        |               |         |   |
| AGO POR EXHIBICIÓN No. 13 | 6,293                | 2  |     |                        |               |         |   |
| AGO POR EXHIBICIÓN No. 14 | 6,293                | 2  |     |                        |               |         |   |
| AGO POR EXHIBICIÓN No. 15 | 6,293                | 2  | ]   |                        |               |         |   |
| AGO POR EXHIBICIÓN No. 16 | 6,293                | 2  | 1   |                        |               |         |   |
| AGO POR EXHIBICIÓN No. 17 | 6,293                | 2  | ]   |                        |               |         |   |
| AGO POR EXHIBICIÓN No. 18 | 6,293                | 2  | ]   |                        |               |         |   |
| AGO POR EXHIBICIÓN No. 19 | 6,293                | 2  | ]   |                        |               |         |   |
| AGO POR EXHIBICIÓN No.20  | 6,293                | 2  | ]   |                        |               |         |   |
| AGO POR EXHIBICIÓN No.21  | 6,293                | 2  | ]   |                        |               |         |   |
| AGO POR EXHIBICIÓN No.22  | 6,293                | 2  | ]   |                        | 6             |         |   |
| Monto Total de Pagos por  | Exhibiciones 151,038 | 48 |     |                        |               |         |   |

Figura 53. Contratos Control de Pagos.

**Contratos - Control de Pagos**. En esta ventana llevará el control de pagos que se han realizado al proveedor.

- - 5. Coloque los montos de cada exhibición (Estos datos vienen en la cédula de contratación).
     6. Una vez capturadas todas las exhibiciones del contrato, guarde la información de clic al botón <u>G</u>uardar.
    - El administrador del contrato deberá marcar la casilla que corresponda de acuerdo al pago emitido al proveedor de esta forma llevará el control de los pagos hasta finalizar el total de las exhibiciones.
       Cierre la ventana (<u>Salir</u>).
- Pase a la siguiente pestaña MODIFICA CONTRATO.

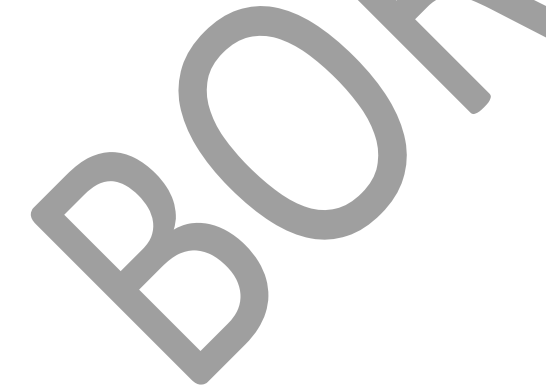

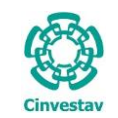

|                                       |                                                           |                                              |                         |           | Cor              | tratos     |                                                 |                                           |                          |                          |                 |            |     |
|---------------------------------------|-----------------------------------------------------------|----------------------------------------------|-------------------------|-----------|------------------|------------|-------------------------------------------------|-------------------------------------------|--------------------------|--------------------------|-----------------|------------|-----|
| ADOR:                                 | В                                                         | RUNO PALAF                                   | OX CARBALLO             | )         |                  |            |                                                 |                                           |                          |                          | <u>G</u> uardar | <u>S</u> a | lir |
| QUISICIONES                           | SUFICIENCIA                                               | ARTÍCULOS                                    | PROVEEDORES             | COTIZACI  | IÓN ADJU         | DICACIÓN   | CONTRATO                                        | MODIFICA                                  | CONTRATO                 | CÉDULA DE C              | ONTRATACI       | IÓN DE SER | < > |
| C                                     | Contrato No.: CINV<br>Proveedor: ELVIA<br>Tipo Adj.: ADJU | ESTAV-SA-20:<br>A LÓPEZ RAMÍ<br>DICACIÓN DIF | 18-H-23<br>REZ<br>RECTA | Stat      | tus: VIG         | ENTE       | Τιρ                                             | to d                                      | ontrato: 02<br>SERVICIOS | /07/2018<br>PROFESION    |                 |            |     |
| # Art.                                |                                                           | Arti                                         | culo                    |           | Unidad           | Cantidad   | Cant. por                                       | Cant. este                                | Cantidad                 | Precio                   |                 |            |     |
| Cve. Art                              |                                                           |                                              |                         |           |                  | Adjudicada | Licitar                                         | Cont/Ped                                  | Entradas                 | Importe                  |                 |            |     |
| 1<br>201871911-                       | CONTRATO PO<br>1 DE ELVIA LÓPE                            | R HONORARIO                                  | S PROFESIONALE:         | S A FAVOR | SERV.<br>3000000 | 1.00       |                                                 | 1.00                                      | . 10                     | 151,038.48<br>151,038.48 |                 |            |     |
|                                       |                                                           |                                              |                         |           |                  |            |                                                 |                                           |                          |                          |                 |            |     |
|                                       |                                                           |                                              |                         |           |                  |            |                                                 |                                           |                          |                          |                 |            |     |
|                                       |                                                           |                                              | IMPORTE                 |           |                  |            | VALOF                                           | 2                                         |                          |                          |                 |            |     |
| MONTO                                 |                                                           |                                              | IMPORTE                 |           |                  |            | VALOF                                           | 38.48                                     |                          |                          |                 |            |     |
| MONTO<br>I.V.A.<br>RETERCIÓN          | ILVA                                                      |                                              | IMPORTE                 |           |                  |            | VALOF<br>151,0<br>24,1<br>16,1                  | 38.48<br>66.16<br>00.70                   |                          |                          |                 |            |     |
| MONTO<br>I.V.A.<br>RETENCIÓN          | II.V.A<br>II.S.R.                                         |                                              | IMPORTE                 |           |                  |            | VALOF<br>151,0<br>24,1<br>16,1<br>15,1          | 33.48<br>56.16<br>00.70<br>03.85          |                          |                          |                 |            |     |
| MONTO<br>I.V.A.<br>RETENCIÓN<br>TOTAL | II.V.A<br>II.S.R.                                         |                                              | IMPORTE                 | _         | _                |            | VALOR<br>151,0<br>24,1<br>16,1<br>15,1<br>144,0 | 38.48<br>66.16<br>00.70<br>03.85<br>00.09 |                          |                          |                 |            |     |
| MONTO<br>L.V.A.<br>RETENCIÓN<br>TOTAL | II.V.A<br>II.S.R.                                         |                                              | IMPORTE                 |           |                  |            | VALOF<br>151,0<br>24,1<br>16,1<br>15,1<br>144,0 | 38.48<br>66.16<br>00.70<br>03.85<br>00.09 |                          |                          |                 |            |     |

Figura 54. Contratos (Modifica Contrato).

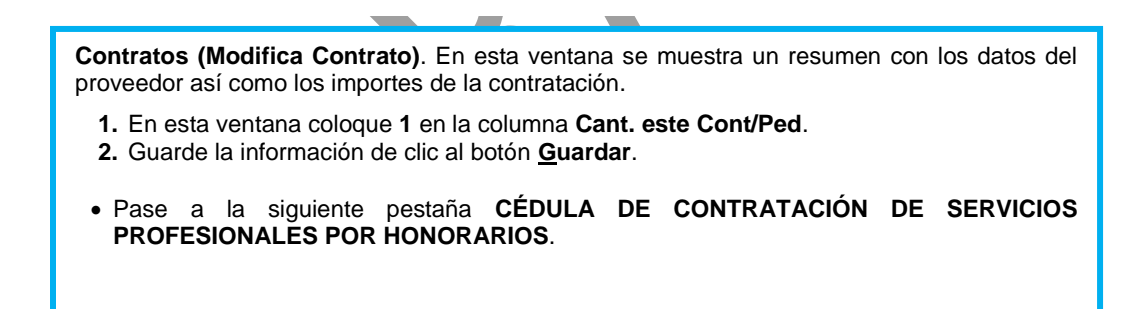

Fecha de Emisión:

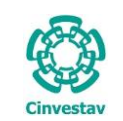

# CENTRO DE INVESTIGACIÓN Y DE ESTUDIOS AVANZADOS DEL INSTITUTO HOJA 43 DE 73 POLITÉCNICO NACIONAL SISTEMA SGII COORDINACIÓN GENERAL DE SERVICIOS DE TECNOLOGÍAS DE LA INFORMACIÓN Y LAS FECHA DE ELABORACIÓN MARZO-2018 COMUNICACIONES GUIA DE OSUARIO GUIA DE USUARIO GUIA DE USUARIO

| PAGADOR:                                                                    | [                                                                          |                                                                                                    | Y CARBALL                                                                                      | 0                                                                                                    |                                                                                                    | Guardar Salir          |
|-----------------------------------------------------------------------------|----------------------------------------------------------------------------|----------------------------------------------------------------------------------------------------|------------------------------------------------------------------------------------------------|----------------------------------------------------------------------------------------------------|----------------------------------------------------------------------------------------------------|------------------------|
| PROVEEDORES C                                                               | COTIZACIÓN                                                                 | ADJUDICACIÓN                                                                                                    | CONTRATO                                                                                       | MODIFICA CONTRATO                                                                                                    | CÉDULA DE CONTRATACIÓN DE SERVICIOS PROFES                                                                                                    | IONALES POR HONORARIOS |
| Nombre:<br>Apellido Paterno:<br>Apellido Materno:<br>Curp:<br>Peridiocidad: | ELVIA<br>LÓPEZ<br>RAMÍREZ<br>LORE90022                                     | 22MDFPML05                                                                                                    |                                                                                                | Sexo: FE                                                                                                    | IENINO 🗸                                                                                                    |                        |
| Condiciones:                                                                | SE PAGARÁ                                                                  | EN 22 EXHIBICION                                                                                                    | ES, LA PRIMER                                                                                  | A POR LA CANTIDAD DE \$                                                                                                    | 8,879.81 (DIECIOCHO MIL OCHOCIENTOS SETENTA Y                                                                                                    |                        |
| Habilidades:                                                                | EXPERIENC<br>MANEJO DE<br>ATENCIÓN                                         | IA EN CAPTURA DE<br>E SISTEMAS COMO V<br>EN LLAMADAS TELE                                                                  | DOCUMENTOS<br>WORD, EXCEL 1<br>FÓNICAS, REV                                                    | , RECEPCIÓN, REVISIÓN Y<br>Y POWER POINT<br>ISIÓN DE ARCHIVO                                                                                            | REGISTRO DE INFORMACIÓN COMO LO SON CORRES                                                                                                    |                        |
| Actividades:                                                                | RELACION/<br>EXPEDIENT<br>APOYO A L<br>RELACION/<br>RECEPCIÓN<br>IMPRESIÓN | AR ARCHIVO INTERI<br>ES DE ARCHIVO, AC<br>A RECEPCIÓN DE DI<br>AR DOCUMENTOS EI<br>N DE ACTAS DE GRA<br>I DE FACTURAS DE I | NO Y EXTERNO<br>CTUALIZACIÓN<br>OCUMENTOS, A<br>N LA LIBRETA D<br>DO, RECEPCIÓ<br>DIVERSOS GAS | , CLASIFICACIÓN DE EXPE<br>DEL DIRECTORIO INTERN<br>POYO EN LA CAPTURA DE<br>DE CONSECUTIVOS, RECEP<br>NO DE OFICIOS VARIOS PA<br>TOS EFECTUADOS POR LA | DIENTES PARA ENVÍO DE ARCHIVO MUERTO, BÚSQUE<br>O Y EXTERNO, ENVIAR VALIJA A LAS UNIDADES<br>CORRESPONDENCIA, ATENDER LLAMADAS TELEFÓNI<br>LIÓN DE COMISIONES<br>VA FIRMA DEL DR. MUSTRE<br>DIRECCIÓN GENERAL |                        |
|                                                                             |                                                                            |                                                                                                    |                                                                                                |                                                                                                    |                                                                                                    |                        |

### Figura 55. Contratos (Cédula de Contratación de Servicios Profesionales Por Honorarios).

Contratos (CÉDULA DE CONTRATACIÓN DE SERVICIOS PROFESIONALES POR HONORARIOS). En esta ventana se colocará los datos que tiene la cédula de contratación del proveedor de servicios profesionales. Cabe mencionar que esta cédula debió realizarla el solicitante o proveedor y llevar copia al área de contratos.

- 1. Capture Nombre, Apellido Paterno, Apellido Materno, CURP y Sexo del Proveedor.
- 2. Ingrese la Periodicidad y Condiciones del pago.
- 3. Capture Habilidades y Actividades a realizar por parte del Proveedor.
- 4. Guarde la información de clic al botón <u>G</u>uardar.
- Diríjase a la siguiente pestaña IMPRESIÓN DE CÉDULA DE CONTRATACIÓN DE SERVICIOS PROFESIONALES POR HONORARIOS.

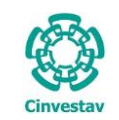

| CENTRO DE INVESTIGACIÓN Y DE ESTUDIOS AVANZADOS DEL INSTITUTO                              | HOJA                 | 44 DE 73   |
|--------------------------------------------------------------------------------------------|----------------------|------------|
| POLITÉCNICO NACIONAL                                                                       | SISTEMA              | SGII       |
| COORDINACIÓN GENERAL DE SERVICIOS DE TECNOLOGÍAS DE LA INFORMACIÓN Y LAS<br>COMUNICACIONES | FECHA DE ELABORACIÓN | MARZO-2018 |
| CONFIGURACIÓN Y PAGO DE CONTRATOS.                                                         | GUIA DE USI          | ARIO       |

|        |                    |                          | (                                                                   | Contratos                                            |                                                     |                               |             |      |       |               |
|--------|--------------------|--------------------------|---------------------------------------------------------------------|------------------------------------------------------|-----------------------------------------------------|-------------------------------|-------------|------|-------|---------------|
| R:     | В                  | RUNO PALAFOX CAR         | BALLO                                                               |                                                      |                                                     |                               |             |      |       | <u>S</u> alir |
| IÓN DI | E CÉDULA DE CONT   | RATACIÓN DE SERVICI      | DS PROFESIONALES POR H                                              | IONORARIO5                                           | MODIFICACIÓN                                        | DE PARRAFOS D                 | EL CONTRATO | MOFI | CACIÓ | ÓN DE FIRMANT |
|        |                    |                          |                                                                     |                                                      |                                                     |                               |             |      | ^     | Imprimir      |
|        | Cinvestav          | CENTRO                   | D DE INVESTIGACIO<br>INSTITUTO P<br>ÉDULA DE CONTRATACIO<br>HONORAR | ÓN Y DE E<br>OLITÉCNI<br>ÓN DE SERVIO<br>NOS DE CAPÍ | STUDIOS A<br>CO NACION<br>CIOS PROFESI<br>FULO 3000 | VANZADOS<br>IAL<br>DNALES POR | 5 DEL       |      |       |               |
| DE     | PARTAMENTO:        |                          |                                                                     |                                                      |                                                     |                               |             |      | ≡     |               |
|        | OFICINA DEL DIRE   | CTOR                     |                                                                     |                                                      |                                                     |                               |             |      |       |               |
|        | APELLID            | O PATERNO                | APELLIDO MA                                                         | ATERNO                                               |                                                     | NOMBR                         | E(S)        |      |       |               |
|        | DPEZ               |                          | RAMIREZ                                                             |                                                      | ELVIA                                               |                               |             |      |       |               |
| RE     | GISTRO FEDERAL     | DE CONTRIBUYENTES        | SEXO                                                                |                                                      |                                                     | CURP                          |             |      |       |               |
| Ľ      | ORE900222TC8       |                          | ○ MASCULINO ● FEMENII                                               | NO                                                   | LORE9                                               | 00222MDFPML                   | 05          |      |       |               |
| DO     | MICILIO:           |                          |                                                                     |                                                      |                                                     |                               |             |      |       |               |
| G      | Gabino Barreda núi | mero 50, interior 6 Zona | a Escolar                                                           |                                                      |                                                     |                               |             |      |       |               |
| FU     | ENTE DE FINANCIA   | MIENTO                   |                                                                     |                                                      | PERIODO                                             | DE CONRATACI                  | IÓN         |      |       |               |
| F      | ISCALES 🗹          | PROPIOS                  | PROYECTO                                                            | INICIO<br>02/02/20                                   | 18 31,                                              | FINAL<br>/12/2018             | PERIODICIDA | AD   |       |               |
| IM     | IPORTES AUTORIZ    | ADOS POR EL TOTAL DE     | L CONTRATO:                                                         |                                                      |                                                     |                               |             |      |       |               |
| М      | ONTO               |                          |                                                                     |                                                      |                                                     |                               | 151,03      | 8.48 |       |               |
| I.V    | V.A. 16.00%        |                          |                                                                     |                                                      |                                                     |                               | 24,16       | 6.16 |       |               |
| Т      | DTAL               |                          |                                                                     |                                                      |                                                     |                               | 144,00      | 0.09 |       |               |
|        | ETENCIÓN I.V.A 10  | 66%                      |                                                                     |                                                      |                                                     |                               | 16,10       | 0.70 |       |               |
| R      |                    |                          |                                                                     |                                                      |                                                     |                               |             |      |       |               |

Figura 56. Contratos (Impresión de Cédula de Contratación de Servicios Profesionales Por Honorarios).

**Contratos (CÉDULA DE CONTRATACIÓN DE SERVICIOS PROFESIONALES POR HONORARIOS)**. Esta ventana le permite visualizar e imprimir la cédula de contratación del proveedor de servicios profesionales.

1. Realicé la impresión de la cédula dando clic al botón Imprimir.

• Diríjase a la siguiente pestaña MODIFICACIÓN DE PARRAFOS DEL CONTRATO.

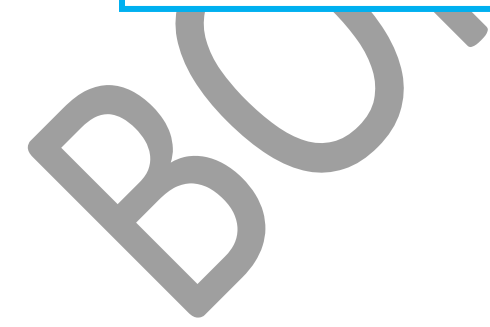

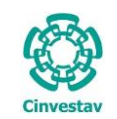

# CENTRO DE INVESTIGACIÓN Y DE ESTUDIOS AVANZADOS DEL INSTITUTO HOJA 45 DE 73 POLITÉCNICO NACIONAL SISTEMA SGII COORDINACIÓN GENERAL DE SERVICIOS DE TECNOLOGÍAS DE LA INFORMACIÓN Y LAS SISTEMA SGII COMUNICACIONES FECHA DE ELABORACIÓN Y MAGO DE CONTRATOS. GUIA DE USUARIO

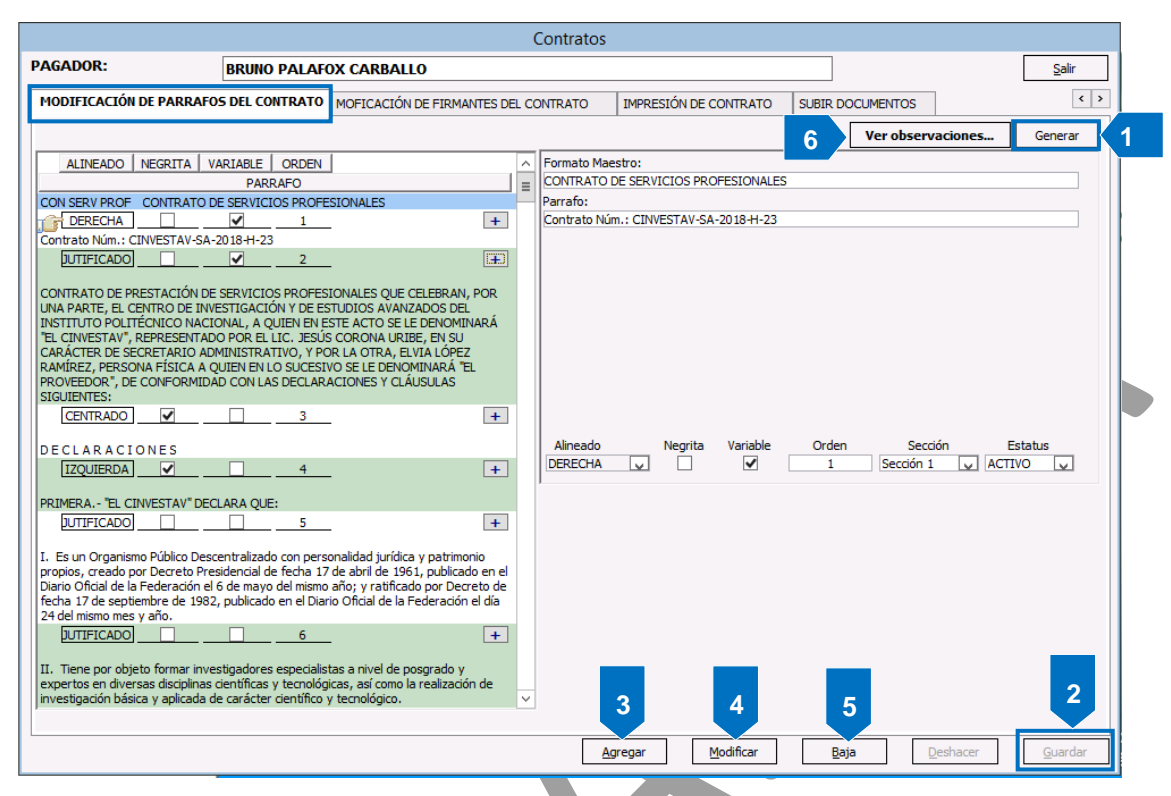

Figura 57. Modificación de Párrafos del Contrato.

**Contratos (MODIFICACIÓN DE PARRAFOS DEL CONTRATO)**. Esta sección podrá modificar los párrafos del contrato, es decir podrá agregar o quitar partes del contrato que sea necesario. Es importante mencionar que la modificación es para casos especiales y solo afectará al contrato que esté trabajando, el formato del contrato que configuro anteriormente mantendrá su configuración original.

- 1. Si no requiere modificar ningún párrafo de clic al botón Generar.
- 2. De clic al botón Guardar.

### Agregar Párrafo.

De clic al botón <u>Agregar</u>, se habilita el campo <u>Párrafo</u> donde debe agregar el nuevo párrafo. Una vez agregado coloque las características que tendrá este nuevo párrafo <u>Alineado</u>, <u>Negrita</u>, <u>Variable</u> (Si tiene), <u>Orden</u> (Recuerde que es un número consecutivo) y <u>Sección</u>. Guarde la información de clic al botón <u>Guardar</u>.

### Modificación.

4. Seleccione el párrafo a modificar y de clic al botón <u>Modificar</u>, se habilitan los campos que integran el párrafo. Modifique la parte que se requiera ya sea parte del párrafo, quitar variables o las características, una vez modificado de clic al botón <u>Guardar</u>.

### Baja.

- 5. Seleccione el párrafo a eliminar y de clic al botón **Baja** se emite un mensaje para confirmar la baja de clic en **Si** para continuar, guarde los cambios dando clic al botón <u>Guardar</u>.
- 6. Ver observaciones.... Este botón se habilita una vez que el contrato es enviado a Jurídico para su aprobación y en caso de existir observaciones o la aprobación del mismo, el botón se habilita para que el encargado de contratos conozca las observaciones hechas por Jurídico. En la Figura 58 se muestra una observación realizada por parte de Jurídico.

Fecha de Emisión:

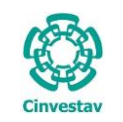

| CENTRO DE INVESTIGACIÓN Y DE ESTUDIOS AVANZADOS DEL INSTITUTO                              | HOJA                 | 46 DE 73   |  |
|--------------------------------------------------------------------------------------------|----------------------|------------|--|
| POLITÉCNICO NACIONAL                                                                       | SISTEMA              | SGII       |  |
| COORDINACIÓN GENERAL DE SERVICIOS DE TECNOLOGÍAS DE LA INFORMACIÓN Y LAS<br>COMUNICACIONES | FECHA DE ELABORACIÓN | MARZO-2018 |  |
| CONFIGURACIÓN Y PAGO DE CONTRATOS.                                                         | GUIA DE USUARIO      |            |  |

|                             | Contratos                                                 |                                   |                       |             |
|-----------------------------|-----------------------------------------------------------|-----------------------------------|-----------------------|-------------|
| PAGADOR:                    | BRUNO PALAFOX CARBALLO                                    |                                   | 0                     | Salir       |
| IMPRESIÓN DE CÉDULA         | DE CONTRATACIÓN DE SERVICIOS PROFESIONALES POR HONORARIOS | MODIFICACIÓN DE PARRAFOS DE       | L CONTRAL CICACIÓN DE | FIRMANT < > |
|                             |                                                           |                                   | Cerrar observaciones  | Generar     |
| ALINEA Observad             | iones                                                     |                                   |                       |             |
| Se requiere                 | Previsar de nuevo los cambios 🗹                           |                                   |                       |             |
| EL DICTAM                   | EN DE JUSTIFICACIÓN NO SE ENCOENTRA FIRMADO               |                                   |                       |             |
| Contrato Nú                 |                                                           |                                   |                       |             |
|                             |                                                           |                                   |                       |             |
| UNA PARTE                   |                                                           |                                   |                       |             |
| "EL CINVEST                 |                                                           |                                   |                       |             |
| CARÁCTER                    |                                                           |                                   |                       |             |
| PROVEEDOF                   |                                                           |                                   |                       |             |
| SIGUIENTES                  |                                                           |                                   |                       |             |
| CENTRA                      |                                                           |                                   |                       |             |
|                             |                                                           |                                   |                       | s           |
| IZQUIE                      |                                                           |                                   |                       |             |
| PRIMERA                     |                                                           |                                   |                       |             |
| DUTIFIC                     |                                                           |                                   |                       |             |
| I. Es un Ore                |                                                           |                                   |                       |             |
| propios, cre                |                                                           |                                   |                       |             |
| fecha 17 de                 |                                                           |                                   |                       |             |
| 24 del mismi                |                                                           |                                   |                       |             |
| DOTIFIC                     |                                                           |                                   |                       |             |
| II. Tiene po                |                                                           |                                   |                       |             |
| expertos er<br>investigació |                                                           |                                   |                       |             |
|                             |                                                           |                                   |                       |             |
|                             |                                                           |                                   |                       |             |
|                             | A                                                         | gregar <u>M</u> odificar <u>B</u> | laja <u>D</u> eshacer | Guardar     |
|                             |                                                           |                                   |                       |             |

Figura 58. Contratos (Modificación de Párrafos del Contrato).

### Contratos (MODIFICACIÓN DE PARRAFOS DEL CONTRATO).

- 7. Observe que después de dar clic al botón Ver observaciones..., se muestra esta ventana donde se enlistan las observaciones realizadas por Jurídico. La persona encargada de contratos deberá contactar al proveedor en caso que la observación tenga relación con él. O en su caso el mismo encargado deberá atender estas observaciones y enviar nuevamente a jurídico.
- 8. Cierre esta ventana de clic al botón Cerrar observaciones....
- Diríjase a la pestaña MODIFICACIÓN DE FIRMANTES DEL CONTRATO.

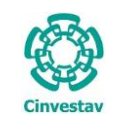

# CENTRO DE INVESTIGACIÓN Y DE ESTUDIOS AVANZADOS DEL INSTITUTO HOJA 47 DE 73 POLITÉCNICO NACIONAL SISTEMA SISTEMA COORDINACIÓN GENERAL DE SERVICIOS DE TECNOLOGÍAS DE LA INFORMACIÓN Y LAS FECHA DE ELABORACIÓN MARZO-2018 CONFIGURACIÓN PAGO DE CONTRATOS. GUIA DE USUARIO GUIA DE USUARIO

|                                        | C                           | ontratos      |                           |                  |         | mann            |
|----------------------------------------|-----------------------------|---------------|---------------------------|------------------|---------|-----------------|
| PAGADOR: BRUNO PALAFO                  | OX CARBALLO                 |               |                           |                  |         | <u>S</u> alir   |
| MODIFICACIÓN DE PARRAFOS DEL CONTRATO  | MOFICACIÓN DE FIRMANTES DEL | CONTRATO      | IMPRESIÓN DE CONTRATO     | SUBIR DOCUMENTOS |         | < >             |
| Busca Abrevia.:                        |                             | Formato [Ma   | estro]:                   |                  |         | _               |
| Nombre Firmante                        |                             | CONTRATO D    | DE SERVICIOS PROFESIONALE | S                |         |                 |
| CON SERV PROF CONTRATO DE SERVIO       | CIOS PROFESIONALES          | Titulo Firma: | NTELECAL                  |                  |         |                 |
| 👘 🛨 LIC. JESÚS CORONA URIBE            | SECRETARIO ADMI             | Nombre Firma  | ante:                     |                  |         |                 |
| + C.P. LETICIA BRÍGIDA CADENA GUTIÉRRI | EZ SUBDIRECTORA DE          | LTC JESÚS C   |                           |                  |         | 1               |
| + DR. JOSÉ MUSTRE DE LEÓN              | DIRECTOR GENERA             | Puesto:       |                           |                  |         |                 |
| + LIC. JULIO BAUTISTA HERNÁNDEZ        | SUBDIRECTOR DE A            | SECRETARIO    |                           |                  |         |                 |
| + DR. JOSÉ MUSTRE DE LEÓN              | DIRECTOR GENERA             | Orden         | 1                         | Fetatuer         | ACTIVO  |                 |
|                                        | PROVEEDOR                   |               |                           |                  |         |                 |
|                                        |                             |               |                           |                  |         |                 |
| < 111                                  | >                           |               | 3                         |                  |         |                 |
|                                        |                             | Ag            | regar <u>M</u> odificar   | <u>B</u> aja     | eshacer | <u>G</u> uardar |

Figura 59. Contratos (Modificación de Firmantes Del Contrato).

**Contratos (MODIFICACIÓN DE FIRMANTES DEL CONTRATO).** En esta sección tendrá que modificar el campo **Puesto** a cada uno de los firmantes, ya que actualmente en la base de datos los puestos están de una forma diferente a la que deberían aparecer en los contratos. Posteriormente se agrega a la persona Solicitante y Proveedor para que en el contrato se muestren los espacios para su correspondiente firma

- Seleccione el registro de la persona firmante y de clic al botón <u>Modificar</u>, diríjase al campo Puesto y capture el puesto real de la persona en este ejemplo el puesto original tiene como título SECRETARIO MC3, por lo cual se cambió a SECRETARIO ADMINISTRATIVO que es el título correcto. Una vez realizado este cambio de clic al botón <u>G</u>uardar se emite un mensaje de confirmación.
- 2. Realicé esto a cada persona involucrada con la firma del contrato, es decir colocar su Puesto correcto (Ejemplo SUBDIRECTOR N31 por SUBDIRECTOR DE ASUNTOS LEGALES).
- 3. De clic al botón <u>Agregar</u> para ingresar al Proveedor, de clic al botón ? para seleccionar del catálogo al proveedor, coloque en **Puesto** la leyenda PROVEEDOR. Guarde la información de clic al botón <u>Guardar</u>.
- Diríjase a la pestaña IMPRESIÓN CONTRATO.

| (      | CENTRO DE INVESTIGACIÓN Y DE ESTUDIOS AVANZADOS DEL INSTITUTO            | HOJA                 | 48 DE 73    |
|--------|--------------------------------------------------------------------------|----------------------|-------------|
| 200    | POLITÉCNICO NACIONAL                                                     | SISTEMA              | SGII        |
| 33     | COORDINACIÓN GENERAL DE SERVICIOS DE TECNOLOGÍAS DE LA INFORMACIÓN Y LAS |                      | MAP7O 2018  |
| vestav | COMUNICACIONES                                                           | FECHA DE ELABORACIÓN | WIAK20-2018 |
| COLUV  |                                                                          |                      |             |

| PAGADOR: BRUNO PALAFOX CARBALLO      |                                    |                                                       |                                |                  |               |  |  |
|--------------------------------------|------------------------------------|-------------------------------------------------------|--------------------------------|------------------|---------------|--|--|
| DIFICACIÓN DE PARRAFOS DEL CONTR     | ATO MOFICACIÓN DE FIR              | MANTES DEL CONTRATO                                   | IMPRESIÓN DE CONTRATO          | SUBIR DOCUMENTOS | ,             |  |  |
|                                      |                                    |                                                       |                                |                  | ^ Imprimir    |  |  |
|                                      |                                    | Página 1 de 7                                         |                                |                  | ≡ => Jurídico |  |  |
|                                      |                                    | С                                                     | ontrato Núm.: CINVESTAV-S      | A-2018-H-23      |               |  |  |
| CONTRATO DE PRE                      | STACIÓN DE SERVICIOS PF            | ROFESIONALES QUE CE                                   | LEBRAN, POR UNA PARTE, EL      | CENTRO DE        |               |  |  |
| INVESTIGACIÓN Y                      | DE ESTUDIOS AVANZADOS              | S DEL INSTITUTO POLI                                  | TÉCNICO NACIONAL, A QUI        | EN EN ESTE       |               |  |  |
| CARÁCTER DE SEC                      | RETARIO ADMINISTRATIVO             | D, Y POR LA OTRA, EL                                  | /IA LÓPEZ RAMÍREZ, PERSOI      | NA FÍSICA A      |               |  |  |
| QUIEN EN LO SUCE<br>Y CLÁUSULAS SIGU | SIVO SE LE DENOMINARA '<br>IENTES: | "EL PROVEEDOR", DE C                                  | ONFORMIDAD CON LAS DECL        | LARACIONES       |               |  |  |
| LA SUB                               | DIRECCIÓN JURÍ                     | DICA ESTÁ IN                                          | POSIBILITADA P                 | ARA              |               |  |  |
| AVALARI                              | OS POR NO SER                      | CLARACIONES                                           | ENCIA PORIO CU                 |                  |               |  |  |
| PRIMERA,- "EL CI                     | NVESTAV" DECLARA QUE               | LA VERACID                                            | AD DE LOS DATO                 | S E              |               |  |  |
| I. Es un Organismo                   | Público Descentralizado co         | on personalidad iurídica                              | v patrimonio propios, creado   | por Decreto      |               |  |  |
| Presidencial de fec                  | na 17 de abril de 1961, p          | ublicado en el Diario O                               | ficial de la Federación el 6 o | de mayo del      |               |  |  |
| Federación el día 24                 | t del mismo mes y año.             | PEA PEOLITPEN                                         |                                |                  |               |  |  |
| II. Tions per objet                  |                                    | nosialistas a nivel de ne                             | varade v eventes en diversa    | a dissiplinas    |               |  |  |
| científicas y tecnolo                | igicas, así como la realiza        | pecialistas a niver de po<br>ación de investigación b | asica y aplicada de carácte    | r científico y   |               |  |  |
| tecnológico.                         | DICOS, POR LO QUE                  | HACE A LOS ASPEC                                      | TOS                            |                  |               |  |  |
| III. Tiene estable                   | cido su domicilio en Ave           | nida Instituto Politécnio                             | o Nacional No. 2508, Col.      | San Pedro        |               |  |  |
| Zacatenco, Código I                  | Postal 07360, Delegación G         | ustavo A. Madero en la                                | Ciudad de México.              |                  |               |  |  |
| IV. El Lic. Jesús Co                 | rona Uribe tiene personalio        | dad jurídica para celebra                             | ar el presente contrato en té  | rminos de la     |               |  |  |
| Escritura Pública No                 | . 161,319 (ciento sesenta          | y un mil trescientos die                              | ecinueve) de fecha 11 de ene   | ero de 2016,     |               |  |  |
| otorgada ante la fe                  | uer Lic. Salvauor Godinez V        | rera, Notario Publico No                              | , TZ ue la Ciudad de Mexico.   |                  | ~             |  |  |

Figura 60. Contratos (Impresión de Contrato).

**Contratos (IMPRESIÓN DE CONTRATO)**. Esta sección es importante ya que aquí se genera el contrato para su impresión y para enviarse a Jurídico.

- Al dar clic a esta pestaña automáticamente se empieza a generar el contrato. El proceso puede tardar algunos instantes mientras el sistema realiza la búsqueda de las variables. Una vez terminado este proceso el sistema muestra en la ventana el contrato. NOTA. Si el sistema no encuentra todas las variables, estas deberán ser ingresadas manualmente. Esto se
- debe a que probablemente no se definieron correctamente la(s) variable(s).

- 2. Imprimir. De clic al botón para imprimir el contrato.
- 3. El botón => Jurídico tiene como función enviar al área de jurídico el contrato para su revisión y aprobación o en su caso emitir observaciones. NOTA. Este botón únicamente estará habilitado para el Jefe de Adquisiciones, quien es el encargado de enviar los contratos para revisión a Jurídico.

Por lo tanto si el contrato tuvo observaciones, y entre ellas se requiere de correcciones estas tendrán que ser atendidas y el Jefe de contratos deberá volver a enviar dando clic a este botón, (Previamente atendidas las observaciones, en caso de correcciones).

### • Diríjase a la pestaña SUBIR DOCUMENTOS.

Cin

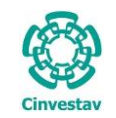

#### CENTRO DE INVESTIGACIÓN Y DE ESTUDIOS AVANZADOS DEL INSTITUTO HOJA SISTEMA POLITÉCNICO NACIONAL COORDINACIÓN GENERAL DE SERVICIOS DE TECNOLOGÍAS DE LA INFORMACIÓN Y LAS FECHA DE ELABORACIÓN MARZO-2018 COMUNICACIONES CONFIGURACIÓN Y PAGO DE CONTRATOS. GUIA DE USUARIO

| PAGADOR:         IBRUNO PALAFOX CARBALLO         SUBIR DOCUMENTOS         J           MODIFICACIÓN DE PARRAFOS DEL CONTRATO         IMPRESIÓN DE CONTRATO         SUBIR DOCUMENTOS         J           DOCUMENTO         ARCHIVO         ARCHIVO         J         J                                                                                                    |                     |                  | 5                         | Contrato                             |                                           |
|----------------------------------------------------------------------------------------------------|---------------------|------------------|---------------------------|--------------------------------------|-------------------------------------------|
| MODIFICACIÓN DE PARRAFOS DEL CONTRATO         MOFICACIÓN DE FIRMANTES DEL CONTRATO         SUBIR DOCUMENTO         1           DOCUMENTO         ARCHIVO         ARCHIVO         Impressión de contrato         Subir PDF         Ver PDF           REQUISICIÓN (4 COPIAS)         REQUISICIÓN.pdf         Subir PDF         Ver PDF         Ver PDF           CÉDULA DE CONTRATACIÓN (1 COPIAS)         CEDULA DE CONTRATACIÓN DIRECTA (1 COPIAS)         CEDULA DE CONTRATACIÓN DIRECTA, pdf         Subir PDF         Ver PDF           OFICIO CUMPLIMIENTO DE OBLIGACIONES FISCALES 32D (1 COPIAS)         DICTAMEN DE ADJUDICACIÓN DIRECTA, pdf         Subir PDF         Ver PDF           OFICIO CUMPLIMIENTO DE OBLIGACIONES FISCALES 32D (1 COPIAS)         OBLIGACIONES FISCALES 32D, pdf         Subir PDF         Ver PDF           CURRICOLUM VITAE (1 COPIAS)         CURRICULUM VITAE, pdf         Subir PDF         Ver PDF           COMPROBANTE DE ESTUDIOS (1 COPIAS)         COMBROBANTE DE ESTUDIOS, pdf         Subir PDF         Ver PDF           ACTA DE NACIMIENTO (1 COPIAS)         ACTA DE NACIMIENTO, pdf         Subir PDF         Ver PDF         Ver PDF           CURP (1 COPIAS)         CURP, pdf         Subir PDF         Ver PDF         Ver PDF         Ver PDF           IDENTIFICACIÓN OFICIAL (1 COPIAS)         COMPROBANTE DE DOMICILIO (1 COPIAS)         COMPROBANTE DE DOMICILIO, pdf         Subir PDF <th>Salir</th> <th></th> <th></th> <th>OX CARBALLO</th> <th>PAGADOR: BRUNO PALA</th> | Salir               |                  |                           | OX CARBALLO                          | PAGADOR: BRUNO PALA                       |
| DOCUMENTO         ARCHIVO           REQUISICIÓN (4 COPIAS)         ESTUDIO DE MERCADO (1 COPIAS)         Subr PDF         Ver PDF           CÉDULA DE CONTRATACIÓN (1 COPIAS)         CEDULA DE CONTRATACIÓN (1 COPIAS)         CEDULA DE CONTRATACIÓN (1 COPIAS)         DICTAMEN DE ADJUDICACIÓN DIRECTA, pdf         Subr PDF         Ver PDF           DICTAMEN DE ADJUDICACIÓN DIRECTA (1 COPIAS)         DICTAMEN DE ADJUDICACIÓN DIRECTA, pdf         Subr PDF         Ver PDF           OFICIO CUMPLIMIENTO DE OBLIGACIONES FISCALES 32D (1 COPIAS)         OBLIGACIONES FISCALES 32D, pdf         Subr PDF         Ver PDF           CURRICULUM VITAE (1 COPIAS)         CURRICULUM VITAE, pdf         Subr PDF         Ver PDF           COMPROBANTE DE ESTUDIOS (1 COPIAS)         COMBROBANTE DE ESTUDIOS, pdf         Subr PDF         Ver PDF           ACTA DE NACIMIENTO (1 COPIAS)         ACTA DE NACIMIENTO (1 COPIAS)         REGISTRO FEDERAL DE CONTRIBUYENTE (1 COPIAS)         RFC.pdf         Subr PDF         Ver PDF           CURP (1 COPIAS)         CURP.pdf         Subr PDF         Ver PDF         Ver PDF           IDENTIFICACIÓN OFICIAL (1 COPIAS)         COMPROBANTE DE DOMICILIO, pdf         Subr PDF         Ver PDF           CURP (1 COPIAS)         CURP.pdf         Subr PDF         Ver PDF         Ver PDF           COMPROBANTE DE DOMICILIO (1 COPIAS)         COMPROBANTE DE DOMICILIO, pdf                                                                                               | ()                  | SUBIR DOCUMENTOS | IMPRESIÓN DE CONTRATO     | MOFICACIÓN DE FIRMANTES DEL CONTRATO | MODIFICACIÓN DE PARRAFOS DEL CONTRATO     |
| REQUISICIÓN (4 COPIAS)       REQUISICIÓN.pdf       Subir PDF       Ver PDF         ESTUDIO DE MERCADO (1 COPIAS)       ESTUDIO DE MERCADO,pdf       Subir PDF       Ver PDF         CÉDULA DE CONTRATACIÓN (1 COPIAS)       CEDULA DE CONTRATACIÓN.pdf       Subir PDF       Ver PDF         DICTAMEN DE ADJUDICACIÓN DIRECTA. (1 COPIAS)       DICTAMEN DE ADJUDICACIÓN DIRECTA.pdf       Subir PDF       Ver PDF         OFICIO CUMPLIMIENTO DE OBLIGACIONES FISCALES 32D (1 COPIAS)       OBLIGACIONES FISCALES 32D.pdf       Subir PDF       Ver PDF         CURRICULUM VITAE (1 COPIAS)       CURRICULUM VITAE,pdf       Subir PDF       Ver PDF         COMPROBANTE DE ESTUDIOS (1 COPIAS)       COMBROBANTE DE ESTUDIOS.pdf       Subir PDF       Ver PDF         ACTA DE NACIMIENTO (1 COPIAS)       ACTA DE NACIMIENTO.pdf       Subir PDF       Ver PDF         ACTA DE NACIMIENTO (1 COPIAS)       REGISTRO FEDERAL DE CONTRIBUYENTE (1 COPIAS)       REGISTRO FEDERAL DE CONTRIBUYENTE (1 COPIAS)       REGISTRO FEDERAL DE CONTRIBUYENTE (1 COPIAS)       REGISTRO FEDERAL DE CONTRIBUYENTE (1 COPIAS)       Subir PDF       Ver PDF         CURP (1 COPIAS)       CURP.pdf       Subir PDF       Ver PDF       Ver PDF         COMPROBANTE DE DOMICILIO (1 COPIAS)       COMPROBANTE DE DOMICILIO,pdf       Subir PDF       Ver PDF         REGISTRO FEDERAL DE RECOMENDACIÓN (1 COPIAS)       SEGUNDA CARTA DE RECOMENDACIÓN                                                                                                  |                     | HIVO             | ARC                       | UMENTO                               | DOC                                       |
| ESTUDIO DE MERCADO (1 COPIAS)       ESTUDIO DE MERCADO, pdf       Subir PDF       Ver PDI         CÉDULA DE CONTRATACIÓN (1 COPIAS)       CEDULA DE CONTRATACIÓN (1 COPIAS)       DICTAMEN DE ADJUDICACIÓN DIRECTA (1 COPIAS)       DICTAMEN DE ADJUDICACIÓN DIRECTA, pdf       Subir PDF       Ver PDI         OFICIO CUMPLIMIENTO DE OBLIGACIONES FISCALES 32D (1 COPIAS)       OBLIGACIONES FISCALES 32D, pdf       Subir PDF       Ver PDI         CURRICULUM VITAE (1 COPIAS)       CURRICULUM VITAE, pdf       Subir PDF       Ver PDI         COMPROBANTE DE ESTUDIOS (1 COPIAS)       COMBROBANTE DE ESTUDIOS, pdf       Subir PDF       Ver PDI         ACTA DE NACIMIENTO (1 COPIAS)       ACTA DE NACIMIENTO (1 COPIAS)       ACTA DE NACIMIENTO, pdf       Subir PDF       Ver PDI         REGISTRO FEDERAL DE CONTRIBUYENTE (1 COPIAS)       RFC.pdf       Subir PDF       Ver PDI         CURP (1 COPIAS)       CURP.pdf       Subir PDF       Ver PDI         COMPROBANTE DE DOMICILIO (1 COPIAS)       COMPROBANTE DE DOMICILIO, pdf       Subir PDF       Ver PDI         REGISTRO FEDERAL DE CONTRIBUYENTE (1 COPIAS)       COMPROBANTE DE DOMICILIO, pdf       Subir PDF       Ver PDI         CURP (1 COPIAS)       CURP.pdf       Subir PDF       Ver PDI       Ver PDI         DENTIFICACIÓN OFICIAL (1 COPIAS)       COMPROBANTE DE DOMICILIO, pdf       Subir PDF       Ver PDI                                                                                                    | Subir PDF Ver PDF 2 |                  | REQUISICIÓN.pdf           |                                      | REQUISICIÓN ( 4 COPIAS )                  |
| CÉDULA DE CONTRATACIÓN (1 COPIAS)       CEDULA DE CONTRATACIÓN.pdf       Subir PDF       Ver PDF         DICTAMEN DE ADJUDICACIÓN DIRECTA (1 COPIAS)       DICTAMEN DE ADJUDICACIÓN DIRECTA.pdf       Subir PDF       Ver PDF         OFICIO CUMPLIMIENTO DE OBLIGACIONES FISCALES 32D (1 COPIAS)       OBLIGACIONES FISCALES 32D.pdf       Subir PDF       Ver PDF         CURRICULUM VITAE (1 COPIAS)       CURRICULUM VITAE,pdf       Subir PDF       Ver PDF         COMPROBANTE DE ESTUDIOS (1 COPIAS)       COMBROBANTE DE ESTUDIOS.pdf       Subir PDF       Ver PDF         ACTA DE NACIMIENTO (1 COPIAS)       ACTA DE NACIMIENTO,pdf       Subir PDF       Ver PDF         REGISTRO FEDERAL DE CONTRIBUYENTE (1 COPIAS)       RFC.pdf       Subir PDF       Ver PDF         CURP (1 COPIAS)       CURP.pdf       Subir PDF       Ver PDF         IDENTIFICACIÓN OFICIAL (1 COPIAS)       COMPROBANTE DE DOMICILIO (1 COPIAS)       Subir PDF       Ver PDF         COMPROBANTE DE DOMICILIO (1 COPIAS)       COMPROBANTE DE DOMICILIO,pdf       Subir PDF       Ver PDF         PRIMERA CARTA DE RECOMENDACIÓN (1 COPIAS)       COMPROBANTE DE DOMICILIO,pdf       Subir PDF       Ver PDF         SEGUNDA CARTA DE RECOMENDACIÓN (1 COPIAS)       SEGUNDA CARTA DE RECOMENDACIÓN,pdf       Subir PDF       Ver PDF         REQUISICION FIRMADA (3 COPIAS)       SEGUNDA CARTA DE RECOMENDACIÓN, pdf                                                                                                    | Subir PDF Ver PDF   |                  | ESTUDIO DE MERCADO.pdf    |                                      | ESTUDIO DE MERCADO ( 1 COPIAS )           |
| DICTAMEN DE ADJUDICACIÓN DIRECTA (1 COPIAS)       DICTAMEN DE ADJUDICACIÓN DIRECTA.pdf       Subir PDF       Ver PDF         OFICIO CUMPLIMIENTO DE OBLIGACIONES FISCALES 32D (1 COPIAS)       OBLIGACIONES FISCALES 32D,pdf       Subir PDF       Ver PDF         CURRICULUM VITAE (1 COPIAS)       CURRICULUM VITAE,pdf       Subir PDF       Ver PDF         COMPROBANTE DE ESTUDIOS (1 COPIAS)       COMBROBANTE DE ESTUDIOS,pdf       Subir PDF       Ver PDF         ACTA DE NACIMIENTO (1 COPIAS)       ACTA DE NACIMIENTO,pdf       Subir PDF       Ver PDF         REGISTRO FEDERAL DE CONTRIBUYENTE (1 COPIAS)       RFC.pdf       Subir PDF       Ver PDF         CURP (1 COPIAS)       CURP.pdf       Subir PDF       Ver PDF         IDENTIFICACIÓN OFICIAL (1 COPIAS)       CURP.pdf       Subir PDF       Ver PDF         COMPROBANTE DE DOMICILIO (1 COPIAS)       COMPROBANTE DE DOMICILIO,pdf       Subir PDF       Ver PDF         REGUNDA CARTA DE RECOMENDACIÓN (1 COPIAS)       PRIMERA CARTA DE RECOMENDACIÓN (1 COPIAS)       SEGUNDA CARTA DE RECOMENDACIÓN,pdf       Subir PDF       Ver PDF         REQUISICION FIRMADA (3 COPIAS)       SEGUNDA CARTA DE RECOMENDACIÓN,pdf       Subir PDF       Ver PDF                                                                                                    | Subir PDF Ver PDF   | pdf              | CEDULA DE CONTRATACIÓN    |                                      | CÉDULA DE CONTRATACIÓN (1 COPIAS)         |
| OFICIO CUMPLIMIENTO DE OBLIGACIONES FISCALES 32D ( 1 COPIAS )       OBLIGACIONES FISCALES 32D, off       Subir PDF       Ver PDI         CURRICULUM VITAE ( 1 COPIAS )       CURRICULUM VITAE, pdf       Subir PDF       Ver PDI         COMPROBANTE DE ESTUDIOS ( 1 COPIAS )       COMBROBANTE DE ESTUDIOS, pdf       Subir PDF       Ver PDI         ACTA DE NACIMIENTO ( 1 COPIAS )       ACTA DE NACIMIENTO, pdf       Subir PDF       Ver PDI         REGISTRO FEDERAL DE CONTRIBUYENTE ( 1 COPIAS )       RFC, pdf       Subir PDF       Ver PDI         CURP ( 1 COPIAS )       CURP, pdf       Subir PDF       Ver PDI         IDENTIFICACIÓN OFICIAL ( 1 COPIAS )       IDENTIFICACIÓN OFICIAL, pdf       Subir PDF       Ver PDI         COMPROBANTE DE DOMICILIO ( 1 COPIAS )       COMPROBANTE DE DOMICILIO, pdf       Subir PDF       Ver PDI         PRIMERA CARTA DE RECOMENDACIÓN ( 1 COPIAS )       COMPROBANTE DE DOMICILIO, pdf       Subir PDF       Ver PDI         SEGUNDA CARTA DE RECOMENDACIÓN ( 1 COPIAS )       SEGUNDA CARTA DE RECOMENDACIÓN, pdf       Subir PDF       Ver PDI         REQUISICION FIRMADA ( 3 COPIAS )       SEGUNDA CARTA DE RECOMENDACIÓN, pdf       Subir PDF       Ver PDI                                                                                                    | Subir PDF Ver PDF   | N DIRECTA.pdf    | DICTAMEN DE ADJUDICACIÓ   | (s)                                  | DICTAMEN DE ADJUDICACIÓN DIRECTA (1 COPIA |
| CURRICULUM VITAE (1 COPIAS)       CURRICULUM VITAE,pdf       Subir PDF       Ver PDI         COMPROBANTE DE ESTUDIOS (1 COPIAS)       COMBROBANTE DE ESTUDIOS,pdf       Subir PDF       Ver PDI         ACTA DE NACIMIENTO (1 COPIAS)       ACTA DE NACIMIENTO, 1 COPIAS)       ACTA DE NACIMIENTO, 01 COPIAS)       Subir PDF       Ver PDI         REGISTRO FEDERAL DE CONTRIBUYENTE (1 COPIAS)       RFC.pdf       Subir PDF       Ver PDI         CURP (1 COPIAS)       CURP,pdf       Subir PDF       Ver PDI         IDENTIFICACIÓN OFICIAL (1 COPIAS)       DENTIFICACIÓN OFICIAL,pdf       Subir PDF       Ver PDI         COMPROBANTE DE DOMICILIO (1 COPIAS)       COMPROBANTE DE DOMICILIO,pdf       Subir PDF       Ver PDI         PRIMERA CARTA DE RECOMENDACIÓN (1 COPIAS)       PRIMERA CARTA DE RECOMENDACIÓN,pdf       Subir PDF       Ver PDI         SEGUNDA CARTA DE RECOMENDACIÓN (1 COPIAS)       SEGUNDA CARTA DE RECOMENDACIÓN,pdf       Subir PDF       Ver PDI         REQUISICION FIRMADA (3 COPIAS)       SUbir PDF       Ver PDI       Ver PDI       Ver PDI                                                                                                    | Subir PDF Ver PDF   | D.pdf            | OBLIGACIONES FISCALES 32  | LES 32D ( 1 COPIAS )                 | OFICIO CUMPLIMIENTO DE OBLIGACIONES FISCA |
| COMPROBANTE DE ESTUDIOS (1 COPIAS )       COMBROBANTE DE ESTUDIOS,pdf       Subir PDF       Ver PDI         ACTA DE NACIMIENTO (1 COPIAS )       ACTA DE NACIMIENTO,pdf       Subir PDF       Ver PDI         REGISTRO FEDERAL DE CONTRIBUYENTE (1 COPIAS )       RFC.pdf       Subir PDF       Ver PDI         CURP (1 COPIAS )       CURP.pdf       Subir PDF       Ver PDI         IDENTIFICACIÓN OFICIAL (1 COPIAS )       CURP.pdf       Subir PDF       Ver PDI         COMPROBANTE DE DOMICILIO (1 COPIAS )       COMPROBANTE DE DOMICILIO,pdf       Subir PDF       Ver PDI         PRIMERA CARTA DE RECOMENDACIÓN (1 COPIAS )       COMPROBANTE DE DOMICILIO,pdf       Subir PDF       Ver PDI         SEGUNDA CARTA DE RECOMENDACIÓN (1 COPIAS )       SEGUNDA CARTA DE RECOMENDACIÓN.pdf       Subir PDF       Ver PDI         REQUISICION FIRMADA (3 COPIAS )       SEGUNDA CARTA DE RECOMENDACIÓN.pdf       Subir PDF       Ver PDI                                                                                                    | Subir PDF Ver PDF   |                  | CURRICULUM VITAE.pdf      |                                      | CURRICULUM VITAE ( 1 COPIAS )             |
| ACTA DE NACIMIENTO (1 COPIAS)       ACTA DE NACIMIENTO,pdf       Subir PDF       Ver PDI         REGISTRO FEDERAL DE CONTRIBUYENTE (1 COPIAS)       RFC.pdf       Subir PDF       Ver PDI         CURP (1 COPIAS)       CURP.pdf       Subir PDF       Ver PDI         IDENTIFICACIÓN OFICIAL (1 COPIAS)       IDENTIFICACIÓN OFICIAL.pdf       Subir PDF       Ver PDI         COMPROBANTE DE DOMICILIO (1 COPIAS)       COMPROBANTE DE DOMICILIO,pdf       Subir PDF       Ver PDI         PRIMERA CARTA DE RECOMENDACIÓN (1 COPIAS)       PRIMERA CARTA DE RECOMENDACIÓN (1 COPIAS)       SEGUNDA CARTA DE RECOMENDACIÓN (1 COPIAS)       SEGUNDA CARTA DE RECOMENDACIÓN,pdf       Subir PDF       Ver PDI         REQUISICION FIRMADA (3 COPIAS)       SEGUNDA CARTA DE RECOMENDACIÓN, pdf       Subir PDF       Ver PDI                                                                                                    | Subir PDF Ver PDF   | 3.pdf            | COMBROBANTE DE ESTUDIO    |                                      | COMPROBANTE DE ESTUDIOS (1 COPIAS)        |
| REGISTRO FEDERAL DE CONTRIBUYENTE (1 COPIAS)       RFC.pdf       Subir PDF       Ver PDI         CURP (1 COPIAS)       CURP.pdf       Subir PDF       Ver PDI         IDENTIFICACIÓN OFICIAL (1 COPIAS)       IDENTIFICACIÓN OFICIAL.pdf       Subir PDF       Ver PDI         COMPROBANTE DE DOMICILIO (1 COPIAS)       COMPROBANTE DE DOMICILIO.pdf       Subir PDF       Ver PDI         PRIMERA CARTA DE RECOMENDACIÓN (1 COPIAS)       PRIMERA CARTA DE RECOMENDACIÓN.pdf       Subir PDF       Ver PDI         SEGUNDA CARTA DE RECOMENDACIÓN (1 COPIAS)       SEGUNDA CARTA DE RECOMENDACIÓN.pdf       Subir PDF       Ver PDI         REQUISICION FIRMADA (3 COPIAS)       SEGUNDA CARTA DE RECOMENDACIÓN.pdf       Subir PDF       Ver PDI                                                                                                    | Subir PDF Ver PDF   |                  | ACTA DE NACIMIENTO.pdf    |                                      | ACTA DE NACIMIENTO (1 COPIAS)             |
| CURP (1 COPIAS)       CURP.pdf       Subr PDF       Ver PDI         IDENTIFICACIÓN OFICIAL (1 COPIAS)       IDENTIFICACIÓN OFICIAL.pdf       Subr PDF       Ver PDI         COMPROBANTE DE DOMICILIO (1 COPIAS)       COMPROBANTE DE DOMICILIO.pdf       Subr PDF       Ver PDI         PRIMERA CARTA DE RECOMENDACIÓN (1 COPIAS)       PRIMERA CARTA DE RECOMENDACIÓN.pdf       Subr PDF       Ver PDI         SEGUNDA CARTA DE RECOMENDACIÓN (1 COPIAS)       SEGUNDA CARTA DE RECOMENDACIÓN.pdf       Subr PDF       Ver PDI         REQUISICION FIRMADA (3 COPIAS)       SUBR PDF       Ver PDI       Ver PDI                                                                                                    | Subir PDF Ver PDF   |                  | RFC.pdf                   | AS)                                  | REGISTRO FEDERAL DE CONTRIBUYENTE (1 COPI |
| IDENTIFICACIÓN OFICIAL (1 COPIAS)     IDENTIFICACIÓN OFICIAL.pdf     Subir PDF     Ver PDI       COMPROBANTE DE DOMICILIO (1 COPIAS)     COMPROBANTE DE DOMICILIO.pdf     Subir PDF     Ver PDI       PRIMERA CARTA DE RECOMENDACIÓN (1 COPIAS)     PRIMERA CARTA DE RECOMENDACIÓN,pdf     Subir PDF     Ver PDI       SEGUNDA CARTA DE RECOMENDACIÓN (1 COPIAS)     SEGUNDA CARTA DE RECOMENDACIÓN.pdf     Subir PDF     Ver PDI       REQUISICION FIRMADA (3 COPIAS)     SUbir PDF     Ver PDI     Ver PDI                                                                                                    | Subir PDF Ver PDF   |                  | CURP.pdf                  |                                      | CURP ( 1 COPIAS )                         |
| COMPROBANTE DE DOMICILIO (1 COPIAS)     COMPROBANTE DE DOMICILIO,pdf     Subir PDF     Ver PDI       PRIMERA CARTA DE RECOMENDACIÓN (1 COPIAS)     PRIMERA CARTA DE RECOMENDACIÓN,pdf     Subir PDF     Ver PDI       SEGUNDA CARTA DE RECOMENDACIÓN (1 COPIAS)     SEGUNDA CARTA DE RECOMENDACIÓN,pdf     Subir PDF     Ver PDI       REQUISICION FIRMADA (3 COPIAS)     Subir PDF     Ver PDI     Ver PDI                                                                                                    | Subir PDF Ver PDF   | If               | IDENTIFICACIÓN OFICIAL.po |                                      | IDENTIFICACIÓN OFICIAL (1 COPIAS)         |
| PRIMERA CARTA DE RECOMENDACIÓN (1 COPIAS )     PRIMERA CARTA DE RECOMENDACIÓN.pdf     Subir PDF     Ver PDI       SEGUNDA CARTA DE RECOMENDACIÓN (1 COPIAS )     SEGUNDA CARTA DE RECOMENDACIÓN.pdf     Subir PDF     Ver PDI       REQUISICION FIRMADA (3 COPIAS )     Subir PDF     Ver PDI     Ver PDI                                                                                                    | Subir PDF Ver PDF   | O.pdf            | COMPROBANTE DE DOMICILI   |                                      | COMPROBANTE DE DOMICILIO (1 COPIAS)       |
| SEGUNDA CARTA DE RECOMENDACIÓN ( 1 COPIAS ) SEGUNDA CARTA DE RECOMENDACIÓN.pdf Subir PDF Ver PDI<br>REQUISICION FIRMADA ( 3 COPIAS ) Subir PDF Ver PDI                                                                                                    | Subir PDF Ver PDF   | NDACIÓN.pdf      | PRIMERA CARTA DE RECOME   | 5)                                   | PRIMERA CARTA DE RECOMENDACIÓN (1 COPIA   |
| REQUISICION FIRMADA ( 3 COPIAS ) Subir PDF Ver PDI                                                                                                    | Subir PDF Ver PDF   | ENDACIÓN.pdf     | SEGUNDA CARTA DE RECOM    | s)                                   | SEGUNDA CARTA DE RECOMENDACIÓN (1 COPIA   |
|                                                                                                    | Subir PDF Ver PDF   |                  |                           |                                      | REQUISICION FIRMADA ( 3 COPIAS )          |
|                                                                                                    |                     |                  |                           |                                      |                                           |

### Figura 61. Contratos (Subir Documentos).

Contratos (SUBIR DOCUMENTOS). En esta sección debe subir los documentos en formato PDF que se requieren para la contratación del proveedor.

- 1. Puede escanear los documentos para tenerlos en el formato PDF. Una vez teniendo los documentos en formato PDF, de clic al botón Subir PDF, se despliega una ventana que le permitirá seleccionar el archivo y subirlo a una plataforma que almacenara estos archivos. Realice este proceso para cada documento.
- 2. Ver PDF. Le permite una visualización del documento.
- Con esto ha finalizado el proceso de Contratos (Área de Adquisiciones). Cierre la ventana de clic al botón Salir.

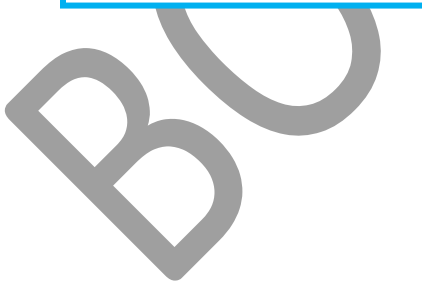

49 DE 73

SGII

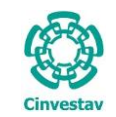

## 2. Proceso de Pago en Contratos.

Una vez que Jurídico apruebe el contrato, el proceso para pago a los distintos proveedores de servicios, servicios profesionales, etc. será como se menciona a continuación.

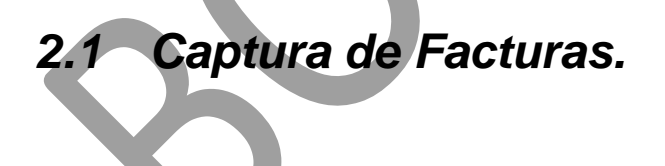

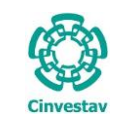

- 1. Desde el Menú Principal, acceder a Adquisiciones > Control de Pagos > Contratos > Captura de Facturas.
- El SGII abre la ventana Contratos

   Documentos Factura, se observa en la Figura 63.

|   | Adq | uisiciones | Almacén        | Inventario     | Nomina            | SRH ( | Obra | Gestión   | Herramie  | ntas <mark>Sa</mark> | ilir Ventana | ?        |
|---|-----|------------|----------------|----------------|-------------------|-------|------|-----------|-----------|----------------------|--------------|----------|
|   |     | Catálogos  | 5              |                |                   | +     | (H   | lenry Fo  | rd)       |                      |              |          |
|   | 1   | Parametro  | os Adquisicio  | ones           |                   |       |      |           |           |                      |              |          |
|   |     | Seguimie   | nto de Order   | nes de Pago    |                   |       |      |           |           |                      | 67           | 01       |
|   |     | Comprad    | ores           |                |                   |       |      |           |           |                      | б.           | 2        |
|   |     | Programa   | Anual de A     | dquisiciones   |                   | ÷.    |      |           |           |                      |              | 5        |
|   |     | Facturas a | a Cadenas Pr   | oductivas      |                   |       |      |           |           |                      |              |          |
|   |     | Administ   | racion de Co   | ntratos        |                   | Þ     |      |           |           |                      | 94           |          |
|   |     | Reportes   | de Aquisicio   | nes            |                   |       |      |           |           |                      |              |          |
|   |     | Reporte D  | liario         |                |                   |       |      |           |           | C                    | inve         | stav     |
|   |     | Impresiór  | n Contrato/P   | edido          |                   |       |      | 1         |           | _~                   | WC.          | JLUV     |
| - |     | Control d  | e Pagos        |                |                   | •     |      | Tradicion | al        | •                    |              |          |
|   |     | Reasignad  | ión de Requ    | iisiciones     |                   |       |      | E-Comme   | erce      |                      |              |          |
|   |     |            | Captura de Fa  | acturas        |                   | _     |      | Contratos |           |                      |              |          |
|   |     | Ve G       | Senerar Solic  | itud de Pago   |                   |       |      |           |           |                      |              |          |
|   |     | Re E       | nviar Soliciti | ud de Pago     |                   |       |      |           |           |                      |              |          |
|   |     | R∉ S       | olicitud de T  | ransferencia   | de Pago.          |       |      |           |           |                      |              |          |
|   |     | Pa         | ancelación     | de Solicitud o | de Pago           |       |      |           |           |                      |              |          |
|   |     | Reporte d  | e Requisicio   | nes Compra     | lor               |       |      |           |           |                      |              |          |
|   |     | Cancelaci  | on de Contr    | ato(s) / Pedic | do(s)             |       |      |           |           |                      |              |          |
|   |     | Registro d | ie Pago por    | Sancion        |                   |       |      |           |           |                      |              |          |
|   |     | Condona    | ción de Sand   | lon            |                   |       |      |           |           |                      |              |          |
|   |     | Papartas   | ,              |                |                   |       |      |           |           |                      |              |          |
|   |     | Brorrogal  | Dedidos        |                |                   | r     |      |           |           |                      |              |          |
|   |     | Processos  | de Licitacio   | 2005           |                   |       |      |           |           |                      |              |          |
|   |     | Autoriza   | ed v/o Cto     | IGenerar Co    | www.Mod1          | ,     |      |           |           |                      |              |          |
|   |     | Evaluació  | n Cédula Ho    | norarios       | inter interaction |       |      |           |           |                      |              |          |
|   |     | Contabili  | dad en Línea   |                |                   | •     |      |           |           |                      |              |          |
|   |     | Consolida  | ación Ped/Ct   | tos            |                   |       | lico | Naciona   | l 2508, ( | Col. Sa              | n Pedro Za   | catenco, |

Figura 62. Acceso a Captura de Facturas.

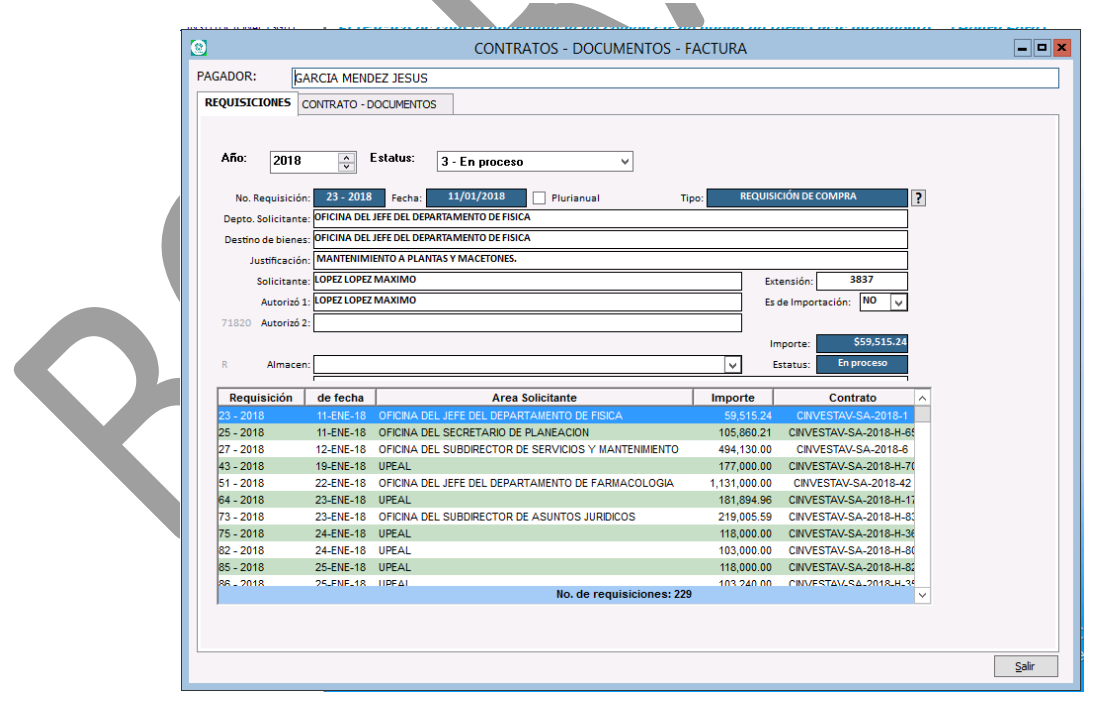

Figura 63. CONTRATOS – DOCUMENTOS – FACTURA.

| recha de Emisión. |
|-------------------|
|-------------------|

|           | CENTRO DE INVESTIGACIÓN Y DE ESTUDIOS AVANZADOS DEL INSTITUTO                              | HOJA                 | 52 DE 73   |  |
|-----------|--------------------------------------------------------------------------------------------|----------------------|------------|--|
| (23)      | POLITÉCNICO NACIONAL                                                                       | SISTEMA              | SGII       |  |
| Cinvestav | COORDINACIÓN GENERAL DE SERVICIOS DE TECNOLOGÍAS DE LA INFORMACIÓN Y LAS<br>COMUNICACIONES | FECHA DE ELABORACIÓN | MARZO-2018 |  |
| Cinvestav | CONFIGURACIÓN Y PAGO DE CONTRATOS.                                                         | GUIA DE USUARIO      |            |  |

| ]                      | CONTRATOS - DOCUMENTOS -                                                             | FACTURA                                                                |                                           |
|------------------------|--------------------------------------------------------------------------------------|------------------------------------------------------------------------|-------------------------------------------|
| AGADOR:                | GARCIA MENDEZ JESUS                                                                  |                                                                        |                                           |
| REQUISICIONES          | CONTRATO - DOCUMENTOS                                                                |                                                                        |                                           |
|                        |                                                                                      |                                                                        |                                           |
| Año: 20                | 18 🖍 Estatus: 3 - En proceso V                                                       |                                                                        |                                           |
| No. Requisi            | ción: 23 - 2018 Fecha: 11/01/2018 Plurianual                                         | Tipo: REQUISICIÓN DE COMPRA ?                                          |                                           |
| Depto. Solicita        | ante: OFICINA DEL JEFE DEL DEPARTAMENTO DE FISICA                                    |                                                                        | <b>REQUISICIONES</b> En esta sección se   |
| Destino de bie         | Enes: OFICINA DEL JEFE DEL DEPARTAMENTO DE FISICA                                    |                                                                        | muestran todas las requisiciones con su   |
| Justifica<br>Solicita  | ante: LOPEZ LOPEZ MAXIMO                                                             | Extensión: 3837                                                        | respectivo número de contratos            |
| Autor                  | zó 1: LOPEZ LOPEZ MAXIMO                                                             | Es de Importación: NO 🗸                                                |                                           |
| 71820 Autor            | zó 2:                                                                                |                                                                        | 1. Seleccione la requisición sobre la cua |
| R Alma                 | icen:                                                                                | Importe: \$59,515.24                                                   | va capturar la factura, y pase a la       |
|                        | 1 1                                                                                  |                                                                        | pestana CONTRATO - DOCUMENTOS             |
| Requisición            | n de fecha Area Solicitante<br>11-ENE-18 OFICINA DEL JEFE DEL DEPARTAMENTO DE FISICA | Importe Contrato ^<br>59 515 24 CINVESTAV-SA-2018-1                    | Se muestra la pantalla, que se muestra    |
| 25 - 2018              | 11-ENE-18 OFICINA DEL SECRETARIO DE PLANEACION                                       | 105,860.21 CINVESTAV-SA-2018-H-65                                      | en la Figura 65                           |
| 27 - 2018<br>43 - 2018 | 12-ENE-18 OFICINA DEL SUBDIRECTOR DE SERVICIOS Y MANTENIMIENTO<br>19-ENE-18 UPEAL    | 494,130.00 CINVESTAV-SA-2018-6<br>177,000.00 CINVESTAV-SA-2018-H-70    |                                           |
| 51 - 2018              | 22-ENE-18 OFICINA DEL JEFE DEL DEPARTAMENTO DE FARMACOLOGIA                          | 1,131,000.00 CINVESTAV-SA-2018-42                                      |                                           |
| 64 - 2018<br>73 - 2018 | 23-ENE-18 UPEAL<br>23-ENE-18 OFICINA DEL SUBDIRECTOR DE ASUNTOS JURIDICOS            | 181,894.96 CINVESTAV-SA-2018-H-17<br>219,005.59 CINVESTAV-SA-2018-H-8  |                                           |
| 75 - 2018              | 24-ENE-18 UPEAL                                                                      | 118,000.00 CINVESTAV-SA-2018-H-36                                      |                                           |
| 82 - 2018<br>85 - 2018 | 24-ENE-18 UPEAL<br>25-ENE-18 UPEAL                                                   | 103,000.00 CINVESTAV-SA-2018-H-80<br>118.000.00 CINVESTAV-SA-2018-H-82 |                                           |
| 86 - 2018              | 25_ENF_18 IIPEAI                                                                     | 103 240 00 CINV/ESTAV/SA-2018-H-34                                     |                                           |
|                        |                                                                                      |                                                                        |                                           |
| GADOR:                 | GARCIA MENDEZ JESUS                                                                  |                                                                        |                                           |
| QUISICIONES            | CONTRATO - DOCUMENTOS                                                                | 3                                                                      |                                           |
|                        | DOCUMENTO                                                                            |                                                                        |                                           |
|                        | ESTUDIO DE MERCADO ( 1 COPIAS )                                                      |                                                                        | CONTRATO - DOCUMENTOS. En                 |
|                        | CÉDULA DE CONTRATACIÓN (1 COPIAS)                                                    |                                                                        | sección, se muestran todos los docume     |
|                        | DICTAMEN DE ADJUDICACIÓN DIRECTA ( 1 COPIAS )                                        |                                                                        | requeridos en el contrato que             |
| 2                      | OFICIO CUMPLIMIENTO DE OBLIGACIONES FISCALES 32D (1 COPIAS)                          | V                                                                      | trabajando.                               |
|                        | REGISTRO FEDERAL DE CONTRIBUYENTE ( 1 COPIAS )                                       |                                                                        | 2 Observe que se ensuentren list          |
|                        | IDENTIFICACIÓN OFICIAL (1 COPIAS)                                                    | V                                                                      | 2. Observe que se encuentran list         |
|                        | COMPROBANTE DE DOMICILIO ( 1 COPIAS )                                                |                                                                        | el contrato, deben estar marcadas t       |
|                        | REQUISICION FIRMADA ( 4 COPIAS )                                                     |                                                                        | las casillas, para permitirle la captu    |
|                        | ACTA CONSTITUTIVA ( 1 COPIAS )                                                       |                                                                        | la factura                                |
|                        | PODER NOTARIAL ( 1 COPIAS )                                                          |                                                                        | 3. Marque todas las casillas y de c       |
|                        | DICTAMEN DE COMITE (1 COPIAS)                                                        |                                                                        | botón Guardar                             |
|                        |                                                                                      |                                                                        | 4. En este momento puede captura          |
|                        |                                                                                      |                                                                        | facturas, de clic al botón Can            |
|                        |                                                                                      |                                                                        | Factura, se despliega la ventana qu       |
|                        | _                                                                                    |                                                                        | observa en la Figura 66.                  |
|                        | 1                                                                                    |                                                                        |                                           |
|                        | <b>4</b>                                                                             |                                                                        |                                           |
| 3                      | Guardar Capturar Factura                                                             |                                                                        |                                           |
|                        |                                                                                      |                                                                        | C-ale                                     |
|                        |                                                                                      |                                                                        | 2am                                       |

Figura 65. CONTRATO – DOCUMENTOS.

| (         | CENTRO DE INVESTIGACIÓN Y DE ESTUDIOS AVANZADOS DEL INSTITUTO            | HOJA                  | 53 DE 73   |
|-----------|--------------------------------------------------------------------------|-----------------------|------------|
| 19-20     | POLITÉCNICO NACIONAL                                                     | SISTEMA               | SGII       |
| 235       | COORDINACIÓN GENERAL DE SERVICIOS DE TECNOLOGÍAS DE LA INFORMACIÓN Y LAS | ΕΕCHA DE ΕΙ ΑΒΟΡΑCΙÓΝ | MAR70-2018 |
| Cinvectav | COMUNICACIONES                                                           | LECHA DE ELABORACIÓN  | WAN20-2010 |
| CHIVESLAV | CONFIGURACIÓN Y DAGO DE CONTRATOS                                        |                       |            |

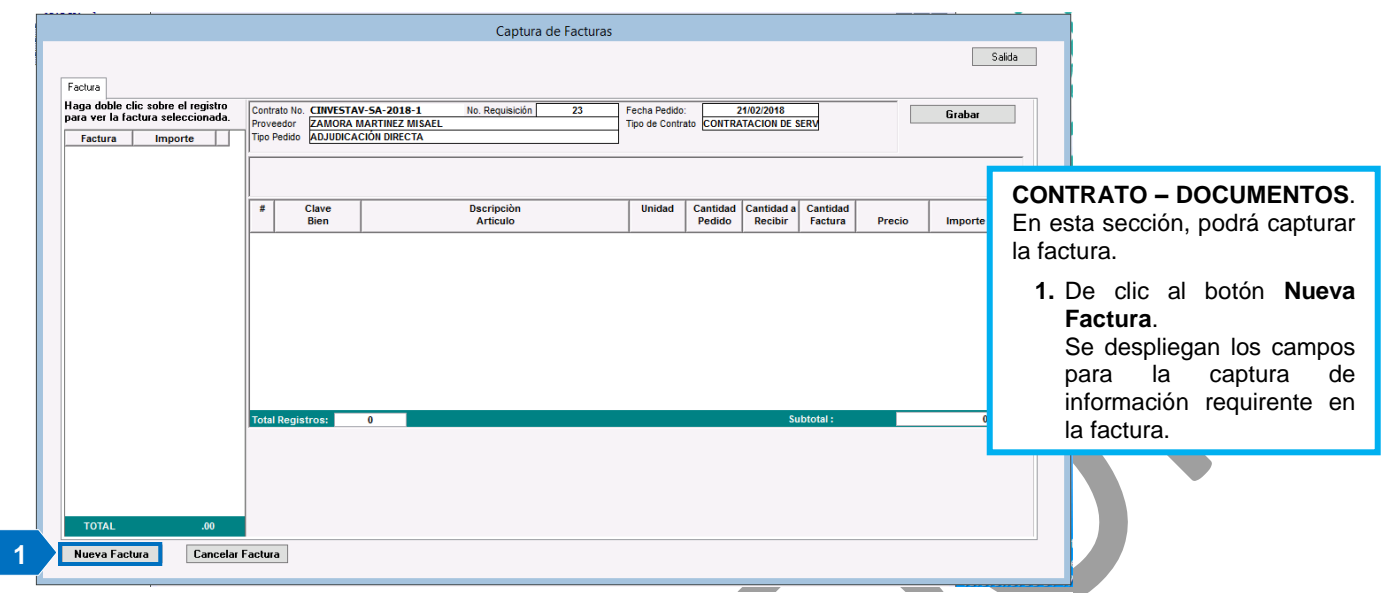

Figura 66. Captura de Facturas.

| actura                           |                      |                                                                                                    |                                                                            |             |                                   |           |                        |                                                     |         | 5           | <u>S</u> ali                                        | da |
|----------------------------------|----------------------|----------------------------------------------------------------------------------------------------|----------------------------------------------------------------------------|-------------|-----------------------------------|-----------|------------------------|-----------------------------------------------------|---------|-------------|-----------------------------------------------------|----|
| ara ver la factura seleccionada. | Proveedor ZAMORA     | V-SA-2018-1 I<br>MARTINEZ MISAEL                                                                                     | No. Requisición                                                            | 23 F        | Fecha Pedido:<br>Tipo de Contrato | CONTRA    | 1/02/2018<br>Tacion de | SERV                                                |         | Grab        | ar                                                  |    |
| Factura Importe                  | Tipo Pedido ADJUDICA | CIÓN DIRECTA                                                                                                    |                                                                            |             |                                   |           |                        |                                                     |         |             |                                                     |    |
|                                  | Contrarecibo:        | 2 No. Factura:                                                                                                    | Fec                                                                        | ha Factura: | 00/00/0000                        | V Fec     | ha de Entr             | ega: 00/00/00                                       | 000 🗸   | ]           |                                                     | _  |
|                                  |                      | - /                                                                                                    |                                                                            |             |                                   |           |                        |                                                     |         |             |                                                     |    |
|                                  | # Clave<br># Bien    | Descri                                                                                                    | inción                                                                     | Unidad      | Cantidad                          | Cantidad  | Cantidad               | Precio                                              |         | TOTAL       |                                                     |    |
|                                  |                      | n Descripcion                                                                                                    |                                                                            |             | . SI                              | ubtotal   | Factura                | Ret. I.S.R.                                         |         | Ret. I.V.A. |                                                     | 3. |
|                                  | 1 201871820-1        | CONTRATO ANUAL DE MANTEN<br>MACETONES CORRESPONDIEN                                                                  | NIMIENTO A PLANTAS Y                                                       | SERV.       | 1.00                              | 1.00      | 1.00                   | 51                                                  | ,306.24 | 5           | 1,306.24                                            |    |
|                                  |                      |                                                                                                    | 112 Pic Pitto 2010.                                                        |             |                                   |           |                        |                                                     |         |             |                                                     |    |
|                                  |                      | INCLUYE: REPOSICIÓN DE PLAN<br>DE AMONIO UNA VEZ AL MES PL<br>PLANTAS L'UMIGACIÓN, PINTAF<br>PLANTAS CON LIQUIDO ABR | NELS ABOMAR CON SULFATO<br>ARA VITAMINAR A LAS<br>R MACETONES, LIMPIEZA DE |             | 8,209.00                          | 59,515.24 |                        |                                                     | .00     |             | 100<br>1                                            |    |
|                                  |                      | INCLIVE REPOSICION DE PLAN<br>DE ANIONO UNA VEZA MESP<br>PLANTAS FUMIGACIÓN, PINTAP<br>PLANTAS CON LIQUIDO ABR       | VITAS AGONAR CON SULFATO<br>ARAVITAMINAS ALAS<br>R MACETONES LIMPIEZA DE   |             | 8,209.00                          | 59,515.24 |                        |                                                     | .00     |             | foo                                                 |    |
|                                  | Total Registros:     | INCLIVE, REPOSICION DE PLAN<br>DE AMONIO UNA VEZA MESP<br>PLANTAS FUMIGACIÓN, PINTAP<br>PLANTAS CON LÍQUIDO ABR      | VITAS AGONAR CON SULFATO<br>HARAVITAMINAFA LAS<br>R MACETONES LIMPIEZA DE  |             | 8,209.00                          | 59,515.24 | •                      | iubotal :                                           | .00     | 5           | [00<br>19,515.24                                    |    |
|                                  | Total Registros:     | INCLIVE, REPOSICION DE PLAN<br>DE AMONIO UNIVEZA MESP<br>PLANTAS PLANGACIÓN, PINTAP<br>PLANTAS CON LIQUIDO ABR       | ITAS AGONAR CON SULATO<br>RAVITAMINAS LAS<br>R MACETONES LIMPIEZA DE       |             | 8,209.00                          | 59,515.24 | ,                      | iubotal :<br>Descuento :                            | 00.     | S           | [00<br>19,515.24<br>0.00<br>8,209,00                |    |
|                                  | Total Registros:     | INCLIVE REPOSICION DE PLAN<br>DE ANONO UNA VEZA MESP<br>PLANTAS PLANGACIÓN, PINTAP<br>PLANTAS CON LÍQUIDO ABR        | ITAS JEGONAR CON SULATO<br>RAVITAMINAR LAS<br>R MACETONES LIMPIEZA DE      |             | 8,209,00                          | 59,515.24 |                        | iubotal :<br>Jescuento :<br>V/A.:<br>zet. ISR: 00 % | 00.     | S           | i9,515.24<br>0.00<br>8,209.00<br>0.00               |    |
|                                  | Total Registros:     | INCLIVE REPOSICION DE PLAN<br>DE AMONO UNA VEZA MESP<br>PLANTAS PUMIGACIÓN, PINTAP<br>PLANTAS CON LÍQUIDO ABR        | ITAS JEGONAR CON SULATO<br>ARAV ITAMIARA LAS<br>R MACETONES LIMPIEZA DE    |             | 8,209.00                          | 59,515.24 | 9<br>1<br>1<br>7<br>7  | ubotal :<br>Descuento :<br>V/A.:<br>Ret. ISR: .00 % | 00.     | S           | [00<br>9,515.24<br>0.00<br>8,209.00<br>0.00<br>0.00 |    |

### Figura 67. Captura de Facturas.

Captura de Facturas. Cada campo/columna tiene un título que significa su contenido o lo que va a capturar.

- 2. Ingrese el No. de Factura, Fecha Factura y Fecha de Entrega.
- 3. En el campo Cantidad Factura coloque la cantidad a recibir, es decir si es una sola factura el pago total coloque 1, pero no puede colocar una cantidad mayor a la que esta por recibir.
- 4. Verifique si el contrato genera una retención en IVA o ISR, coloque el monto de la retención en los campos marcados en color rojo Ret. ISR o Ret. IVA, si no es el caso omita estos campos.
- 5. Verifique que los montos coincidan y no rebasen el Importe Total, verificado de clic al botón Grabar.

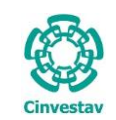

| Factura<br>Haga doble clic sobre el registro<br>para ver la factura seleccionada.<br>Factura Importe<br>EEP01 59,51524<br>6 | Contrato No. CINVESTAV-SA-2011<br>roveedor ZAMORA MARTINEZ<br>ADJUDICACIÓN DIREG<br>Contrarecibo: 1<br>Aplicar Derechos S.F.P. >>><br>Clave Bien<br>Partida                                                                                                    | 8-1 No. Requisición MISAEL<br>CTA<br>No. Factura: EEP01<br>Descripción<br>Artículo | 23 Fi          | Fecha Pedido:<br>Tipo de Contrato<br>02/03/2018<br>A<br>Unidad Canti<br>Pe | 21/02/2018<br>CONTRATACION DE :<br>Fecha de Entre<br>sanción >>><br>dad de<br>Cantidad<br>dido por Recibir             | ga: 07/03/20<br>Regi<br>Cantidad de<br>Factura   | 8 [y]<br>strar Nota de<br>Precio | <u>Salid</u><br>Crédito>>><br>Importe |
|----------------------------------------------------------------------------------------------------|----------------------------------------------------------------------------------------------------|------------------------------------------------------------------------------------|----------------|----------------------------------------------------------------------------|----------------------------------------------------------------------------------------------------|--------------------------------------------------|----------------------------------|---------------------------------------|
| para ver la factura seleccionada.<br>Factura Importe Trp<br>EEP01 50,515.24<br>6                                            | ZAMORA MARTINEZ     ZAMORA MARTINEZ     Z | No. Factura: EEP01 Dscripción Artículo                                             | Fecha Factura: | 02/03/2018<br>02/03/2018<br>A<br>Unidad Canti<br>Pe                        | CONTRATACION DE S<br>CONTRATACION DE S<br>CONTRATACION DE S<br>CONTRATACIÓN >>><br>dad de Cantidad<br>dido por Recibir | ga: 07/03/20*<br>Regi<br>Cantidad de<br>Factura  | 8 v<br>strar Nota de<br>Precio   | Crédito >>>                           |
| 6                                                                                                    | Contrarecibo: I<br>Aplicar Derechos S.F.P. >>><br>Clave Bien<br>Partida                                                                                                    | No. Factura: EEP01                                                                 | Fecha Factura: | 02/03/2018<br>A<br>Unidad Canti<br>Pe                                      | Fecha de Entre           uplicar Sanción >>>           Idad de         Cantidad           dido         por Recibir     | ga: 07/03/201<br>Regi:<br>Cantidad de<br>Factura | 8 🔽<br>strar Nota de<br>Precio   | Crédito >>>                           |
|                                                                                                    | Clave Bien<br>Partida                                                                                                    | Dscripción<br>Artículo                                                             |                | Unidad Canti<br>Pe                                                         | idad de Cantidad<br>dido por Recibir                                                                                   | Cantidad de<br>Factura                           | Precio                           | Importe                               |
|                                                                                                    | ;                                                                                                    |                                                                                    |                |                                                                            |                                                                                                    |                                                  |                                  |                                       |
|                                                                                                    |                                                                                                    |                                                                                    |                |                                                                            |                                                                                                    |                                                  |                                  |                                       |
|                                                                                                    |                                                                                                    |                                                                                    |                |                                                                            |                                                                                                    |                                                  |                                  |                                       |
| То                                                                                                    | Fotal Registros: 0                                                                                                    |                                                                                    |                |                                                                            | Si                                                                                                    | ubtotal :                                        |                                  | 0.00                                  |
|                                                                                                    |                                                                                                    |                                                                                    |                |                                                                            |                                                                                                    |                                                  |                                  |                                       |
|                                                                                                    |                                                                                                    |                                                                                    |                |                                                                            |                                                                                                    |                                                  |                                  |                                       |
| TOTAL 59,515.24                                                                                                    |                                                                                                    |                                                                                    |                |                                                                            |                                                                                                    |                                                  |                                  |                                       |

### Figura 68. Captura de Facturas.

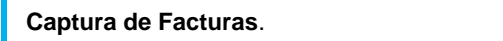

- **6.** Después de grabar la información, se habilitan tres botones con diferentes funciones descritas brevemente a continuación.
  - Aplicar Derechos S.F.P. >>>: Despliega una ventana, donde puede aplicar porcentajes de (5 al millar).
  - Aplicar Sanción >>>: Despliega una ventana donde puede aplicar una sanción de forma manual (Esto aplica principalmente al flujo operativo E-Commerce) al incumplir con fechas acordadas.
  - **Registrar Nota de Crédito >>>**: Despliega una ventana que le permite registrar una Nota de Crédito.
- 7. En la parte izquierda de la ventana se muestran el número de facturas registradas al proveedor (Si es que el pago por el servicio será en parcialidades).
- 8. Una vez capturada(s) la(s) facturas, cierre la ventana de clic al botón Salida.

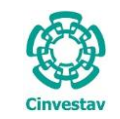

| CENTRO DE INVESTIGACIÓN Y DE ESTUDIOS AVANZADOS DEL INSTITUTO                              | HOJA                 | 55 DE 73   |
|--------------------------------------------------------------------------------------------|----------------------|------------|
| POLITÉCNICO NACIONAL                                                                       | SISTEMA              | SGII       |
| COORDINACIÓN GENERAL DE SERVICIOS DE TECNOLOGÍAS DE LA INFORMACIÓN Y LAS<br>COMUNICACIONES | FECHA DE ELABORACIÓN | MARZO-2018 |
| CONFIGURACIÓN Y PAGO DE CONTRATOS.                                                         | GUIA DE USU          | IARIO      |

## 2.2 Generar Solicitud de Pago.

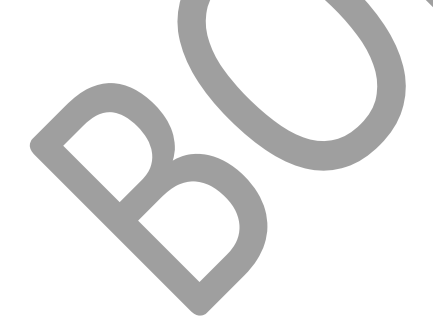

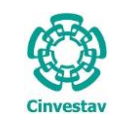

Seguimiento de Ordenes de Pago Compradores Programa Anual de Adquisiciones 1. Desde el Menú Principal, acceder a Facturas a Cadenas Productivas Adquisiciones > Control de Pagos > Administracion de Contratos Contratos > Generar Solicitud de Reportes de Aquisiciones Pago. Reporte Diario Impresión Contrato/Pedido Control de Pagos Tradicional ۲ 2. El SGII abre la ventana Generar Reasignación de Requisiciones Solicitud de Pago Contratos, Captura de Facturas Ve Contratos se observa en la Figura 70. Generar Solicitud de Pago Re Enviar Solicitud de Pago Re Solicitud de Transferencia de Pago. Pa Cancelación de Solicitud de Pago Reporte de Requisiciones Comprador Cancelación de Contrato(s) / Pedido(s) Registro de Pago por Sanción

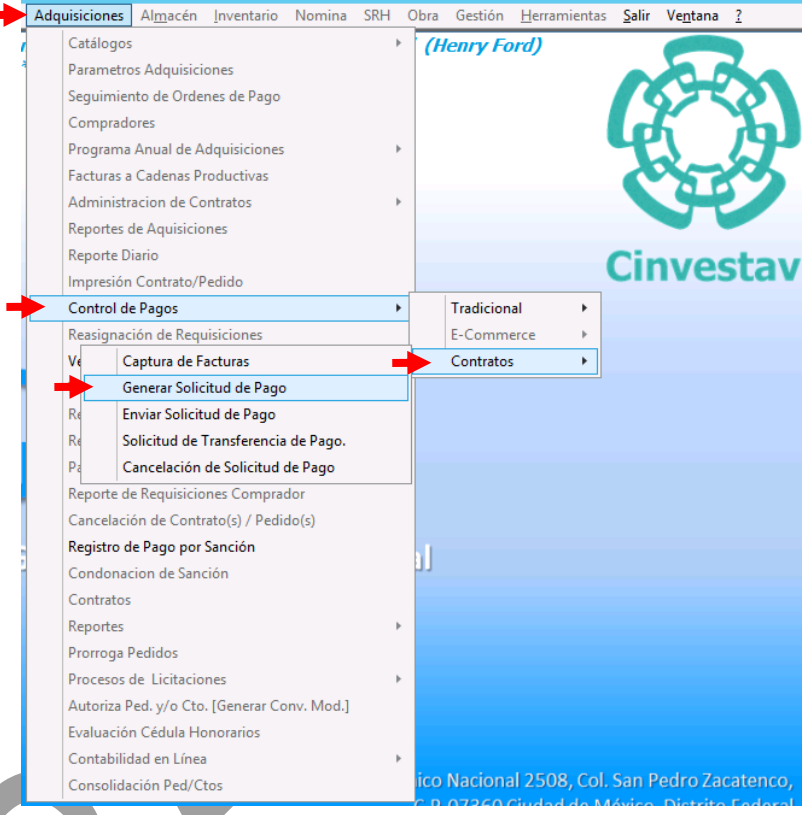

Figura 69. Acceso a Generar Solicitud de Pago.

| Saids           Año         Mes           Jala         XNNO           Bucar Contrarecibo         Techa           De cick con mouse pas ver el contrarecho seleccionado                                                                                                    |                |
|----------------------------------------------------------------------------------------------------|----------------|
| Año       Mes         2018       JUNO         Buear Contrarecibo;          De clek con mouse para ver el contrarecibos seleccionado           Contrarecibo;       Fecha           3435       01-JUN2018       E           3446       01-JUN2018       E           3445       01-JUN2018       E           3446       01-JUN2018       E           3445       01-JUN2018       E           3446       01-JUN2018       E           3445       01-JUN2018       E           3446       01-JUN2018       E           3445       01-JUN2018       E           3445       01-JUN2018       E           3453       04-JUN2018       E           3466       04-JUN2018       E           3466       04-JUN2018       E           3467       04-JUN2018       E           3475       04-JUN2018       E           3475       04-JUN2018                                                                                                    |                |
| Ario       Mes         2018                                                                                                    |                |
| Año       Mes         2018       JUNO         Buscar Contrarecibo           De click con mouse pas ver el contrarecibo seleccionado           Contrarecibo          Fecha           Mago         3435       01-JUN2018          E          Be car Contrarecibo          Fecha          34435       01-JUN2018          E           E           E          34436       01-JUN2018          E           E           E          34447       01-JUN2018          E           E           E          3445       04-JUN2018          E           E           E          3453       04-JUN2018          E           E           E          3454       04-JUN2018          E           E           E          3465       04-JUN2018          E           E           E          3466       04-JUN2018          E           E           E          3466       04-JUN2018          E           E                                                                                                    |                |
| 2018       VINIO         Busar Contrarecibo         2020 Contrarecibo rechance         2020 Contrarecibo rechance         2020 Contra                                                                                                    |                |
| Buscar Contrarecible           De cleck con mouse para ver el contrarecto seleccionado           Contrareciba         Cecha           3435         01-JUIQ2018         E           3443         01-JUIQ2018         E           3443         01-JUIQ2018         E           3444         01-JUIQ2018         E           345         04-JUIQ2018         E           3454         04-JUIQ2018         E           3455         04-JUIQ2018         E           3456         04-JUIQ2018         E           3466         04-JUIQ2018         E           3466         04-JUIQ2018         E           3467         04-JUIQ2018         E           3468         04-JUIQ2018         E           3475         04-JUIQ2018         E           3469         04-JUIQ2018         E           3475         04-JUIQ2018         E           3475         04-JUIQ2018         E           3475         04-JUIQ2018         E           3479         04-JUIQ2018         E           3480         04-JUIQ2018         E           3480         04-JUIQ2018         E           3480         0                                                                                                    |                |
| De click con moure para vet el contrarecto seleccionado  Contrarecibo Fecha  A33 O 1-JU/2018 E  344 O 1-JU/2018 E  344 O 1-JU/2018 E  345 O 4-JU/2018 E  345 O 4-JU/2018 E  346 O 4-JU/2018 E  346 O 4-JU/2018 E  347 O 4-JU/2018 E  347 O 4-JU/2018 E  348 O 4-JU/2018 E  348 O 4-JU/ |                |
| Contrareción       Fecha                                                                                                    |                |
| Contrarection       Fecha <ul> <li>Add3</li> <li>O1-JUI2018</li> <li>E</li> <li>Add4</li> <li>O1-JUI2018</li> <li>E</li> <li>Add4</li> <li>O1-JUI2018</li> <li>E</li> <li>Add4</li> <li>O1-JUI2018</li> <li>E</li> </ul> <ul> <li>Add4</li> <li>O1-JUI2018</li> <li>E</li> <li>Add4</li> <li>O1-JUI2018</li> <li>E</li> <li>Add4</li> <li>O1-JUI2018</li> <li>E</li> </ul> <ul> <li>Add4</li> <li>O1-JUI2018</li> <li>E</li> <li>Add4</li> <li>O1-JUI2018</li> <li>E</li> <li>Add5</li> <li>O4-JUI2018</li> <li>E</li> <li>Add5</li> <li>O4-JUI2018</li> <li>E</li> <li>Add6</li> <li>O4-JUI2018</li> <li>E</li> <li>Add6</li> <li>O4-JUI2018</li> <li>E</li> <li>Add6</li> <li>O4-JUI2018</li> <li>E</li> <li>Add6</li> <li>O4-JUI2018</li> <li>E</li> <li>Add6</li> <li>O4-JUI2018</li> <li>E</li> <li>Add6</li> <li>O4-JUI2018</li> <li>E</li> <li>Add6</li> <li>O4-JUI2018</li> <li>E</li> <li>Add6</li> <li>O4-JUI2018</li> <li>E</li> <li>Add6</li> <li>O4-JUI2018</li> <li>E</li> <li>Add6</li> <li>O4-JUI2018</li> <li>E</li> <li>Add6</li> <li>O4-JUI2018</li> <li>E</li> <li>Add6</li> <li>O4-JUI2018</li> <li>E</li> <li>Add6</li></ul>                                                                                                    |                |
| 3435       01-JUI2018       E         3436       01-JUI2018       E         3446       01-JUI2018       E         3447       01-JUI2018       E         3448       01-JUI2018       E         3453       04-JUI2018       E         3453       04-JUI2018       E         3454       04-JUI2018       E         3455       04-JUI2018       E         3466       04-JUI2018       E         3466       04-JUI2018       E         3466       04-JUI2018       E         3475       04-JUI2018       E         3476       04-JUI2018       E         3477       04-JUI2018       E         3479       04-JUI2018       E         3479       04-JUI2018       E         3477       04-JUI2018       E         3479       04-JUI2018       E         3479       04-JUI2018       E         3479       04-JUI2018       E         3479       04-JUI2018       E         3480       04-JUI2018       E         3480       04-JUI2018       E         3481       04-JUI2018       E                                                                                                    |                |
| 3448       01-JUN2018       E         3443       01-JUN2018       E         3444       01-JUN2018       E         3447       01-JUN2018       E         3448       04-JUN2018       E         3455       04-JUN2018       E         3455       04-JUN2018       E         3466       04-JUN2018       E         3465       04-JUN2018       E         3466       04-JUN2018       E         3466       04-JUN2018       E         3466       04-JUN2018       E         3467       04-JUN2018       E         3468       04-JUN2018       E         3475       04-JUN2018       E         3475       04-JUN2018       E         3476       04-JUN2018       E         3477       04-JUN2018       E         3476       04-JUN2018       E         3480       04-JUN2018       E         3480       04-JUN2018       E         3480       04-JUN2018       E         3481       04-JUN2018       E                                                                                                    |                |
| 3446       01-JU/2018       E         3447       01-JU/2018       E         3449       01-JU/2018       E         3443       04-JU/2018       E         3454       04-JU/2018       E         3455       04-JU/2018       E         3456       04-JU/2018       E         3457       04-JU/2018       E         3466       04-JU/2018       E         3467       04-JU/2018       E         3457       04-JU/2018       E         3457       04-JU/2018       E         3457       04-JU/2018       E         3475       04-JU/2018       E         3475       04-JU/2018       E         3476       04-JU/2018       E         3476       04-JU/2018       E         3476       04-JU/2018       E         3476       04-JU/2018       E         3476       04-JU/2018       E         3476       04-JU/2018       E         3476       04-JU/2018       E         3480       04-JU/2018       E         3481       04-JU/2018       E         3481       04-JU/2018       E                                                                                                    |                |
| 3447       01-JUR2018       E         3449       01-JUR2018       E         3453       04-JUR2018       E         3454       04-JUR2018       E         3455       04-JUR2018       E         3456       04-JUR2018       E         3466       04-JUR2018       E         3467       04-JUR2018       E         3468       04-JUR2018       E         3475       04-JUR2018       E         3475       04-JUR2018       E         3475       04-JUR2018       E         3477       04-JUR2018       E         3477       04-JUR2018       E         3477       04-JUR2018       E         3477       04-JUR2018       E         3479       04-JUR2018       E         3480       04-JUR2018       E         3480       04-JUR2018       E         3481       04-JUR2018       E                                                                                                    | Solicitud de   |
| 3449       01-JUR2018       E         3453       04-JUR2018       E         3453       04-JUR2018       E         3455       04-JUR2018       E         3455       04-JUR2018       E         3465       04-JUR2018       E         3466       04-JUR2018       E         3466       04-JUR2018       E         3467       04-JUR2018       E         3475       04-JUR2018       E         3475       04-JUR2018       E         3475       04-JUR2018       E         3475       04-JUR2018       E         3476       04-JUR2018       E         3477       04-JUR2018       E         3480       04-JUR2018       E         3481       04-JUR2018       E         3481       04-JUR2018       E                                                                                                    | ntratos        |
| 3453       04-JUN2018       E         3454       04-JUN2018       E         3455       04-JUN2018       E         3465       04-JUN2018       E         3465       04-JUN2018       E         3466       04-JUN2018       E         3467       04-JUN2018       E         3468       04-JUN2018       E         3475       04-JUN2018       E         3475       04-JUN2018       E         3475       04-JUN2018       E         3477       04-JUN2018       E         3479       04-JUN2018       E         3480       04-JUN2018       E         3480       04-JUN2018       E         3480       04-JUN2018       E         3480       04-JUN2018       E         3480       04-JUN2018       E         3480       04-JUN2018       E                                                                                                    | nitalos.       |
| 3454       04-UIX2018       E         3455       04-UIX2018       E         3456       04-UIX2018       E         3465       04-UIX2018       E         3466       04-UIX2018       E         3467       04-UIX2018       E         3468       04-UIX2018       E         3475       04-UIX2018       E         3475       04-UIX2018       E         3477       04-UIX2018       E         3479       04-UIX2018       E         3480       04-UIX2018       E         3480       04-UIX2018       E                                                                                                    |                |
| 3455       04-JUN2018       E         3456       04-JUN2018       E         3465       04-JUN2018       E         3466       04-JUN2018       E         3467       04-JUN2018       E         3469       04-JUN2018       E         3469       04-JUN2018       E         3475       04-JUN2018       E         3479       04-JUN2018       E         3480       04-JUN2018       E         3480       04-JUN2018       E                                                                                                    | clic al botón  |
| 3456       04-JUN2018       E         3465       04-JUN2018       E         3466       04-JUN2018       E         3467       04-JUN2018       E         3468       04-JUN2018       E         3469       0-JUN2018       E         3475       0-JUN2018       E         3476       0-JUN2018       E         3479       0-JUN2018       E         3479       0-JUN2018       E         3480       0-JUN2018       E         3480       0-JUN2018       E                                                                                                    | vo do osta     |
| 3465       04-JUN2018       E         3466       04-JUN2018       E         3467       04-JUN2018       E         3468       04-JUN2018       E         3475       04-JUN2018       E         3475       04-JUN2018       E         3477       04-JUN2018       E         3479       04-JUN2018       E         3470       04-JUN2018       E         3473       04-JUN2018       E         3480       04-JUN2018       E         3481       04-JUN2018       E                                                                                                    | vo, de esta    |
| 3466       04-JUN2018       E         3467       04-JUN2018       E         3468       0-JUN2018       E         3475       04-JUN2018       E         3477       04-JUN2018       E         3479       04-JUN2018       E         3480       04-JUN2018       E         3480       04-JUN2018       E                                                                                                    | ia se generará |
| 3467       04-JUN2018       E         3468       04-JUN2018       E         3475       04-JUN2018       E         3475       04-JUN2018       E         3479       04-JUN2018       E         3479       04-JUN2018       E         3480       04-JUN2018       E         3481       04-JUN2018       E                                                                                                    | a de generala  |
| 3468 04-JUN2018 E<br>3469 04-JUN2018 E<br>3475 04-JUN2018 E<br>3476 04-JUN2018 E<br>3479 04-JUN2018 E<br>3480 04-JUN2018 E<br>3481 04-JUN2018 E                                                                                                    | ontrarecipo de |
| 3469     04-JUN2018     E       3475     04-JUN2018     E       3476     04-JUN2018     E       3479     04-JUN2018     E       3480     04-JUN2018     E       3481     04-JUN2018     E                                                                                                    | actura         |
| 3475     04-JUN2018     E       3476     04-JUN2018     E       3479     04-JUN2018     E       3480     04-JUN2018     E       3481     04-JUN2018     E                                                                                                    |                |
| 3476         04-JUN2018         E           3479         04-JUN2018         E           3480         04-JUN2018         E           3481         04-JUN2018         E                                                                                                    |                |
| 3479 04-JUN2018 E<br>3480 04-JUN2018 E<br>3481 04-JUN2018 E                                                                                                    |                |
| 3480 04-JUK2018 E<br>3481 04-JUK2018 E                                                                                                    |                |
| 3481 04-JUN2018 E                                                                                                    |                |
|                                                                                                    |                |
| 3482 04-JUN2018 E                                                                                                    |                |
| # Contrarecibos 118 v                                                                                                    |                |
|                                                                                                    |                |
| Nuevo Cancelar Grabar Deshacer Imprimir                                                                                                    |                |
|                                                                                                    |                |

Figura 70. Generar Solicitud de Pago Contratos.

| Fecha de Emisión: | Fecha de Revisión: | Versión: 1.0 |
|-------------------|--------------------|--------------|
|-------------------|--------------------|--------------|

| 0        | CENTRO DE INVESTIGACIÓN Y DE ESTUDIOS AVANZADOS DEL INSTITUTO                              | HOJA                 | 57 DE 73   |
|----------|--------------------------------------------------------------------------------------------|----------------------|------------|
| 22       | POLITÉCNICO NACIONAL                                                                       | SISTEMA              | SGII       |
| 333      | COORDINACIÓN GENERAL DE SERVICIOS DE TECNOLOGÍAS DE LA INFORMACIÓN Y LAS<br>COMUNICACIONES | FECHA DE ELABORACIÓN | MARZO-2018 |
| IIVESLAV | CONFIGURACIÓN Y PAGO DE CONTRATOS.                                                         | GUIA DE USU          | JARIO      |

| raRecibo           |                     |             |         |                     |                           |                                                                                                    |                |     |          |             |                    | <u>s</u> |
|--------------------|---------------------|-------------|---------|---------------------|---------------------------|----------------------------------------------------------------------------------------------------|----------------|-----|----------|-------------|--------------------|----------|
| Año                | Mes                 |             |         |                     |                           |                                                                                                    |                |     |          |             |                    |          |
| 2018 JU            | NIO                 |             |         |                     |                           |                                                                                                    |                |     |          |             |                    |          |
| Buscar Contrare    | ecibo:              |             |         |                     |                           |                                                                                                    |                |     |          |             |                    |          |
|                    |                     |             |         |                     |                           |                                                                                                    |                |     |          |             |                    |          |
| Je click con mouse | para ver el contrar | ecibo selec | cionadi | ,<br>               |                           |                                                                                                    |                |     |          |             | 1                  |          |
| Contrarecibo       | Fecha               |             | ^       | No. Contrarecibo    |                           |                                                                                                    |                |     | Ultimo   | Factura     | Importe 🖌          | 1 1      |
| 3435               | 01-JUN2018          | E           | - 11    |                     |                           |                                                                                                    |                |     | Pago     |             |                    | 1        |
| 3436               | 01-JUN2018          | E           | =       |                     |                           |                                                                                                    |                | _   | CINVESTA | V-SA-2018-1 |                    |          |
| 3443               | 01-JUN2018          | E           | - 11    | Recibimos de:       | ZAMORA MARTINEZ MIS       | AEL                                                                                                    |                |     |          | 55004       | 50 545 04 <b>4</b> |          |
| 3446               | 01-JUN2018          | E           |         | Fecha Recepción:    | 15/06/2018 🗸              | Fecha Pago:                                                                                                    | 05/07/2018     | 2   | ✓        | EEPUI       | 59,515.24 🗹        |          |
| 3447               | 01-JUN2018          | E           |         | Registró:           | GARCIA MENDEZ JESUS       |                                                                                                    |                | ?   |          |             |                    |          |
| 3449               | 01-JUN2018          | E           |         | -<br>Recibió docs : | GARCIA MENDEZ JESUS       |                                                                                                    |                | 2   | 2        |             |                    |          |
| 3453               | 04-JUN2018          | E           |         |                     | Ortholix member beboo     |                                                                                                    |                |     |          |             |                    |          |
| 3454               | 04-JUN2018          | E           |         |                     |                           |                                                                                                    |                |     |          |             |                    |          |
| 3455               | 04-JUN2018          | E           |         | Buscar por:  Pro    | veedor O Pedido (         | Contrato                                                                                                    |                |     |          |             |                    |          |
| 3456               | 04-JUN2018          | E           |         | Proveedor:          |                           |                                                                                                    |                |     | 3        |             |                    |          |
| 3465               | 04-JUN2018          | E           |         |                     |                           |                                                                                                    |                |     |          |             |                    |          |
| 3466               | 04-JUN2018          | E           |         |                     | Nombre                    |                                                                                                    | RFC            | _ ^ |          |             |                    |          |
| 3467               | 04-JUN2018          | E           |         | TERESITA VÁSQUEZ    | GÓMEZ                     | , in the second second s | AGT830930EY9   |     |          |             |                    |          |
| 3468               | 04-JUN2018          | E           |         | THECNICA INGENIE    | RIA Y DISEÑO, S.A. DE C.V | . 1                                                                                                    | TD 120 110K 78 |     |          |             |                    |          |
| 3469               | 04-JUN2018          | E           |         | TI GPO MASS, S. DE  | R.L. DE C.V.              |                                                                                                    | GM160107EA7    |     |          |             |                    |          |
| 3475               | 04-JUN2018          | E           |         | VICENTE MAURICIO    | TOVAR ORTEGA              |                                                                                                    | OOV920504588   |     |          |             |                    |          |
| 3476               | 04-JUN2018          | E           |         | VICTOR HUGO ELOP    | ES CANALES                |                                                                                                    | OCV840627AN9   |     |          |             |                    |          |
| 3479               | 04-JUN2018          | E           |         | VICTOR HUGO CLER    |                           |                                                                                                    | UDV77002/ANS   |     |          |             |                    |          |
| 3480               | 04-JUN2018          | E           |         | VICTOR HUGO GUII    | EKKEZ KAMIREZ             |                                                                                                    | UKV770926L54   |     |          |             |                    |          |
| 3481               | 04-JUN2018          | E           |         | VIRIDIANA GARCIA    | ZARAGOZA                  |                                                                                                    | AZV940803JG3   |     |          |             |                    |          |
| 3482               | 04-JUN2018          | E           |         | YOSEHANDY PALMA     | LEAL                      | F                                                                                                    | ALY920126RN3   |     |          |             |                    |          |
| # Contrarecibo     | os <u>118</u>       | _           | 4       | ZAMORA MARTINEZ     | MISAEL                    |                                                                                                    | AMM8108177E5   | ~   |          |             |                    |          |
|                    |                     |             |         |                     |                           |                                                                                                    |                | _   |          |             |                    |          |
|                    |                     |             |         |                     |                           | N                                                                                                    | Jevo Cance     | lar | Grabar   | Deshacer    | Imprimir           |          |

Figura 71. Generar Solicitud de Pago Contratos.

Generar Solicitud de Pago Contratos. En esta sección se genera el Contrarecibo.

- 2. Con ayuda del botón seleccione el usuario que registra y recibe los documentos, en los campos **Registró** y **Recibió docs**.
- **3.** Realice la Búsqueda Por: **Proveedor**, seleccione el proveedor al que va a generar la solicitud de pago a través de la factura.
- 4. Al seleccionar el Proveedor, del lado derecho, se muestra el Número de Factura e Importe.
- Seleccione la casilla del Importe, y en caso de ser el último pago marque la casilla Último Pago. De clic al botón Grabar, el sistema muestra un mensaje de confirmación (Vea Figura 72), y aparece el No. de Contrarecibo, se observa en la Figura 69.

**NOTA**. En los campos **Fecha Recepción** y **Fecha Pago** pude modificar las fechas que vienen por default, y establecer las que son convenientes.

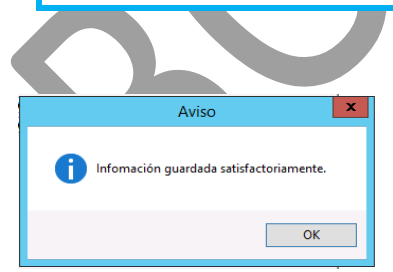

Figura 72. Mensaje de Aviso.

Ci

| Fecha de Emisión: | Fecha de Revisión: | Versión: 1.0 |
|-------------------|--------------------|--------------|

| (         | CENTRO DE INVESTIGACIÓN Y DE ESTUDIOS AVANZADOS DEL INSTITUTO            | ALOH                 | 58 DE 73   |  |
|-----------|--------------------------------------------------------------------------|----------------------|------------|--|
| (2-2)     | POLITÉCNICO NACIONAL                                                     | SISTEMA              | SGII       |  |
| 205       | COORDINACIÓN GENERAL DE SERVICIOS DE TECNOLOGÍAS DE LA INFORMACIÓN Y LAS | FECHA DE FLABORACIÓN | MAR70-2018 |  |
| Cinvestav | COMUNICACIONES                                                           | LECHA DE ELABONACIÓN | MAR20-2018 |  |
| Cinvestav | CONFIGURACIÓN Y PAGO DE CONTRATOS.                                       | GUIA DE USU          | IARIO      |  |

|                                      |                             |                |                 | Generar Solicitud    | de Pago Co  | ntratos      |         |              |          |            |                            |
|--------------------------------------|-----------------------------|----------------|-----------------|----------------------|-------------|--------------|---------|--------------|----------|------------|----------------------------|
| traRecibo                            |                             |                |                 |                      |             |              |         |              | 8        | <u>S</u> a | lida                       |
| Año 2018 ✓ JU                        | Mes                         | V              |                 | <b>c</b>             |             |              |         |              |          |            |                            |
| Buscar Contran<br>De click con mouse | para ver el contrare        | ecibo seleccio | onado           | •                    |             |              |         |              |          |            |                            |
| Contrarecibo                         | Fecha                       |                | No. Contrarecit | o <u>3800</u>        |             |              | Último  | Factura      | Importe  | -          |                            |
| 3702                                 | 12-JUN2018                  | E              |                 |                      | 1           |              | Tugo    |              |          |            |                            |
| 3718                                 | 12-JUN2018                  | E              |                 |                      |             |              | CINVEST | AV-5A-2018-1 |          |            |                            |
| 3732                                 | 12-JUN2018                  | E              | Recibimos de:   | ZAMORA MARTINEZ MISA | EL          |              |         | EEDO 1       | 50 515 2 |            | Contrarecibo               |
| 3733                                 | 12-JUN2018                  | E              | Fecha Recepción | : 15/06/2018 🗸       | Fecha Pago: | 05/07/2018 🗸 |         | CEPUI        | 59,515.2 | • •        |                            |
| 3734                                 | 12-JUN2018                  | E              | Registró:       | GARCIA MENDEZ JESUS  |             | ?            |         |              |          |            |                            |
| 3746                                 | 13-JUN2018                  | E              | Recibió docs :  | GARCIA MENDEZ JESUS  |             | 2            |         |              |          |            | 6. NO. de Contrarecipo.    |
| 3752                                 | 13-JUN2018                  | E              |                 |                      |             |              |         |              |          |            |                            |
| 3753                                 | 13-JUN2018                  | E              |                 |                      |             |              |         |              |          |            | 7. Puede realizar la       |
| 3754                                 | 13-JUN2018                  | E              |                 |                      |             |              |         |              |          |            | , .                        |
| 3775                                 | 13-JUN2018                  |                |                 |                      |             |              |         |              |          |            | impresion de               |
| 3776                                 | 13-JUN2018                  |                |                 |                      |             |              |         |              |          |            | · · · · ·                  |
| 3778                                 | 13-JUN2018                  |                |                 |                      |             |              |         |              |          |            | Contrarecibo de clic a     |
| 3779                                 | 13-JUN2018                  |                |                 |                      |             |              |         |              |          |            |                            |
| 3780                                 | 13-JUN2018                  |                |                 |                      |             |              |         |              |          |            | botón <b>Imprimir</b> .    |
| 3781                                 | 13-JUN2018                  |                |                 |                      |             |              |         |              |          |            |                            |
| 3789                                 | 14-JUN2018                  |                |                 |                      |             |              |         |              |          |            | 8. De clic al botón Salida |
| 3790                                 | 14-JUN2018                  |                |                 |                      |             |              |         |              |          |            | nore correctle venteres    |
| 3796                                 | 14-JUN2018                  |                |                 |                      |             |              |         |              |          |            | para cerrar la ventana     |
| 3798                                 | 14-JUN2018                  |                |                 |                      |             |              |         |              |          |            |                            |
| 3799                                 | 14-JUN2018                  |                | =               |                      |             |              |         |              |          |            |                            |
| 3800<br># Contrarecibe               | 15-JUN2018<br>os <u>119</u> | _              | ×               |                      |             |              |         |              | 7        |            |                            |
|                                      |                             |                |                 |                      | Nuev        | o Cancelar   | Graba   | Deshacer     | Imprimir |            |                            |

Figura 73. Contrarecibo.

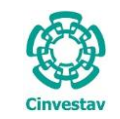

| CENTRO DE INVESTIGACIÓN Y DE ESTUDIOS AVANZADOS DEL INSTITUTO                              | ALOH                 | 59 DE 73   |
|--------------------------------------------------------------------------------------------|----------------------|------------|
| POLITÉCNICO NACIONAL                                                                       | SISTEMA              | SGII       |
| COORDINACIÓN GENERAL DE SERVICIOS DE TECNOLOGÍAS DE LA INFORMACIÓN Y LAS<br>COMUNICACIONES | FECHA DE ELABORACIÓN | MARZO-2018 |
| CONFIGURACIÓN Y PAGO DE CONTRATOS.                                                         | GUIA DE USU          | IARIO      |

2.3 Enviar Solicitud de Pago.

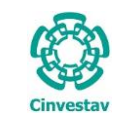

Adquisiciones Almacén Inventario Nomina SRH Obra Gestión Herramientas Salir Ventana ? Catálogos Þ (Henry Ford) Parametros Adquisiciones Seguimiento de Ordenes de Pago Compradores Programa Anual de Adquisiciones 1. Desde el Menú Principal, acceder a Facturas a Cadenas Productivas Administracion de Contratos Adquisiciones > Control de Pagos > Þ Reportes de Aquisiciones Contratos > Enviar Solicitud de Pago Reporte Diario investa Impresión Contrato/Pedido Control de Pagos Tradicional ۲ ۲ 2. El SGII abre la ventana Envío de Reasignación de Requisiciones E-Commerce Solicitudes de Pago, se Ve Captura de Facturas Contratos × observa en la Figura 75. Generar Solicitud de Pago Enviar Solicitud de Pago Solicitud de Transferencia de Pago. Cancelación de Solicitud de Pago Reporte de Reguisiciones Comprado Cancelación de Contrato(s) / Pedido(s) Registro de Pago por Sanción Condonacion de Sanción Contratos Reportes Prorroga Pedidos Procesos de Licitaciones Autoriza Ped. y/o Cto. [Generar Conv. Mod.] Evaluación Cédula Honorarios Contabilidad en Línea Consolidación Ped/Ctos Figura 74. Acceso a Enviar Solicitud de Pago.

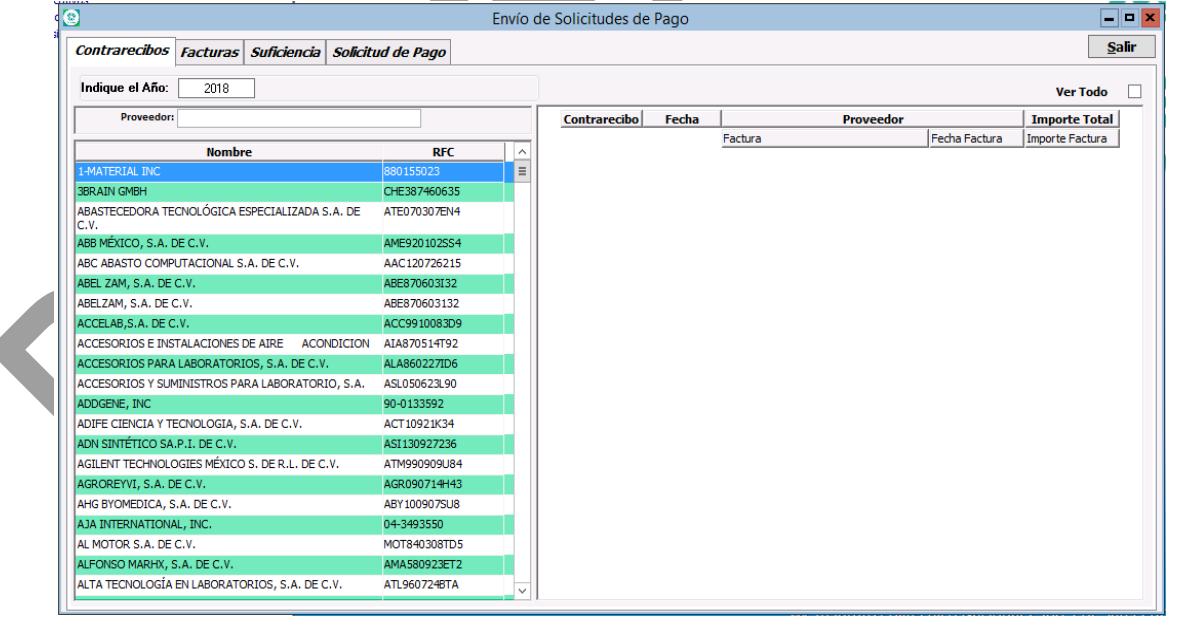

Figura 75. Envío de Solicitudes de Pago.

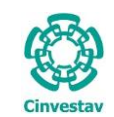

| CENTRO DE INVESTIGACIÓN Y DE ESTUDIOS AVANZADOS DEL INSTITUTO                              | AOJA                 | 61 DE 73   |
|--------------------------------------------------------------------------------------------|----------------------|------------|
| POLITÉCNICO NACIONAL                                                                       | SISTEMA              | SGII       |
| COORDINACIÓN GENERAL DE SERVICIOS DE TECNOLOGÍAS DE LA INFORMACIÓN Y LAS<br>COMUNICACIONES | FECHA DE ELABORACIÓN | MARZO-2018 |
| CONFIGURACIÓN Y PAGO DE CONTRATOS.                                                         | GUIA DE USU          | IARIO      |

| 1                                                                               | Envío            | de Solici | itudes de P  | ago       |             |          |               | -               |      |
|---------------------------------------------------------------------------------|------------------|-----------|--------------|-----------|-------------|----------|---------------|-----------------|------|
| Contrarecibos Facturas Suficiencia Solicitu                                     | id de Pago       |           |              |           |             |          |               | <u>S</u>        | alir |
| Indique el Año: 2018                                                            |                  |           |              |           |             | 2        |               | Ver Todo        |      |
| 1 Proveedor:                                                                    |                  | Cont      | rarecibo     | Fecha     | P           | roveedor | le de ester   | Importe Total   |      |
| Nombre                                                                          | RFC ^            |           | 3800 15      | /06/2018  | Factura     | ITSAFI   | Fecha Factura | Importe Factura |      |
| RUBEN ISAI ESPINOSA SOTO                                                        | EISR 760 520 759 |           |              | 00/2010   |             | IDALL    |               | 33,313.24       |      |
| RUBY LUNA MANRIQUEZ                                                             | LUMR8810132B9    |           | No. Contrato | CINVESTAV | /-SA-2018-1 |          |               |                 | - 11 |
| SANTANDER TORRES JUSTINO                                                        | SATJ600414618    |           |              | 3         | EEP01       |          | 02/03/2018    | 59,515.24       | 2    |
| SANTIAGO RAMIRO VELAZQUEZ BUSTAMANTE                                            | VEBS460523C93    |           |              |           |             |          |               |                 | - 1  |
| SERGIO PANIAGUA VAZQUEZ                                                         | PAVS640604KL2    |           |              |           |             |          |               |                 |      |
| SERVICIO AUTOMOTRIZ ESPECIALISTAS EN<br>TRANSMISIONES AUTOMATICAS, S.A. DE C.V. | SAE030515KB3     |           |              |           |             |          |               |                 |      |
| SERVICIOS INTEGRADOS DEL NORESTE, S.A. DE C.V.                                  | SIN871229IF6     |           |              |           |             |          |               |                 |      |
| SERVIPRO DE MEXICO S.A. DE C.V.                                                 | SME910904AE2     |           |              |           |             |          |               |                 |      |
| SILVERA CIENCIA E INGENIERIA, S.A. DE C.V.                                      | SCI150923JP0     |           |              |           |             |          |               |                 |      |
| SISTEMAS DE ACONDICIONAMIENTO AMBIENTAL, S.A. DE C                              | SAA7609095Q0     |           |              |           |             |          |               |                 |      |
| SUSANA PACHECO CAMPOS                                                           | PACS870124LU1    |           |              |           |             |          |               |                 |      |
| TECNOLOGÍA FILTRANTE S.A. DE C.V                                                | TFI 18020 1D 30  |           |              |           |             |          |               |                 |      |
| TERESITA VÁSQUEZ GÓMEZ                                                          | VAGT830930EY9    |           |              |           |             |          |               |                 |      |
| THECNICA INGENIERIA Y DISEÑO, S.A. DE C.V.                                      | TID120110K78     |           |              |           |             |          |               |                 |      |
| TI GPO MASS, S. DE R.L. DE C.V.                                                 | TGM160107EA7     |           |              |           |             |          |               |                 |      |
| VICENTE MAURICIO TOVAR ORTEGA                                                   | TOOV9205045R8    |           |              |           |             |          |               |                 |      |
| VICTOR HUGO FLORES CANALES                                                      | FOCV840627AN9    |           |              |           |             |          |               |                 |      |
| VICTOR HUGO GUTIERREZ RAMIREZ                                                   | GURV770926LS4    |           |              |           |             |          |               |                 |      |
| VIRIDIANA GARCÍA ZARAGOZA                                                       | GAZV940803JG3    |           |              |           |             |          |               |                 |      |
| YOSEHANDY PALMA LEAL                                                            | PALY920126RN3 =  |           |              |           |             |          |               |                 |      |
| ZAMORA MARTINEZ MISAEL                                                          | ZAMM8108177E5    |           |              |           |             |          |               |                 |      |
| ,                                                                               |                  |           |              |           |             |          |               |                 |      |

### Figura 76. Envío de Solicitudes de Pago.

Envío de Solicitudes de Pago. En esta sección se genera la cuenta por pagar.

### Contrarecibos.

- Realice la búsqueda del Proveedor, ingresando el nombre en el campo de búsqueda Proveedor o realice la búsqueda manual con ayuda de la barra de desplazamiento, una vez encontrado el registro, seleccione al Proveedor.
- Del lado derecho de la ventana se encuentra la información del Contrarecibo y la Factura, de clic a los marcadores +, que se muestran, para desplegar los registros.
- 3. Sobre el último registro de doble clic, para ver el contenido de la pestaña Facturas y revisar el listado de facturas.

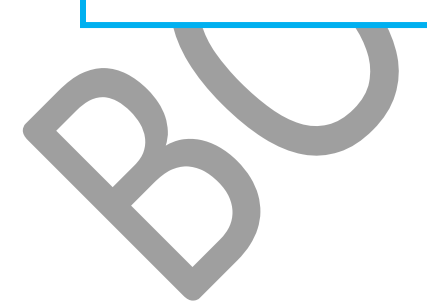

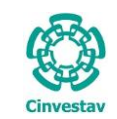

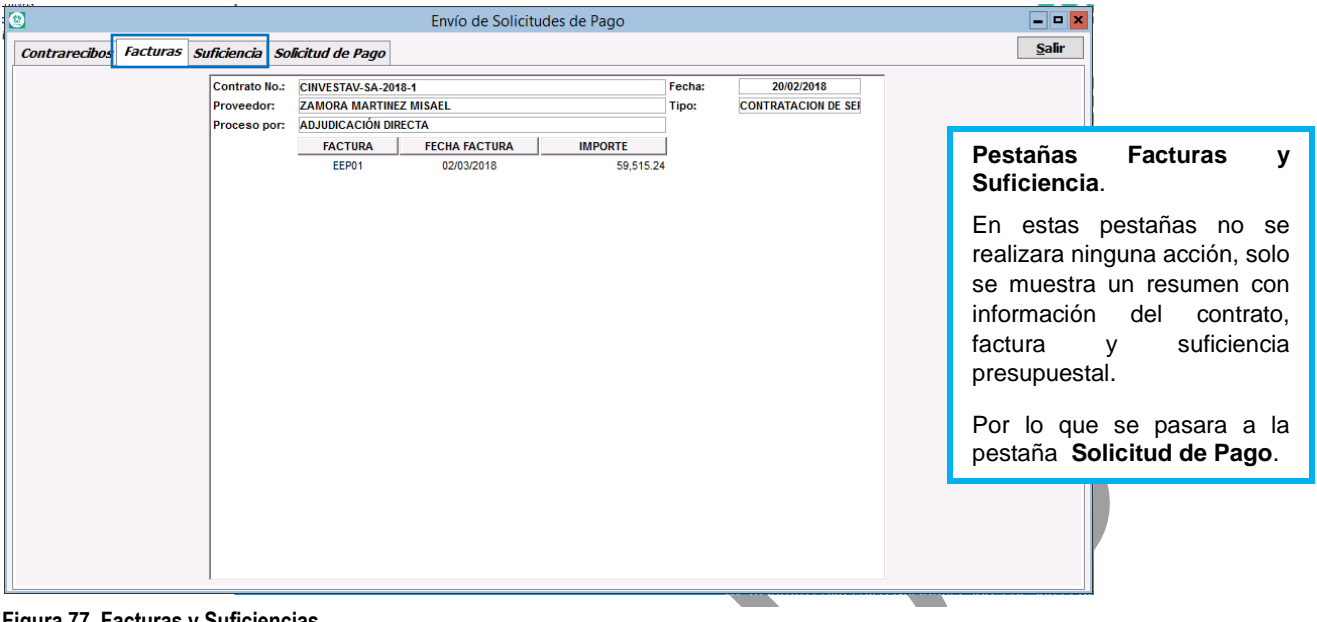

### Figura 77. Facturas y Suficiencias.

|           |            |                                                                                                    |                                                                                                    |                                                                                                    | Envío de So                                          | licitudes de Pa | go                                                                                                    |                                                                                                    | 1                 | - • ×           |
|-----------|------------|----------------------------------------------------------------------------------------------------|----------------------------------------------------------------------------------------------------|----------------------------------------------------------------------------------------------------|------------------------------------------------------|-----------------|----------------------------------------------------------------------------------------------------|----------------------------------------------------------------------------------------------------|-------------------|-----------------|
| Contrared | cibos Fa   | cturas S                                                                                                    | Suficiencia                                                                                                    | Solicitud de Pago                                                                                                    |                                                      |                 |                                                                                                    |                                                                                                    |                   | <u>S</u> alir 2 |
| Contrared | libos   Fa | Cturas S<br>TIPO PAGO<br>BENEFICI/<br>No. C.x P-Z<br>DEPTO. SC<br>JUSTIFICA/<br>PERIODO I<br>OB SERVAC<br>ELABORÓ:<br>REVISÓ:<br>AUTORIZÓ | uficiencia           ::         S           :RIO:         2           0         0           0         0           0         0           0         0           0         0           0         0           0         0           0         0           0         0           0         0           0         0           0         0           0         0           0         0           0         0           0         0           0         0           0         0           0         0           0         0           0         0           0         0           0         0           0         0           0         0 | SOUCTURE DE PAGO<br>ERVICIO<br>169 FE<br>FICINA DEL JEFE DEL DEPA<br>ES: JUNIO V<br>P. LETICIA BRIGIDA C.<br>P. LETICIA BRIGIDA C.<br>P. LETICIA PORDA C.<br>P. LETICIA T | CHA: 15/06/2018 _<br>RTAMENTO DE FISICA<br>Año: 2018 | SITUACIÓN:      | TRAMITE       v       v <th>FORMA DE PIGO       (TRANSFERENCIA       MONEDA       M.N.       ▼       PECHA(dd-mm-aaaa)       02/03/2018       ✓       ÚLTIMO PAGO:       SI</th> <th>Liberar Solicitud</th> <th>Jam Z</th> | FORMA DE PIGO       (TRANSFERENCIA       MONEDA       M.N.       ▼       PECHA(dd-mm-aaaa)       02/03/2018       ✓       ÚLTIMO PAGO:       SI | Liberar Solicitud | Jam Z           |
|           |            |                                                                                                    |                                                                                                    |                                                                                                    |                                                      |                 |                                                                                                    |                                                                                                    |                   |                 |
|           |            |                                                                                                    |                                                                                                    |                                                                                                    |                                                      |                 |                                                                                                    |                                                                                                    |                   |                 |

### Figura 78. Solicitud de Pago.

### Solicitud de Pago.

- 1. De clic al botón Liberar Solicitud de Pago..., el sistema despliega un mensaje donde nos genera el Número De Cuenta Por Pagar. De clic en Aceptar.
- 2. Cierre la ventana de clic al botón Salir.

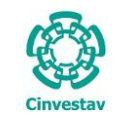

| CENTRO DE INVESTIGACIÓN Y DE ESTUDIOS AVANZADOS DEL INSTITUTO            | AUDA                  | 63 DE 73    |
|--------------------------------------------------------------------------|-----------------------|-------------|
| POLITÉCNICO NACIONAL                                                     | SISTEMA               | SGII        |
| COORDINACIÓN GENERAL DE SERVICIOS DE TECNOLOGÍAS DE LA INFORMACIÓN Y LAS | ΕΕCHA DE ΕΙ ΑΒΟΡΑCΙÓΝ | MAR70-2018  |
| COMUNICACIONES                                                           | LECHA DE LEADONACIÓN  | WIAN20-2018 |
| CONFIGURACIÓN Y PAGO DE CONTRATOS.                                       | GUIA DE USU           | JARIO       |

### 2.4 Solicitud de Transferencia de Pago.

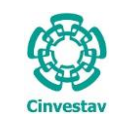

| •                                         |   | Adquisiciones | Al <u>m</u> acén | Inventario    | Nomina     | SRH ( | Obra       | Gestión   | <u>H</u> erramientas         | <u>S</u> alir | Ve <u>n</u> tana | 2        |
|-------------------------------------------|---|---------------|------------------|---------------|------------|-------|------------|-----------|------------------------------|---------------|------------------|----------|
|                                           | 4 | Catálogo      | 5                |               |            | Þ     | (H         | lenry Fo  | rd)                          |               |                  |          |
|                                           | 1 | Paramet       | ros Adquisicio   | ones          |            |       |            |           |                              |               |                  |          |
|                                           |   | Seguimi       | ento de Order    | nes de Pago   |            |       |            |           |                              |               | 575              |          |
|                                           |   | Compra        | lores            |               |            |       |            |           |                              |               | 6                | 7        |
|                                           |   | Program       | a Anual de Ao    | dquisiciones  |            | Þ     |            |           |                              | 4             | 3                | 17       |
| 1. Desde el Menu Principal, acceder a     |   | Facturas      | a Cadenas Pr     | oductivas     |            |       |            |           |                              |               |                  |          |
| Adquisiciones > Control de Pagos >        |   | Adminis       | tracion de Co    | ntratos       |            | Þ     |            |           |                              |               | 9-1              |          |
| Contratos > Solicitud de                  |   | Reportes      | de Aquisicio     | nes           |            |       |            |           |                              |               |                  |          |
| Transferencia de Pago                     |   | Reporte       | Diario           |               |            |       |            |           |                              | Cit           |                  | stav     |
| Transferencia de l'ager                   |   | Impresió      | n Contrato/P     | edido         |            |       |            |           |                              | CII           | IVES             | bla v    |
|                                           |   | Control       | de Pagos         |               |            | ×     |            | Tradicion | al 🕨                         |               |                  |          |
| 2 ELSGII abre la ventana <b>Solicitud</b> |   | Reasigna      | ción de Requ     | isiciones     |            |       | ,          | E-Comme   | erce 🕨                       |               |                  |          |
| de Transferencia de Pago                  |   | Ve            | Captura de Fa    | acturas       |            | )     |            | Contratos | •                            |               |                  |          |
|                                           |   | Ve            | Generar Solici   | itud de Pago  | <b>,</b>   |       |            |           |                              |               |                  |          |
| <contratos>, se observa en la</contratos> |   | Re            | Enviar Solicitu  | ud de Pago    |            |       |            |           |                              |               |                  |          |
| Figura 80.                                |   |               | Solicitud de T   | ransferencia  | a de Pago. |       |            |           |                              |               |                  |          |
|                                           |   | Pa            | Cancelación o    | de Solicitud  | de Pago    |       |            |           |                              |               |                  |          |
|                                           |   | Reporte       | de Requisicio    | nes Compra    | dor        |       |            |           |                              |               |                  |          |
|                                           |   | Cancela       | ión de Contra    | ato(s) / Pedi | do(s)      |       |            |           |                              |               |                  |          |
|                                           |   | Registro      | de Pago por S    | Sanción       |            |       | 51         |           |                              |               |                  |          |
|                                           |   | Condon        | acion de Sanc    | ión           |            |       |            |           |                              |               |                  |          |
|                                           |   | Contrato      | S                |               |            |       |            |           |                              |               |                  |          |
|                                           |   | Reportes      |                  |               |            | Þ     |            |           |                              |               |                  |          |
|                                           |   | Prorroga      | Pedidos          |               |            |       |            |           |                              |               |                  |          |
|                                           |   | Procesos      | de Licitacior    | nes           |            | Þ     |            |           |                              |               |                  |          |
|                                           |   | Autoriza      | Ped. y/o Cto.    | [Generar Co   | onv. Mod.] |       |            |           |                              |               |                  |          |
|                                           |   | Evaluaci      | ón Cédula Ho     | norarios      |            |       |            |           |                              |               |                  |          |
|                                           |   | Contabil      | idad en Línea    |               |            | Þ     |            |           |                              |               |                  |          |
|                                           |   | Consolic      | lación Ped/Ct    | os            |            |       | ico<br>C P | Naciona   | il 2508, Col.<br>Siudad de N | San F         | edro Zao         | catenco, |

Figura 79. Acceso a Solicitud de Pago.

| 3               |                                                            |            | Solicit     | ud de Transferenc      | ia de Pago | <contratos></contratos> | ·                |                  |                    |                                  | ×  |
|-----------------|------------------------------------------------------------|------------|-------------|------------------------|------------|-------------------------|------------------|------------------|--------------------|----------------------------------|----|
| Año<br>2018 ✓   | Requisición<br>Requisición                                 |            |             |                        |            |                         |                  |                  |                    | Imprimir Salir                   |    |
| Requisiciones d | de Compra Solicitudes de Transferencias                    |            |             |                        |            |                         |                  |                  |                    |                                  |    |
| Requisición     | Factura Fuente Financiamiento<br>TODOS V                   | Contrareci | ibo Provi   | eedor                  |            |                         |                  |                  |                    |                                  |    |
| #Requisición    | Departamento                                               | Proyecto   | Suficiencia | Contrato               | Factura    | Subtotal                | Retención<br>IVA | Retención<br>ISR | Importe<br>Factura | Proveedor                        | ^  |
| 1 - 2018        | 603010 OFICINA DEL JEFE DEL DEPARTAMENTO DE<br>TOXICOLOGIA | 56         | 64368       | CINVESTAV-SA-2018-H-38 | 1          | 34,802.41               | 3,200.20         | 3,000.21         | 28,602.00          | LUCERO CERVANTES POZOS           | Т  |
| 1 - 2018        | 603010 OFICINA DEL JEFE DEL DEPARTAMENTO DE<br>TOXICOLOGIA | 56         | 64368       | CINVESTAV-SA-2018-H-38 | 2          | 34,800.00               | 3,199.98         | 3,000.00         | 28,600.02          | LUCERO CERVANTES POZOS           |    |
| 1 - 2018        | 603010 OFICINA DEL JEFE DEL DEPARTAMENTO DE<br>TOXICOLOGIA | 56         | 64368       | CINVESTAV-SA-2018-H-38 | 3          | 34,800.00               | 3,199.98         | 3,000.00         | 28,600.02          | LUCERO CERVANTES POZOS           |    |
| 1-2018          | 603010 OFICINA DEL JEFE DEL DEPARTAMENTO DE<br>TOXICOLOGIA | 56         | 64368       | CINVESTAV-SA-2018-H-38 | 4          | 34,800.00               | 3,199.98         | 3,000.00         | 28,600.02          | LUCERO CERVANTES POZOS           |    |
| 25 - 2018       | 301000 OFICINA DEL SECRETARIO DE PLANEACION                | 001        | 64479       | CINVESTAV-SA-2018-H-65 | 24         | 17,643.37               | 1,622.38         | 1,520.98         | 14,500.01          | CARLOS GABRIEL GARIBAY GUTIÉRREZ | 1  |
| 25 - 2018       | 301000 OFICINA DEL SECRETARIO DE PLANEACION                | 001        | 64479       | CINVESTAV-SA-2018-H-65 | 25.        | 8,821.68                | 811.18           | 760.49           | 7,250.01           | CARLOS GABRIEL GARIBAY GUTIÉRREZ |    |
| 25 - 2018       | 301000 OFICINA DEL SECRETARIO DE PLANEACION                | 001        | 64479       | CINVESTAV-SA-2018-H-65 | 26         | 8,821.68                | 811.18           | 760.49           | 7,250.01           | CARLOS GABRIEL GARIBAY GUTIÉRREZ |    |
| 25 - 2018       | 301000 OFICINA DEL SECRETARIO DE PLANEACION                | 001        | 64479       | CINVESTAV-SA-2018-H-65 | 27         | 8,821.68                | 811.18           | 760.49           | 7,250.01           | CARLOS GABRIEL GARIBAY GUTIÉRREZ |    |
| 25 - 2018       | 301000 OFICINA DEL SECRETARIO DE PLANEACION                | 001        | 64479       | CINVESTAV-SA-2018-H-65 | 28         | 8,821.68                | 810.68           | 760.49           | 7,250.51           | CARLOS GABRIEL GARIBAY GUTIÉRREZ |    |
| 25 - 2018       | 301000 OFICINA DEL SECRETARIO DE PLANEACION                | 001        | 64479       | CINVESTAV-SA-2018-H-65 | 29         | 8,821.68                | 810.68           | 760.49           | 7,250.51           | CARLOS GABRIEL GARIBAY GUTIÉRREZ |    |
| 25 - 2018       | 301000 OFICINA DEL SECRETARIO DE PLANEACION                | 001        | 64479       | CINVESTAV-SA-2018-H-65 | 32         | 8,821.68                | 811.18           | 760.49           | 7,250.01           | CARLOS GABRIEL GARIBAY GUTIÉRREZ |    |
| 25 - 2018       | 301000 OFICINA DEL SECRETARIO DE PLANEACION                | 001        | 64479       | CINVESTAV-SA-2018-H-65 | 33         | 8,821.68                | 811.18           | 760.49           | 7,250.01           | CARLOS GABRIEL GARIBAY GUTIÉRREZ |    |
| 35 - 2018       | 401000 OFICINA DEL SECRETARIO ADMINISTRATIVO               | 001        | 65001       | CINVESTAV-SA-2018-H-32 | 1          | 24,335.66               | 2,236.36         | 2,097.90         | 20,001.40          | OSCAR VÁZQUEZ CRUZ               | ٦. |
| 35 - 2018       | 401000 OFICINA DEL SECRETARIO ADMINISTRATIVO               | 001        | 65001       | CINVESTAV-SA-2018-H-32 | 2          | 12,167.83               | 1,118.18         | 1,048.95         | 10,000.70          | OSCAR VÁZQUEZ CRUZ               |    |
| 35 - 2018       | 401000 OFICINA DEL SECRETARIO ADMINISTRATIVO               | 001        | 65001       | CINVESTAV-SA-2018-H-32 | 3          | 12,167.83               | 1,118.18         | 1,048.95         | 10,000.70          | OSCAR VÁZQUEZ CRUZ               |    |
| Total de Fa     | acturas: 898                                               |            |             |                        |            |                         |                  |                  |                    |                                  | ×  |
| <               | III                                                        |            |             |                        |            |                         |                  |                  |                    |                                  | >  |

Figura 80. Solicitud de Transferencia de Pago <Contratos>.

```
Fecha de Emisión:
```

| )        | CENTRO DE INVESTIGACIÓN Y DE ESTUDIOS AVANZADOS DEL INSTITUTO                              | HOJA                 | 65 DE 73   |
|----------|--------------------------------------------------------------------------------------------|----------------------|------------|
| 19 M     | POLITÉCNICO NACIONAL                                                                       | SISTEMA              | SGII       |
| See      | COORDINACIÓN GENERAL DE SERVICIOS DE TECNOLOGÍAS DE LA INFORMACIÓN Y LAS<br>COMUNICACIONES | FECHA DE ELABORACIÓN | MARZO-2018 |
| IIVESLAV | CONFIGURACIÓN Y PAGO DE CONTRATOS.                                                         | GUIA DE USU          | ARIO       |

|                                   |                                                                    |              | Solicit     | ud de Transferenc      | ia de Pago | <contratos:< th=""><th>&gt;</th><th></th><th></th><th></th></contratos:<> | >                |                  |                    |                                  |
|-----------------------------------|--------------------------------------------------------------------|--------------|-------------|------------------------|------------|---------------------------------------------------------------------------|------------------|------------------|--------------------|----------------------------------|
| Año<br>2018 Y<br>Requisiciones de | Requisición<br>Requisición<br>Compra Solicitudes de Transferencias |              |             |                        |            |                                                                           |                  |                  |                    | Imprimir                         |
| Requisición                       | Factura Fuente Financiamier<br>TODOS                               | v Contrareci | bo Prove    | eedor                  |            |                                                                           |                  |                  |                    |                                  |
| #Requisición                      | Departamento                                                       | Proyecto     | Suficiencia | Contrato               | Factura    | Subtotal                                                                  | Retención<br>IVA | Retención<br>ISR | Importe<br>Factura | Proveedor                        |
| 1 - 2018                          | 603010 OFICINA DEL JEFE DEL DEPARTAMENTO DE<br>TOXICOLOGIA         | 56           | 64368       | CINVESTAV-SA-2018-H-38 | 1          | 34,802.41                                                                 | 3,200.20         | 3,000.21         | 28,602.00          | LUCERO CERVANTES POZOS           |
| 1-2018                            | 603010 OFICINA DEL JEFE DEL DEPARTAMENTO DE<br>TOXICOLOGIA         | 56           | 64368       | CINVESTAV-SA-2018-H-38 | 2          | 34,800.00                                                                 | 3,199.98         | 3,000.00         | 28,600.02          | LUCERO CERVANTES POZOS           |
| 1 - 2018                          | 603010 OFICINA DEL JEFE DEL DEPARTAMENTO DE<br>TOXICOLOGIA         | 56           | 64368       | CINVESTAV-SA-2018-H-38 | 3          | 34,800.00                                                                 | 3,199.98         | 3,000.00         | 28,600.02          | LUCERO CERVANTES POZOS           |
| 1-2018                            | 603010 OFICINA DEL JEFE DEL DEPARTAMENTO DE<br>TOXICOLOGIA         | 56           | 64368       | CINVESTAV-SA-2018-H-38 | 4          | 34,800.00                                                                 | 3,199.98         | 3,000.00         | 28,600.02          | LUCERO CERVANTES POZOS           |
| 25 - 2018                         | 301000 OFICINA DEL SECRETARIO DE PLANEACION                        | 001          | 64479       | CINVESTAV-SA-2018-H-65 | 24         | 17,643.37                                                                 | 1,622.38         | 1,520.98         | 14,500.01          | CARLOS GABRIEL GARIBAY GUTIÉRREZ |
| 25 - 2018                         | 301000 OFICINA DEL SECRETARIO DE PLANEACION                        | 001          | 64479       | CINVESTAV-SA-2018-H-65 | 25.        | 8,821.68                                                                  | 811.18           | 760.49           | 7,250.01           | CARLOS GABRIEL GARIBAY GUTIÉRREZ |
| 25 - 2018                         | 301000 OFICINA DEL SECRETARIO DE PLANEACION                        | 001          | 64479       | CINVESTAV-SA-2018-H-65 | 26         | 8,821.68                                                                  | 811.18           | 760.49           | 7,250.01           | CARLOS GABRIEL GARIBAY GUTIÉRREZ |
| 25 - 2018                         | 301000 OFICINA DEL SECRETARIO DE PLANEACION                        | 001          | 64479       | CINVESTAV-SA-2018-H-65 | 27         | 8,821.68                                                                  | 811.18           | 760.49           | 7,250.01           | CARLOS GABRIEL GARIBAY GUTIÉRREZ |
| 25 - 2018                         | 301000 OFICINA DEL SECRETARIO DE PLANEACION                        | 001          | 64479       | CINVESTAV-SA-2018-H-65 | 28         | 8,821.68                                                                  | 810.68           | 760.49           | 7,250.51           | CARLOS GABRIEL GARIBAY GUTIÉRREZ |
| 25 - 2018                         | 301000 OFICINA DEL SECRETARIO DE PLANEACION                        | 001          | 64479       | CINVESTAV-SA-2018-H-65 | 29         | 8,821.68                                                                  | 810.68           | 760.49           | 7,250.51           | CARLOS GABRIEL GARIBAY GUTIÉRREZ |
| 25 - 2018                         | 301000 OFICINA DEL SECRETARIO DE PLANEACION                        | 001          | 64479       | CINVESTAV-SA-2018-H-65 | 32         | 8,821.68                                                                  | 811.18           | 760.49           | 7,250.01           | CARLOS GABRIEL GARIBAY GUTIÉRREZ |
| 25 - 2018                         | 301000 OFICINA DEL SECRETARIO DE PLANEACION                        | 001          | 64479       | CINVESTAV-SA-2018-H-65 | 33         | 8,821.68                                                                  | 811.18           | 760.49           | 7,250.01           | CARLOS GABRIEL GARIBAY GUTIÉRREZ |
| 35 - 2018                         | 401000 OFICINA DEL SECRETARIO ADMINISTRATIVO                       | 001          | 65001       | CINVESTAV-SA-2018-H-32 | 1          | 24,335.66                                                                 | 2,236.36         | 2,097.90         | 20,001.40          | OSCAR VÁZQUEZ CRUZ               |
| 35 - 2018                         | 401000 OFICINA DEL SECRETARIO ADMINISTRATIVO                       | 001          | 65001       | CINVESTAV-SA-2018-H-32 | 2          | 12,167.83                                                                 | 1,118.18         | 1,048.95         | 10,000.70          | OSCAR VÁZQUEZ CRUZ               |
| 35 - 2018                         | 401000 OFICINA DEL SECRETARIO ADMINISTRATIVO                       | 001          | 65001       | CINVESTAV-SA-2018-H-32 | 3          | 12,167.83                                                                 | 1,118.18         | 1,048.95         | 10,000.70          | OSCAR VÁZQUEZ CRUZ               |
| Total de Fac                      | turas : 898                                                        |              |             |                        |            |                                                                           |                  |                  |                    |                                  |

Figura 81. Solicitud de Transferencia de Pago <Contratos>...

**Pestaña Requisición de Compra**. En esta ventana se muestran todas las solicitudes para transferencia de pago de Contratos.

- Año. Le permite mostrar todas las requisiciones de contratos que se generan en el año seleccionado. Requisición le permite ver e imprimir el formato de la requisición. Seleccione la requisición y de clic al botón, se muestra una ventana con el formato de impresión de la compra. Realice la impresión si necesita el formato físico, una vez realizada la impresión cierre la ventana.
- Realice la búsqueda de un contrato, ya sea por #Requisición, Factura, número de Contrarecibo o Proveedor el cual deberá capturar en el respectivo campo y pulsar la tecla Intro (Enter) del teclado. También podrá filtrar las requisiciones por Fuente de Financiamiento.
- 3. Seleccione la pestaña Solicitudes de Transferencia, se muestra la información que a continuación se presenta:

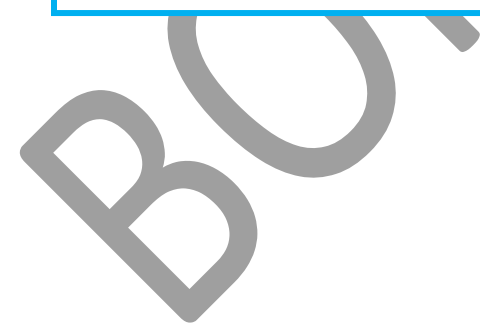

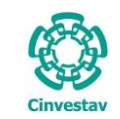

| CENTRO DE INVESTIGACIÓN Y DE ESTUDIOS AVANZADOS DEL INSTITUTO                              | ALOH                 | 66 DE 73   |
|--------------------------------------------------------------------------------------------|----------------------|------------|
| POLITÉCNICO NACIONAL                                                                       | SISTEMA              | SGII       |
| COORDINACIÓN GENERAL DE SERVICIOS DE TECNOLOGÍAS DE LA INFORMACIÓN Y LAS<br>COMUNICACIONES | FECHA DE ELABORACIÓN | MARZO-2018 |
| CONFIGURACIÓN Y PAGO DE CONTRATOS.                                                         | GUIA DE USU          | JARIO      |

| 8                             |                                                                                                    |                                        |                                                                                                    | Sol                        | icitud de Transferencia de Pago <contratos></contratos>                                                                                                    |  |
|-------------------------------|----------------------------------------------------------------------------------------------------|----------------------------------------|----------------------------------------------------------------------------------------------------|----------------------------|----------------------------------------------------------------------------------------------------|--|
| Año<br>2018 V<br>Requisicione | Requisición<br>Requisición<br>sde Compra Solicitudes                                                                                                    | de Transferencia                       | 5                                                                                                    |                            | 4 primir Selir                                                                                                    |  |
| Relación                      | No. Oficio                                                                                                    | Filtrar p<br>TODOS                     | V Fuente Fin                                                                                                    | an 1                       | Solicitud           Solicitud         Facturas           Nueva         Guardar         Cancelar         Deshacer         Modificar         Activar         Ver Solicitud         Agregar         Quitar                                                                                                    |  |
| Relación<br>1                 | No. Oficio<br>NO. OFICIO DA/ 13 /2018                                                                                                    | Fecha 21/02/2018                       | Fuente<br>Financiamiento                                                                                                    | Estatus                    | No. Relación: Desc. Contrato Desc. Contrato Desc. C |  |
| 2                             | NO. OFICIO DA/ 14/2018<br>NO. OFICIO DA/ 15 /2018                                                                                                    | 21/02/2018<br>21/02/2018<br>21/02/2018 | FISCALES C                                                                                                    | epeana<br>ef 2             | Fecha Officior         15/05/2018         I           Texto 1:         POR ESTE CONDUCTO ME PERMITO REMITIR A USTED, FACTURA ORIGINAL Y REPORTE DE SERVICIO DEL MISMO, PARA SU PROGRAMACIÓN           V PAGO CORRESEONNIENTE         I                                                                                                    |  |
| 5                             | Solicitud de Transferencia de Pago «Contratos»       4         Requisición       4         Solicitud se Transferencia       4         No. Oficio       10005 v       10005 1         No. Oficio       10005 v       10005 1         No. Oficio       10005 v       10005 1         No. Oficio       10005 v       10005 1         No. Oficio       10005 v       10005 1         No. Oficio       10005 v       10005 0         No. Oficio       10005 v       10005 0         No. Oficio       10005 v       10005 0         No. Oficio       10005 0       10005 0         No. Oficio       10005 0       10005 0         No. Oficio       10005 0       10005 0         No. Oficio       10005 0       100005 0         No. Oficio       100005 0       100005 0         No. Oficio       100005 0       100005 0         No. Oficio       100005 0       100005 0         No. Oficio       100005 0       100005 0         No. Oficio 0       100005 0       100005 0         No. Oficio 0       100005 0       100005 0         No. Oficio 0       100005 0       100005 0         No. Oficio 0 |                                        |                                                                                                    |                            |                                                                                                    |  |
| 7<br>8<br>9                   | NO. OFICIO DA/ 19/2018<br>NO. OFICIO DA/20/2018<br>NO. OFICIO DA/21/2018                                                                                                    | 21/02/2018<br>21/02/2018<br>21/02/2018 | FISCALES C<br>FISCALES C<br>FISCALES C                                                                                                    | ERRADA<br>ERRADA<br>ERRADA | Pago #Contra Proveedor Factura Contrato Departamento Importe<br>Recibo                                                                                                    |  |
| 10<br>11                      | NO. OFICIO DA/22/2018<br>NO. OFICIO DA/23/2018<br>NO. OFICIO DA/ 24 /2018                                                                                                    | 21/02/2018<br>21/02/2018<br>21/02/2018 | FISCALES C<br>FISCALES C                                                                                                    | ERRADA                     |                                                                                                    |  |
| 13<br>14                      | NO. OFICIO DA/25/2018<br>NO. OFICIO DA/26/2018                                                                                                    | 21/02/2018                             | FISCALES C                                                                                                    | ERRADA<br>ERRADA           |                                                                                                    |  |
| 15<br>16<br>17                | NO. OFICIO DA/27/2018<br>NO. OFICIO DA/28/2018<br>NO. OFICIO DA/29/2018                                                                                                    | 21/02/2018<br>21/02/2018<br>21/02/2018 | FISCALES C<br>FISCALES C<br>FISCALES C                                                                                                    | ERRADA<br>ERRADA           |                                                                                                    |  |
| 18<br>19                      | NO. OFICIO DA/30/2018<br>NO. OFICIO DA/31/2018                                                                                                    | 21/02/2018                             | dis       armin'       Sili         ar por Me       Totos       1       Nueva       Guardar       Cancelar       Deshacer       Modificar       Activar       Ver Solicitud       Agregar       Quitar         Fuente       Extatus       Annovanianiento       Extatus       Activar       Ver Solicitud       Desc. Centers       Desc. Henorefor         Fuente       Extatus       Annovanianiento       Desc. Centers       Desc. Henorefor         Rocatas       Cessola       Forcatas       Cessola       Desc. Centers       Desc. Henorefor         Rocatas       Cessola       Forcatas       Cessola       Desc. Centers       Desc. Henorefor         Rocatas       Cessola       Forcatas       Cessola       Desc. Centers       Desc. Henorefor         Rocatas       Cessola       Cessola       Desc. Centers       Desc. Henorefor         Rocatas       Cessola       Cessola       Desc. Cessola       Desc. Centers       Desc. Henorefor         Rocatas       Cessola       Cessola       Desc. Cessola       Desc. Cessola       Desc. Cessola         Rocatas       Cessola       Cessola       Tipol (Toto PATRICULAR, QUEDO DE USED)       Extatus       Activar       Pego       Reclaba       Reclaba       Rec |                            |                                                                                                    |  |
| Total de Ofi                  | cios : 920                                                                                                    |                                        |                                                                                                    | ~                          | Total de Facturas: 0                                                                                                    |  |

### Figura 82. Solicitud de Transferencia de Pago.

Solicitudes de Transferencia. En esta pestaña se dará de alta una nueva solicitud de transferencia de pago.

- 1. De clic al botón Nueva, se despliegan una serie de campos donde únicamente deberá capturar el campo No. de Oficio. (Sin embargo no omitir corroborar que la información capturada automáticamente sea la correcta).
- Capture el No. de Oficio, corrobore que los campos: Descripción, Fecha Oficio, Texto 1 y Texto 2, sean los correctos, en caso contrario modifique los campos necesarios. Seleccione el Tipo de Pago por TRANSFERENCIA o CHEQUE. Seleccione la Fuente de Financiamiento a la que corresponda el pago (FISCALES, PROPIOS o EXTRAORDINARIOS).
- 3. Realizado lo anterior de clic al botón Guardar. Usted podrá observar que se habilita el botón Agregar de la sección Facturas.
- 4. De clic al botón Agregar, se despliega la ventana que se observar en la siguiente Figura.

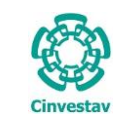

1

| CENTRO DE INVESTIGACIÓN Y DE ESTUDIOS AVANZADOS DEL INSTITUTO            | AOJA                 | 67 DE 73   |  |  |  |
|--------------------------------------------------------------------------|----------------------|------------|--|--|--|
| POLITÉCNICO NACIONAL                                                     | SISTEMA              | SGII       |  |  |  |
| COORDINACIÓN GENERAL DE SERVICIOS DE TECNOLOGÍAS DE LA INFORMACIÓN Y LAS | FECHA DE ELABORACIÓN | MARZO-2018 |  |  |  |
| COMUNICACIONES                                                           |                      |            |  |  |  |
| CONFIGURACIÓN Y PAGO DE CONTRATOS.                                       | GUIA DE USUARIO      |            |  |  |  |

| Ē  | 2                       |                                                                                                    |          |       | Solicitud               | de Transfe   | rencia de P   | ago <con< th=""><th>tratos&gt;</th><th></th><th></th><th></th><th></th><th></th><th></th><th></th></con<> | tratos>          |                    |                         |                   |         |                 |                  |                     |
|----|-------------------------|----------------------------------------------------------------------------------------------------|----------|-------|-------------------------|--------------|---------------|----------------------------------------------------------------------------------------------------|------------------|--------------------|-------------------------|-------------------|---------|-----------------|------------------|---------------------|
|    | Año<br>2018<br>Requisic | Requisición<br>Requisición<br>iciones de Compra Solicitudes de Transferent                                 | ias      |       |                         |              |               | 9-                                                                                                    |                  |                    |                         |                   |         |                 | Imprimir         | Salir               |
| ſ  | 3                       |                                                                                                    |          |       | Facturas p              | ara envíos   | en Solicitur  | de Trans                                                                                                  | ferencias        |                    |                         |                   |         |                 |                  | y                   |
| P  |                         |                                                                                                    |          |       | < Dar doble click so    | bre el regis | tro que se de | esea agreg                                                                                                | ar a la solici   | tud >>             |                         |                   |         |                 |                  |                     |
|    | #Req                    | q. Departamento                                                                                            | Proyecto | #Suf  | Contrato                | Factura      | Subtotal      | Retención<br>IVA                                                                                          | Retención<br>ISR | Importe<br>Factura | Imp. del<br>Contrrecibo | #Contra<br>Recibo | Pago    | Dias<br>Sanción | Monto<br>Sanción | Monto<br>Nota Créd. |
|    | 23 - 207                | 018 601110 OFICINA DEL JEFE DEL DEPARTAMENTO<br>DE FISICA                                                  | 001      | 64283 | CINVESTAV-SA-2018-1     | EEP01        | 59,515.24     | 0.00                                                                                                    | 0.00             | 59,515.24          | 59,515.24               | 3800              | TOTAL   |                 |                  |                     |
| ľ  | 249 - 203               | 018 305010 OFNA. DEL COORD. GRAL. DE SERVS. DE<br>TECNOLOGIAS DE INFORMACION Y<br>COMUNICACIONES (CGSTIC)  | 001      | 64502 | CINVESTAV-SA-2018-H-67  | AAA10DF3     | 32,000.00     | 2,940.69                                                                                                  | 2,758.62         | 26,300.69          | 26,300.69               | 3799              | PARCIAL |                 |                  |                     |
|    | 804 - 203               | 018 305010 OFNA. DEL COORD. GRAL. DE SERVS. DE<br>TECNOLOGIAS DE INFORMACION Y<br>COMUNICACIONES (CGSTIC)  | 001      | 65461 | CINVESTAV-SA-2018-H-127 | .8           | 26,000.00     | 2,389.31                                                                                                  | 2,241.38         | 21,369.31          | 21,369.31               | 3798              | PARCIAL |                 |                  |                     |
| P  | 934 - 20                | 018 507020 DEPARTAMENTO DE INVESTIGACIONES<br>EDUCATIVAS                                                   | 001      | 65264 | CINVESTAV-SA-2018-H-120 | 9            | 7,684.41      | 706.17                                                                                                    | 662.45           | 6,315.79           | 6,315.79                | 3776              | PARCIAL |                 |                  |                     |
| ľ  | 1123 - 20               | 2018 403031 OFNA. DEL JEFE DEL DEPTO. DE<br>ALMACEN E INVENTARIOS                                          | 001      | 65446 | CINVESTAV-SA-2018-H-151 | AAA19457     | 6,083.49      | 559.05                                                                                                    | 524.44           | 5,000.00           | 5,000.00                | 2933              | PARCIAL |                 |                  |                     |
| P  | 1182 - 20               | 1018 305010 OFNA, DEL COORD, GRAL, DE SERVS, DE<br>TECNOLOGIAS DE INFORMACION Y<br>COMUNICACIONES (CGSTIC) | 001      | 66714 | CINVESTAV-SA-2018-H-210 | 3            | 25,000.00     | 2,297.41                                                                                                  | 2,155.17         | 20,547.42          | 20,547.42               | 3780              | PARCIAL |                 |                  |                     |
| ľ  | 1212 - 20               | 2018 305010 OFNA. DEL COORD. GRAL. DE SERVS. DE<br>TECNOLOGIAS DE INFORMACION Y<br>COMUNICACIONES (CGSTIC) | 001      | 66351 | CINVESTAV-SA-2018-H-236 | 86           | 52,147.93     | 4,792.21                                                                                                  | 4,495.51         | 42,860.21          | 42,860.21               | 3781              | PARCIAL |                 |                  |                     |
| ſľ | 1441 - 20               | 2018 404040 DEPARTAMENTO DE FIDEICOMISOS Y<br>FONDOS ALTERNOS                                              | 001      | 65845 | CINVESTAV-SA-2018-H-172 | 14           | 7,361.02      | 676.45                                                                                                    | 634.57           | 6,050.00           | 12,100.00               | 3775              | PARCIAL |                 |                  |                     |
| (P | 1441 - 20               | 2018 404040 DEPARTAMENTO DE FIDEICOMISOS Y<br>FONDOS ALTERNOS                                              | 001      | 65845 | CINVESTAV-SA-2018-H-172 | 13           | 7,361.02      | 676.45                                                                                                    | 634.57           | 6,050.00           | 12,100.00               | 3775              | PARCIAL |                 |                  |                     |
| ľ  | 1841 - 20               | 2018 601310 OFICINA DEL JEFE DEL DEPARTAMENTO<br>DE MATEMATICAS                                            | 001      | 66417 | CINVESTAV-SA-2018-H-192 | C852E72C     | 30,000.00     | 2,758.63                                                                                                  | 2,586.21         | 24,655.16          | 24,655.16               | 3790              | PARCIAL |                 |                  |                     |
| ſľ | 2077 - 20               | 2018 401000 OFICINA DEL SECRETARIO<br>ADMINISTRATIVO                                                       | 001      | 66768 | CINVESTAV-5A-2018-61    | 5421         | 27,956,102.37 | 0.00                                                                                                    | 0.00             | 27,956,102.37      | 55,912,204.74           | 3746              | PARCIAL |                 |                  |                     |
| P  | Tota                    | al de Facturas diponibles para agregar a la Solici                                                         | ctud: 11 |       |                         |              |               |                                                                                                    |                  |                    |                         |                   |         |                 |                  |                     |

Figura 83. Facturas Para Envíos en Solicitudes de Transferencias... 

Facturas Para Envíos en Solicitudes de Transferencia. En esta ventana se agregará la factura correspondiente al pago del contrato para envío a solicitud de transferencia de pago.

En la ventana se despliegan todas las facturas capturadas de los contratos para pago.

1. Seleccione la Factura que corresponda y agréguela dando doble clic sobre el registro.

En la siguiente Figura se muestra como la Factura ha sido agregada.

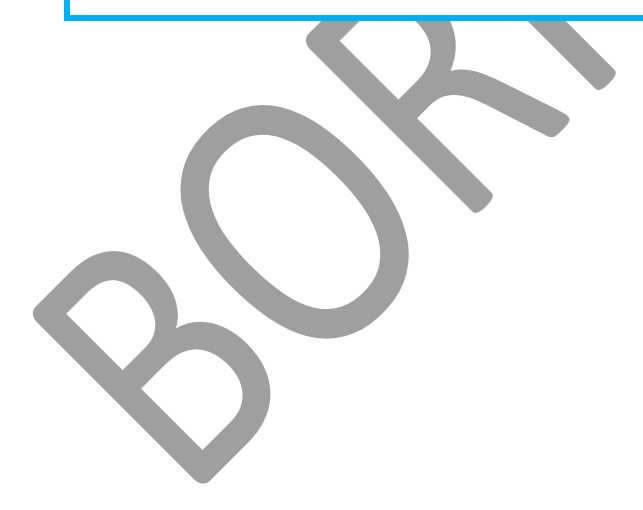

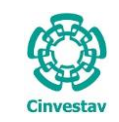

| CENTRO DE INVESTIGACIÓN Y DE ESTUDIOS AVANZADOS DEL INSTITUTO          | HOJA                  | 68 DE 73    |
|------------------------------------------------------------------------|-----------------------|-------------|
| POLITÉCNICO NACIONAL                                                   | SISTEMA               | SGII        |
| IRDINACIÓN GENERAL DE SERVICIOS DE TECNOLOGÍAS DE LA INFORMACIÓN Y LAS | ΕΕCHA DE ΕΙ ΑΒΟΡΑCΙÓΝ | MARZO-2018  |
| COMUNICACIONES                                                         | ECHA DE ELABORACIÓN   | WIAN20-2018 |
| CONFIGURACIÓN Y PAGO DE CONTRATOS.                                     | GUIA DE USU           | JARIO       |

| 8             |                            |                  |                          | 9             | Soli     | licitud de Transferencia de Pago <contratos></contratos>                                                                                   | >      |
|---------------|----------------------------|------------------|--------------------------|---------------|----------|----------------------------------------------------------------------------------------------------|--------|
| Año<br>2018 ❤ | Requisición<br>Requisición |                  |                          |               |          | Imprimir                                                                                                    | Salir  |
| Requisiciones | s de Compra Solicitudes d  | le Transferencia | 15                       |               |          | 3                                                                                                    |        |
| Relación      | No. Oficio                 | Filtrar          | por Mes Fuente           | Financiamient | to       | Solicitud Facturas                                                                                                    |        |
|               |                            | TODOS            | ✓ TODOS                  |               | <u> </u> | Nueva         Guardar         Cancelar         Deshacer         Modificar         Activar         Ver Solicitud         Agregar         Qu | itar   |
| Relación      | No. Oficio                 | Fecha            | Fuente<br>Financiamiento | Estatus       |          | No. Relación: 921<br>No. Oficio: NO. OFICIO DA/ 1234 /2018                                                                                 |        |
| 903           | NO. OFICIO DA/1880/2018    | 12/06/2018       | FISCALES                 | CERRADA       |          | Descripción: SOLICITUD DE TRANSFERENCIA                                                                                                    |        |
| 904           | NO. OFICIO DA/1881/2018    | 12/06/2018       | FISCALES                 | CERRADA       |          | Fecha Oficio: 15/06/2018                                                                                                    |        |
| 905           | NO. OFICIO DA/1882/2018    | 12/06/2018       | FISCALES                 | CERRADA       |          | Texto 1: POR ESTE CONDUCTO ME PERMITO REMITIR A USTED, FACTURA ORIGINAL Y REPORTE DE SERVICIO DEL MISMO, PARA SU PROGRAMACI                | IÓN    |
| 906           | NO. OFICIO DA/1883/2018    | 12/06/2018       | FISCALES                 | CERRADA       |          | Y PAGO CORRESPONDIENTE.                                                                                                    |        |
| 907           | NO. OFICIO DA/1884/2018    | 12/06/2018       | FISCALES                 | CERRADA       |          | Texto 2: SIN OTRO PARTICULAR, QUEDO DE USTED.                                                                                              |        |
| 908           | NO. OFICIO DA/1885/2018    | 12/06/2018       | FISCALES                 | CERRADA       |          | Estatus: ACTIVA V Tipo: TRANSFERENCIA V Fuente Financiamiento: FISCALES V                                                                  |        |
| 909           | NO. OFICIO DA/1886/2018    | 12/06/2018       | FISCALES                 | CERRADA       | Î        | Pago #Contra Proveedor Factura Contrato Departamento Folio Impo                                                                            | rte    |
| 910           | NO. OFICIO DA/1887/2018    | 12/06/2018       | FISCALES                 | CERRADA       |          | Recibo Factu                                                                                                    | ura    |
| 911           | NO. OFICIO DA/1902/2018    | 12/06/2018       | FISCALES                 | CERRADA       |          | TOTAL 3800 ZAMORA MARTINEZ MISAEL EEP01 CIRVESTAV-SA-2018-1 601110 OFICINA DELJEFE DEL 79 59.                                              | 515.24 |
| 912           | NO. OFICIO DA/1903/2018    | 12/06/2018       | FISCALES                 | CERRADA       | 1        | DEPARTAMENTO DE FISICA                                                                                                    |        |
| 913           | NO. OFICIO DA/1904/2018    | 12/06/2018       | FISCALES                 | CERRADA       |          |                                                                                                    |        |
| 914           | NO. OFICIO DA/1905/2018    | 12/06/2018       | FISCALES                 | CERRADA       |          |                                                                                                    |        |
| 915           | NO. OFICIO DA/1906/2018    | 12/06/2018       | FISCALES                 | CERRADA       |          |                                                                                                    |        |
| 916           | NO. OFICIO DA/1917/2018    | 13/06/2018       | FISCALES                 | CERRADA       |          |                                                                                                    |        |
| 917           | NO. OFICIO DA/1918/2018    | 13/06/2018       | FISCALES                 | CANCELADA     |          |                                                                                                    |        |
| 918           | NO. OFICIO DA/1921/2018    | 13/06/2018       | EXTRAORDINARIOS          | CERRADA       |          |                                                                                                    |        |
| 919           | NO. OFICIO DA/1922/2018    | 13/06/2018       | PROPIOS                  | CERRADA       |          |                                                                                                    |        |
| 920           | NO. OFICIO DA/1923/2018    | 13/06/2018       | EXTRAORDINARIOS          | CERRADA       |          |                                                                                                    |        |
| 921           | NO. OFICIO DA/ 1234 /2018  | 15/06/2018       | FISCALES                 | ACTIVA        | 2        |                                                                                                    |        |
| Total de Ofic | tios : 921                 |                  |                          |               |          | Total de Facturas : 1                                                                                                    |        |

Figura 84. Solicitud de Transferencia de Pago <Contratos>...

### Solicitud de Transferencia de Pago <Contratos>....

Observe como ha sido agregada la factura y se muestra el registro.

- 2. Seleccione el registro que pertenece a la factura y marque la casilla TOTAL, si es que la factura representa el último pago del contrato.
- **3.** De clic al botón **Ver Solicitud** se despliega una ventana con el formato para la impresión de solicitud de transferencia de pago. En la siguiente Figura se muestra la ventana.

| 0    | Solicitud de Transferencia de Parto «Contratos»                                                                                                    |   | 4                                                                                                    | จ                                                                                                    |
|------|----------------------------------------------------------------------------------------------------|---|----------------------------------------------------------------------------------------------------|----------------------------------------------------------------------------------------------------|
| 4.50 | Janaratián de Celinitad de Dece                                                                                                    | x |                                                                                                    |                                                                                                    |
| 2    | impresion de solicitud de Pago                                                                                                    |   | Imprimir Salir                                                                                                    |                                                                                                    |
| R    | 921<br>CENTRO DE INVESTIGACIÓN Y DE ESTUDIOS AVANZADOS DEL INSTITUTO POLITÉCNICO NACIONAL<br>SOLICITUD DE TRANSFERENCIA                                                                                                    |   | Facturas<br>Ver Solicitud Agregar Quitar                                                                                                    |                                                                                                    |
|      | CIUDAD DE MÉXICO, A 15 DE JUNIO DE 2018<br>NO. OFICIO DA/ 1234 /2018<br>FISCAL / TRANSFERENCIA<br>JEFE DE DEPARTAMENTO DE EJERCICIO Y DE CONTROL PRESUPUESTAL<br>P R E S E N T E<br>POR ESTE CONDUCTO ME PERMITO REMITIR A USTED, FACTURA ORIGINAL Y REPORTE DE SERVICIO DEL MISMO, PARA SU PROGRAMACIÓN Y PAGO<br>CORRESPONDIENTE. | = | V REPORTE DE SERVICIO DEL MISMO, PARA SU PROGRAMACIÓN<br>Iclamiento: [FISCALES v<br>Departamento Folio Importe<br>assus oricna de error. 79 99,5152 4<br>00549794407070 08 FISCA 79 99,5152 4 | <ul> <li>Impresión de Solicitud<br/>de Pago</li> <li>4. De clic al botón<br/>Imprimir se<br/>despliega un<br/>mensaje indicándole<br/>que el estatus de la<br/>solicitud pasará a<br/>cerrada.</li> </ul> |
|      |                                                                                                    | ~ |                                                                                                    |                                                                                                    |

Figura 85. Impresión de Solicitud de Pago.

| Fecha de Emisión: Fecha de Revisión: | Versión: 1.0 |
|--------------------------------------|--------------|
|--------------------------------------|--------------|

| Cinvestav | CENTRO DE INVESTIGACIÓN Y DE ESTUDIOS AVANZADOS DEL INSTITUTO                              | ALOH                 | 69 DE 73   |
|-----------|--------------------------------------------------------------------------------------------|----------------------|------------|
| (2-2)     | POLITÉCNICO NACIONAL                                                                       | SISTEMA              | SGII       |
| 605       | COORDINACIÓN GENERAL DE SERVICIOS DE TECNOLOGÍAS DE LA INFORMACIÓN Y LAS<br>COMUNICACIONES | FECHA DE ELABORACIÓN | MARZO-2018 |
| Cinvestav | CONFIGURACIÓN Y PAGO DE CONTRATOS.                                                         | GUIA DE USU          | ARIO       |

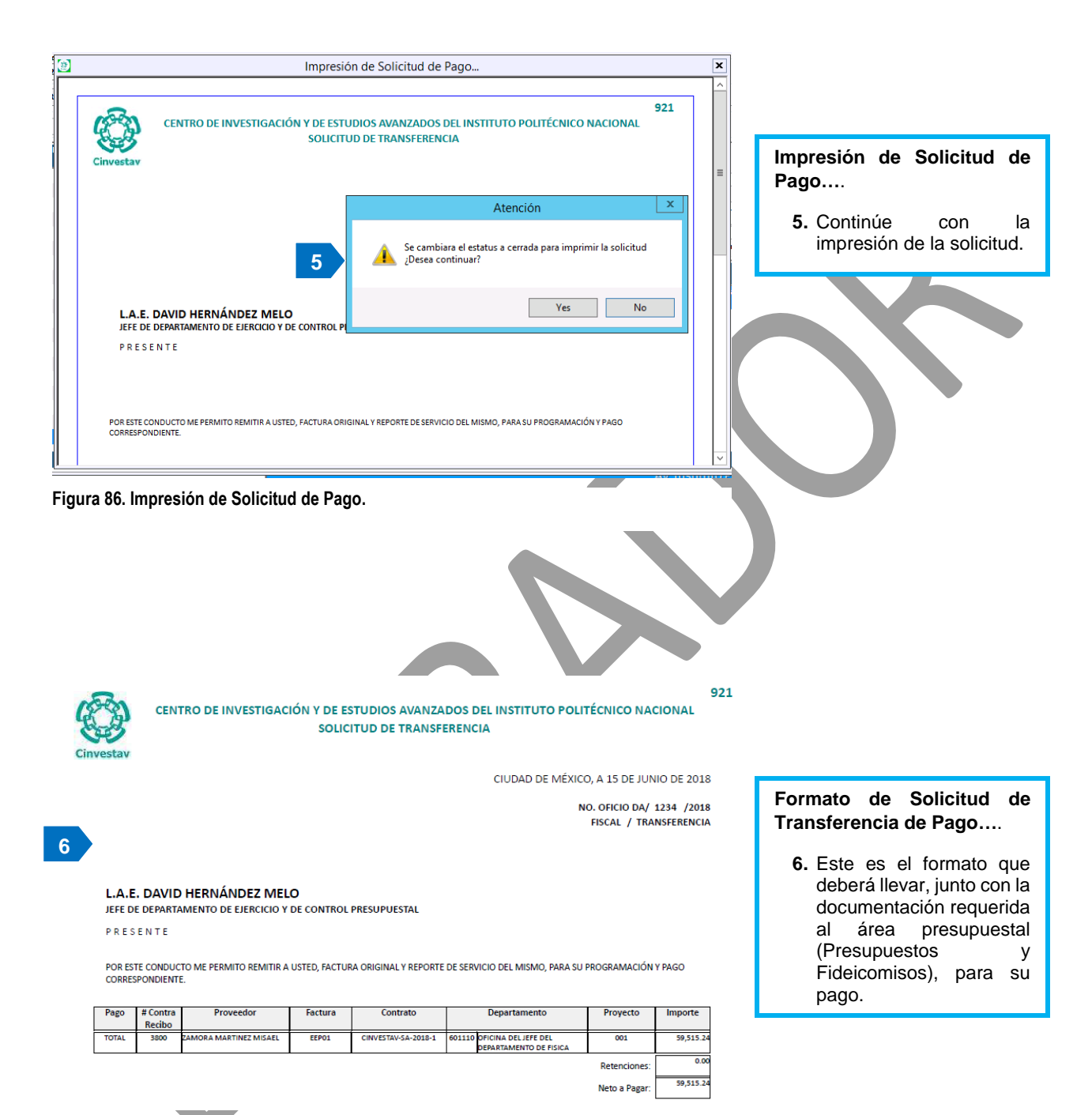

Figura 87. Formato de Solicitud de Transferencia.

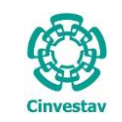

7

| CENTRO DE INVESTIGACIÓN Y DE ESTUDIOS AVANZADOS DEL INSTI        | TUTO HOJA   | 70 DE 73   |  |
|------------------------------------------------------------------|-------------|------------|--|
| POLITÉCNICO NACIONAL                                             | SISTEMA     | SGII       |  |
| COORDINACIÓN GENERAL DE SERVICIOS DE TECNOLOGÍAS DE LA INFORMACI | ÓN Y LAS    | MARZO-2018 |  |
| CONFIGURACIÓN Y PAGO DE CONTRATOS.                               | GUIA DE USU | JARIO      |  |

| 8             |                            |                  |                          | Sc                      | icitud de Transferencia de Pago <contratos></contratos>                                                                       |
|---------------|----------------------------|------------------|--------------------------|-------------------------|----------------------------------------------------------------------------------------------------|
| Año<br>2018 ↓ | Requisición<br>Requisición |                  |                          |                         | -<br>Imprimir Salir                                                                                                    |
| Requisicione  | s de Compra Solicitudes o  | de Transferencia | 35                       |                         |                                                                                                    |
| Relación      | No. Oficio                 | Filtrar          | v Fuent                  | e Financiamiento<br>S V | Solicitud Facturas Auras Guardar Cancelar Deshacer Modificar Activar Ver Solicitud Agregar Quitar                             |
| Relación      | No. Oficio                 | Fecha            | Fuente<br>Financiamiento | Estatus                 | No. Relación: 921<br>No. Oficio: NO. OFICIO DA/ 1234 /2018                                                                    |
| 903           | NO. OFICIO DA/1880/2018    | 12/06/2018       | FISCALES                 | CERRADA                 | Descripción: SOLICITUD DE TRANSFERENCIA                                                                                       |
| 904           | NO. OFICIO DA/1881/2018    | 12/06/2018       | FISCALES                 | CERRADA                 | Fecha Oficio: 15/06/2018 🗸                                                                                                    |
| 905           | NO. OFICIO DA/1882/2018    | 12/06/2018       | FISCALES                 | CERRADA                 | Texto 1: POR ESTE CONDUCTO ME PERMITO REMITIR A USTED, FACTURA ORIGINAL Y REPORTE DE SERVICIO DEL MISMO, PARA SU PROGRAMACIÓN |
| 906           | NO. OFICIO DA/1883/2018    | 12/06/2018       | FISCALES                 | CERRADA                 | Y PAGO CORRESPONDIENTE.                                                                                                    |
| 907           | NO. OFICIO DA/1884/2018    | 12/06/2018       | FISCALES                 | CERRADA                 | Texto 2: SIN OTRO PARTICULAR, QUEDO DE USTED.                                                                                 |
| 908           | NO. OFICIO DA/1885/2018    | 12/06/2018       | FISCALES                 | CERRADA                 | Estatus: CERRADA 🗸 Tipo: TRANSFERENCIA 🗸 Fuente Financiamiento: FISCALES 🗸                                                    |
| 909           | NO. OFICIO DA/1886/2018    | 12/06/2018       | FISCALES                 | CERRADA                 | Pazo #Contra Proveedor Factura Contrato Departamento Folio Importe                                                            |
| 910           | NO. OFICIO DA/1887/2018    | 12/06/2018       | FISCALES                 | CERRADA                 | Recibo                                                                                                    |
| 911           | NO. OFICIO DA/1902/2018    | 12/06/2018       | FISCALES                 | CERRADA                 | TOTAL 3800 ZAMORA MARTINEZ MISAEL EEP01 CINVESTAV-SA-2018-1 601110 OFICINA DEL JEFE DEL 79 59,515.24                          |
| 912           | NO. OFICIO DA/1903/2018    | 12/06/2018       | FISCALES                 | CERRADA                 | DEPARTAMENTO DE FÍSICA                                                                                                    |
| 913           | NO. OFICIO DA/1904/2018    | 12/06/2018       | FISCALES                 | CERRADA                 |                                                                                                    |
| 914           | NO. OFICIO DA/1905/2018    | 12/06/2018       | FISCALES                 | CERRADA                 |                                                                                                    |
| 915           | NO. OFICIO DA/1906/2018    | 12/06/2018       | FISCALES                 | CERRADA                 |                                                                                                    |
| 916           | NO. OFICIO DA/1917/2018    | 13/06/2018       | FISCALES                 | CERRADA                 |                                                                                                    |
| 917           | NO. OFICIO DA/1918/2018    | 13/06/2018       | FISCALES                 | CANCELADA               |                                                                                                    |
| 918           | NO. OFICIO DA/1921/2018    | 13/06/2018       | EXTRAORDINARIOS          | CERRADA                 |                                                                                                    |
| 919           | NO. OFICIO DA/1922/2018    | 13/06/2018       | PROPIOS                  | CERRADA                 |                                                                                                    |
| 920           | NO. OFICIO DA/1923/2018    | 13/06/2018       | EXTRAORDINARIOS          | CERRADA                 |                                                                                                    |
| 921           | NO. OFICIO DA/ 1234 /2018  | 15/06/2018       | FISCALES                 | CERRADA                 |                                                                                                    |
| Total de Ofic | cios : 921                 |                  |                          | ~                       | Total de Facturas: 1                                                                                                    |

Figura 88. Solicitud de Transferencia de Pago <Contratos>...

Formato de Solicitud de Transferencia de Pago....

- 7. Una vez que cierra la ventana, el estatus de la solicitud cambia a cerrada y se marca en color verde.
- Ha terminado la solicitud de transferencia, puede cerrar la ventana de clic al botón Salir.

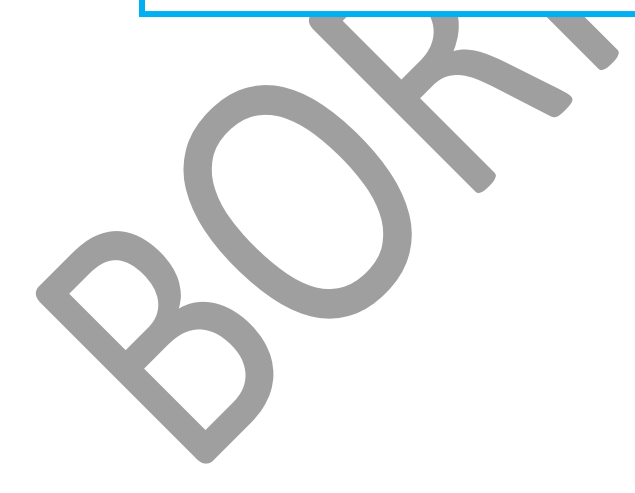

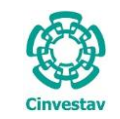

| CENTRO DE INVESTIGACIÓN Y DE ESTUDIOS AVANZADOS DEL INSTITUTO                              | HOJA                 | 71 DE 73   |
|--------------------------------------------------------------------------------------------|----------------------|------------|
| POLITÉCNICO NACIONAL                                                                       | SISTEMA              | SGII       |
| COORDINACIÓN GENERAL DE SERVICIOS DE TECNOLOGÍAS DE LA INFORMACIÓN Y LAS<br>COMUNICACIONES | FECHA DE ELABORACIÓN | MARZO-2018 |
| CONFIGURACIÓN Y PAGO DE CONTRATOS.                                                         | GUIA DE USU          | ARIO       |

2.5 Cancelación de Solicitud de Pago.

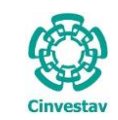

|                                      | Adquisio | iones    | Al <u>m</u> acen In | iventario N    | lomina   | SKH ( | Jbra Ge | estion <u>H</u> erra | imientas | Salır | Ve <u>n</u> tana <u>?</u> |          |
|--------------------------------------|----------|----------|---------------------|----------------|----------|-------|---------|----------------------|----------|-------|---------------------------|----------|
|                                      | Ca       | tálogos  |                     |                |          | ÷.    | (Hen    | ry Ford)             |          |       |                           |          |
| 2                                    | Pai      | ametro   | s Adquisicione      | es             |          |       |         |                      |          |       | A A                       |          |
|                                      | Seg      | juimien  | nto de Ordenes      | s de Pago      |          |       |         |                      |          |       |                           |          |
| 1 Desde el Menú Principal, acceder a | Co       | mprado   | ores                |                |          |       |         |                      |          |       | <b>7</b> 7                |          |
| Adquisisiones & Control do Dogos &   | Pro      | grama    | Anual de Adqu       | uisiciones     |          | ÷.    |         |                      |          | T     | 2 C                       | 7        |
| Adquisiciones > Control de Pagos >   | Fac      | turas a  | Cadenas Prod        | luctivas       |          |       |         |                      |          | ~     |                           | <b>~</b> |
| Contratos > Cancelación de Solicitud | Ad       | ministra | acion de Contr      | ratos          |          | Þ     |         |                      |          |       | 9-2-                      |          |
| de Pago.                             | Re       | portes d | de Aquisiciones     | s              |          |       |         |                      |          |       |                           |          |
|                                      | Re       | porte Di | iario               |                |          |       |         |                      |          | Cir   | woot                      | 21       |
|                                      | Im       | presión  | Contrato/Ped        | ido            |          | _     |         |                      |          | CII   | IVESU                     | av       |
| 2. El SGII abre la ventana           | Co       | ntrol de | e Pagos             |                |          | ×.    | Tra     | dicional             | •        |       |                           |          |
| Cancelación de Solicitudes de        | Rei      | asignaci | ión de Requisi      | ciones         |          |       | E-C     | Commerce             | •        |       |                           |          |
| Pago - Contratos, se observa en      | Ve       | C        | aptura de Fact      | uras           |          |       | Co      | ntratos              | •        |       |                           |          |
| la Figura 90.                        | Ve       | G        | enerar Solicitu     | d de Pago      |          |       |         |                      |          |       |                           |          |
| 0                                    | Re       | Er       | nviar Solicitud     | de Pago        |          |       |         |                      |          |       |                           |          |
|                                      | Re       | So       | olicitud de Trai    | nsferencia de  | e Pago.  |       |         |                      |          |       |                           |          |
|                                      | -        | ► C      | ancelación de       | Solicitud de l | Pago     |       |         |                      |          |       |                           |          |
|                                      | Rej      | oorte de | e Requisiciones     | s Comprador    | r        |       |         |                      |          |       |                           |          |
|                                      | Ca       | ncelació | ón de Contrato      | o(s) / Pedido( | (s)      |       |         |                      |          |       |                           |          |
|                                      | Re       | gistro d | e Pago por Sar      | nción          |          |       | 1       |                      |          |       |                           |          |
|                                      | Co       | ndonac   | ion de Sanciór      | n              |          |       | 11      |                      |          |       |                           |          |
|                                      | Co       | ntratos  |                     |                |          |       |         |                      |          |       |                           |          |
|                                      | Rej      | portes   |                     |                |          | +     |         |                      |          |       |                           |          |
|                                      | Pro      | orroga P | Pedidos             |                |          |       |         |                      |          |       |                           |          |
|                                      | Pro      | cesos o  | de Licitaciones     | 5              |          | ÷.    |         |                      |          |       |                           |          |
|                                      | Au       | toriza P | ed. y/o Cto. [G     | Generar Conv   | /. Mod.] |       |         |                      |          |       |                           |          |
|                                      | Eva      | luaciór  | n Cédula Hono       | orarios        |          |       |         |                      |          |       |                           |          |
|                                      | Co       | ntabilid | lad en Línea        |                |          | Þ     |         |                      |          |       |                           |          |
|                                      | Co       | nsolida  | ción Ped/Ctos       |                |          |       | lico Na | cional 250           | )8, Col. | San P | edro Zacate               | enco,    |

Figura 89. Acceso a Cancelación de Solicitud de Pago.

|                                                    | Cancelación de Solicitudes de Pago - Cont                                                    | tratos                  |              |       |
|----------------------------------------------------|----------------------------------------------------------------------------------------------|-------------------------|--------------|-------|
| Ano     Buscar por       2018     ✓       Factura: | Monto: .00 Limpiar filtros                                                                   | Consultar               |              | Salir |
| Proveedor                                          | Área Solicitante                                                                             | Contrato                | Contrarecibo |       |
| LUIS ARTURO ORTIZ ARELLANO                         | OFNA. DEL COORD. GRAL. DE SERVS. DE TECNOLOGIAS DE<br>INFORMACION Y COMUNICACIONES (CGSTIC)  | CINVESTAV-SA-2018-H-215 | 3239         |       |
| X LUIS ARTURO ORTIZ ARELLANO                       | OFNA, DEL COORD. GRAL, DE SERVS, DE TECNOLOGIAS DE<br>INFORMACION Y COMUNICACIONES (CGSTIC)  | CINVESTAV-SA-2018-H-215 | 3239         |       |
| X LUIS ARTURO ORTIZ ARELLANO                       | OFNA, DEL COORD. GRAL, DE SERVS, DE TECNOLOGIAS DE<br>INFORMACION Y COMUNICACIONES (CGSTIC)  | CINVESTAV-SA-2018-H-215 | 3623         |       |
| X LUIS ARTURO ORTIZ ARELLANO                       | OFNA, DEL COORD, GRAL, DE SERVS, DE TECNOLOGIAS DE<br>INFORMACION Y COMUNICACIONES (CGSTIC)  | CINVESTAV-SA-2018-H-215 | 3623         |       |
| X ABRAHAM CRUZ VICTORIANO                          | OFNA, DEL COORD. GRAL, DE SERVS, DE TECNOLOGIAS DE<br>INFORMACION Y COMUNICACIONES (CGSTIC)  | CINVESTAV-SA-2018-H-196 | 3033         |       |
| X ABRAHAM CRUZ VICTORIANO                          | OFNA, DEL COORD, GRAL, DE SERVS, DE TECNOLOGIAS DE<br>INFORMACION Y COMUNICACIONES (CGSTIC)  | CINVESTAV-SA-2018-H-196 | 3033         |       |
| ABRAHAM CRUZ VICTORIANO                            | OFNA. DEL COORD. GRAL. DE SERVS. DE TECNOLOGIAS DE<br>INFORMACION Y COMUNICACIONES (CGSTIC)  | CINVESTAV-SA-2018-H-196 | 3674         |       |
| X ABRAHAM CRUZ VICTORIANO                          | OFNA, DEL COORD. GRAL, DE SERVS, DE TECNOLOGIAS DE<br>INFORMACION Y COMUNICACIONES (CGSTIC)  | CINVESTAV-SA-2018-H-196 | 3674         |       |
| X ADRIÁN ZÚÑIGA ALCÁNTARA                          | UPEAL                                                                                        | CINVESTAV-SA-2018-H-18  | 86           |       |
| X ADRIÁN ZÚÑIGA ALCÁNTARA                          | UPEAL                                                                                        | CINVESTAV-SA-2018-H-18  | 237          |       |
| X ADRIÁN ZÚÑIGA ALCÁNTARA                          | UPEAL                                                                                        | CINVESTAV-SA-2018-H-18  | 2689         |       |
| X ADRIÁN ZÚÑIGA ALCÁNTARA                          | UPEAL                                                                                        | CINVESTAV-SA-2018-H-18  | 3193         |       |
| X ADRIÁN ZÚÑIGA ALCÁNTARA                          | UPEAL                                                                                        | CINVESTAV-SA-2018-H-18  | 3939         |       |
| X ADRIANA MARGARITA OROZCO ORTÍZ                   | OFNA. DEL COORD. GRAL. DE SERVS. DE TECNOLOGIAS DE<br>INFORMACION Y COMUNICACIONES (CGSTIC)  | CINVESTAV-SA-2018-H-202 | 3113         |       |
| X ADRIANA MARGARITA OROZCO ORTÍZ                   | OFNA, DEL COORD, GRAL, DE SERVS, DE TECNOLOGIAS DE<br>INFORMACION Y COMUNICACIONES (CGSTIC)  | CINVESTAV-SA-2018-H-202 | 3210         |       |
| X ADRIANA MARGARITA OROZCO ORTÍZ                   | OFNA, DEL COORD, GRAL, DE SERVS, DE TECNOLOGIAS DE<br>INFORMACION Y COMUNICACIONES, (CGSTIC) | CINVESTAV-SA-2018-H-202 | 3733         |       |
| TOTAL DE REGISTROS: 996                            |                                                                                              |                         |              |       |

Figura 90. Cancelación de Solicitudes de Pago - Contratos.
| )         | CENTRO DE INVESTIGACIÓN Y DE ESTUDIOS AVANZADOS DEL INSTITUTO            | HOJA                  | 73 DE 73    |  |
|-----------|--------------------------------------------------------------------------|-----------------------|-------------|--|
| Cinvestav | POLITÉCNICO NACIONAL                                                     | SISTEMA               | SGII        |  |
|           | COORDINACIÓN GENERAL DE SERVICIOS DE TECNOLOGÍAS DE LA INFORMACIÓN Y LAS | ΕΕ CHA DE ELABORACIÓN | MAR70-2018  |  |
|           | COMUNICACIONES                                                           | FECHA DE ELABORACIÓN  | WIAR20-2018 |  |
|           |                                                                          | GUIA DE USI           |             |  |

| 1_                                | Car               | celación de S                                                                                | olicitudes de Pago -                        | - Contratos | 4                       |              | 5     |
|-----------------------------------|-------------------|----------------------------------------------------------------------------------------------|---------------------------------------------|-------------|-------------------------|--------------|-------|
| Año Buscar por<br>2018 V Factura: | Monto:            | .00 Limpiar filtros 3                                                                        |                                             |             | Consultar               |              | Salir |
| Proveedor                         |                   | Área Solicitante                                                                             |                                             |             | Contrato                | Contrarecibo | E     |
| LUIS ARTURO ORTIZ ARELLANO        | OFNA. D           |                                                                                              | DE SERVS. DE TECNOLOGIA                     | AS DE       | CINVESTAV-SA-2018-H-215 | 3239         |       |
| X LUIS ARTURO ORTIZ ARELLANO      | OFNA. D<br>INFORM | L COORD. GRAL. I                                                                             | DE SERVS. DE TECNOLOGIA<br>ACIONES (CGSTIC) | AS DE       | CINVESTAV-SA-2018-H-215 | 3239         |       |
| LUIS ARTURO ORTIZ ARELLANO        | OFNA. D           | EL COORD, GRAL, I                                                                            | DE SERVS. DE TECNOLOGIA<br>ACIONES (CGSTIC) | AS DE       | CINVESTAV-SA-2018-H-215 | 3623         |       |
| X LUIS ARTURO ORTIZ ARELLANO      | OFNA. D<br>INFORM | L COORD. GRAL. I                                                                             | DE SERVS. DE TECNOLOGIA<br>ACIONES (CGSTIC) | AS DE       | CINVESTAV-SA-2018-H-215 | 3623         |       |
| ABRAHAM CRUZ VICTORIANO           | OFNA. D           | OFNA, DEL COORD, GRAL, DE SERVS, DE TECNOLOGIAS DE<br>INFORMACION Y COMUNICACIONES (CGSTIC)  |                                             |             | CINVESTAV-SA-2018-H-196 | 3033         |       |
| X ABRAHAM CRUZ VICTORIANO         | OFNA. D<br>INFORM | L COORD. GRAL. I                                                                             | DE SERVS. DE TECNOLOGIA<br>ACIONES (CGSTIC) | AS DE       | CINVESTAV-SA-2018-H-196 | 3033         |       |
| ABRAHAM CRUZ VICTORIANO           | OFNA. D           | EL COORD. GRAL. I                                                                            | DE SERVS. DE TECNOLOGIA<br>ACIONES (CGSTIC) | AS DE       | CINVESTAV-SA-2018-H-196 | 3674         |       |
| X ABRAHAM CRUZ VICTORIANO         |                   | OFNA: DEL COORD, GRAL, DE SERVS, DE TECNOLOGIAS DE<br>INFORMACION Y COMUNICACIONES (CGSTIC)  |                                             |             | CINVESTAV-SA-2018-H-196 | 3674         |       |
| X ADRIÁN ZÚÑIGA ALCÁNTARA         | UPEAL             | UPEAL                                                                                        |                                             |             | CINVESTAV-SA-2018-H-18  | 86           |       |
| X ADRIÁN ZÚÑIGA ALCÁNTARA         | UPEAL             | UPEAL                                                                                        |                                             |             | CINVESTAV-SA-2018-H-18  | 237          |       |
| ADRIÁN ZÚÑIGA ALCÁNTARA           | UPEAL             |                                                                                              |                                             |             | CINVESTAV-SA-2018-H-18  | 2689         |       |
| X ADRIÁN ZÚÑIGA ALCÁNTARA         | UPEAL             | UPEAL                                                                                        |                                             |             | CINVESTAV-SA-2018-H-18  | 3193         |       |
| X ADRIÁN ZÚÑIGA ALCÁNTARA         | UPEAL             | UPEAL                                                                                        |                                             |             | CINVESTAV-SA-2018-H-18  | 3939         |       |
| X ADRIANA MARGARITA OROZCO ORTÍZ  | OFNA. D<br>INFORM | OFNA. DEL COORD. GRAL. DE SERVS. DE TECNOLOGIAS DE<br>INFORMACION Y COMUNICACIONES (CGSTIC)  |                                             |             | CINVESTAV-SA-2018-H-202 | 3113         |       |
| ADRIANA MARGARITA OROZCO ORTÍZ    | OFNA. D<br>INFORM | OFNA. DEL COORD. GRAL. DE SERVS. DE TECNOLOGIAS DE<br>INFORMACION Y COMUNICACIONES (CGSTIC)  |                                             |             | CINVESTAV-SA-2018-H-202 | 3210         |       |
| X ADRIANA MARGARITA OROZCO ORTÍZ  | OFNA. D           | OFNA, DEL COORD, GRAL, DE SERVS, DE TECNOLOGIAS DE<br>TNEORMACTON Y COMUNICACIONES, (CGSTIC) |                                             |             | CINVESTAV-SA-2018-H-202 | 3733         |       |
| TOTAL DE REGISTROS: 996           |                   |                                                                                              |                                             |             |                         |              |       |
| <                                 |                   | Ш                                                                                            |                                             |             |                         |              | >     |

## Figura 91. Cancelación de Solicitudes de Pago – Contratos.

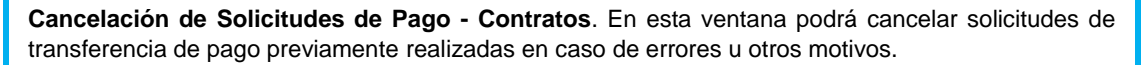

- 1. Realice la búsqueda de la solicitud a cancelar por: **Factura** o **Monto** total de la factura ingresando el dato en el campo correspondiente y enseguida pulsar la tecla Intro (Enter) del teclado. También puede realizar la búsqueda manualmente con ayuda de la barra de desplazamiento vertical.
- 2. Una vez encontrada la solicitud de clic al botón X, del registro para cancelar la solicitud. Se emite un mensaje de aviso para confirmar la cancelación (Ver Figura 92), de clic en Si para continuar o de clic en No para cancelar la acción. Si continúa se emitirá un segundo mensaje confirmando que se ha cancelado la solicitud (Vea Figura 93).
- 3. Limpiar filtros..., El botón le permite realizar una nueva búsqueda por Factura o Monto.
- 4. Consultar, El botón le permite volver a mostrar todos los registros de solicitudes del año elegido después de realizar una búsqueda.
- 5. Cierre la ventana de clic al botón Salir.

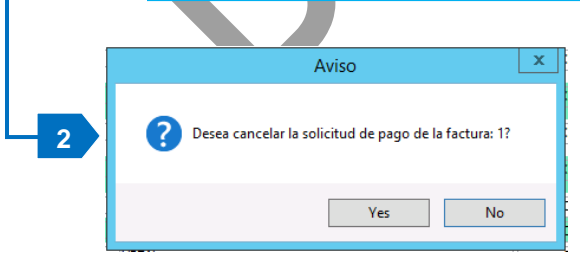

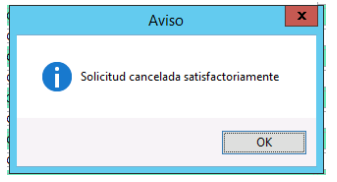

Figura 92. Mensaje de Confirmación.

Figura 93. Mensaje de Aviso.

Fecha de Emisión: